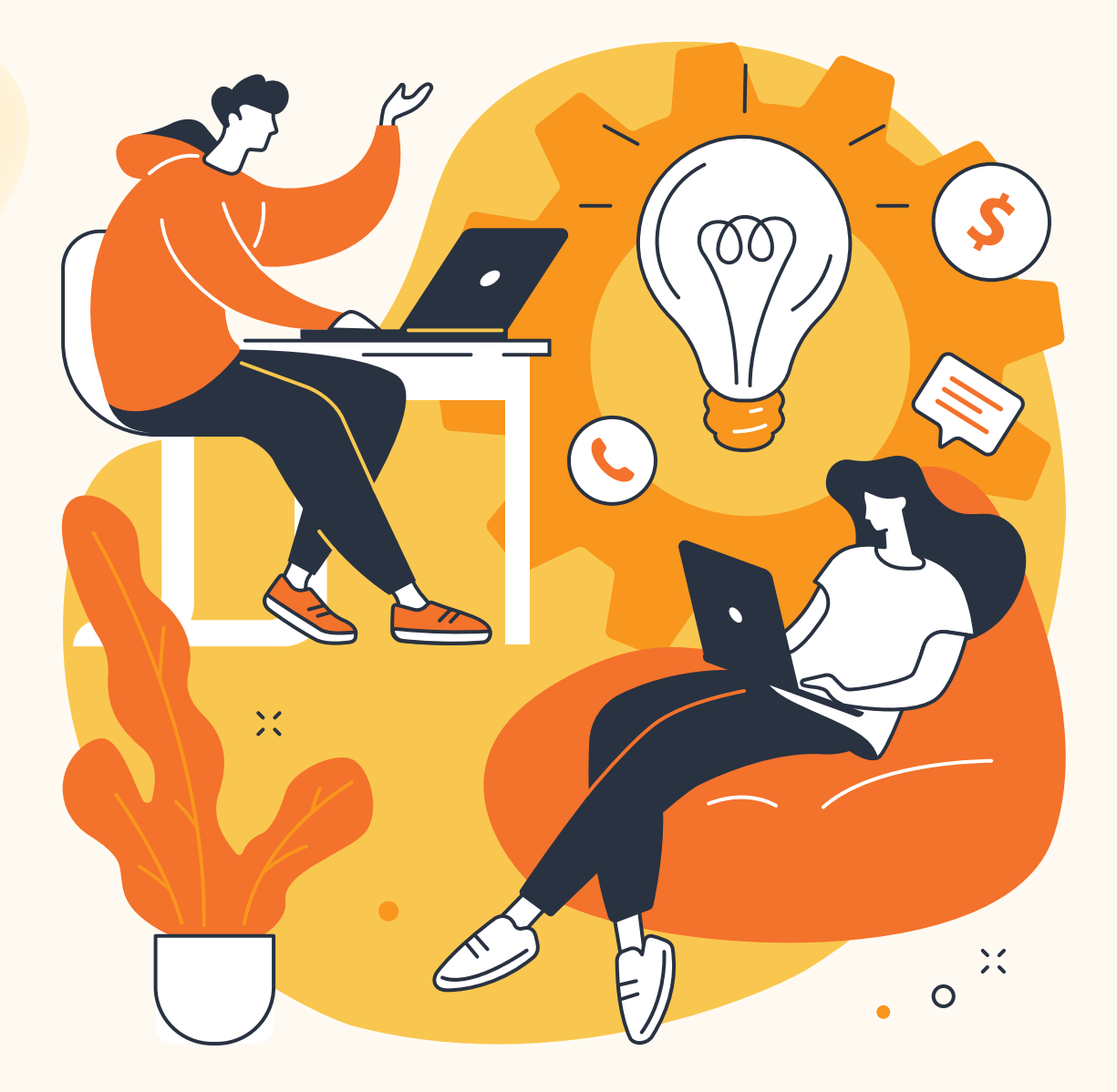

# คู่มือการใช้งานระบบติดตามข้อมูล เชิงยุทธศาสตร์เพื่อการพัฒนาจังหวัดศรีสะ<mark>เกษ</mark>

โครงการจัดทำข้อมูลเชิงยุทธศาสตร์เพื่อการพัฒนาจังหวัดศรีสะเกษ

#### คำนำ

การพัฒนาเชิงพื้นที่สอดคล้อง และเชื่อมโยงกันตั้งแต่ยุทธศาสตร์ชาติ แผนพัฒนาเศรษฐกิจ และสังคม แห่งชาติ ฉบับที่ 12 แผนพัฒนาภาค แผนพัฒนากลุ่มจังหวัด แผนพัฒนาจังหวัด และแผนพัฒนาเชิงพื้นที่ ที่ผ่านมา สำนักงานปลัดกระทรวงมหาดไทยได้มีการพัฒนาเครื่องมือวัดระดับการพัฒนาเชิงเปรียบเทียบ (Benchmarking) ที่เป็นระบบฐานข้อมูลเพื่อการวางแผนเชิงยุทธศาสตร์ให้เป็นเครื่องมือ ของจังหวัดและกลุ่มจังหวัดเพื่อเปรียบเทียบ ระดับการพัฒนาระหว่างจังหวัด กลุ่มจังหวัดและภาค (Comparative Benchmarking) ตามกรอบแผนพัฒนา เศรษฐกิจและสังคมแห่งชาติ ฉบับที่ 12 ขึ้นมา เพื่อช่วยให้จังหวัดและกลุ่มจังหวัดสามารถใช้ประเมิน และวิเคราะห์ เพื่อนำมาปรับปรุงทิศทางการพัฒนา ในพื้นที่เองได้

อย่างไรก็ดี เนื่องจากระบบข้อมูลจากเครื่องมือดังกล่าวนั้น จะเป็นลักษณะข้อมูลการเปรียบเทียบระหว่าง จังหวัดและกลุ่มจังหวัดทั้งหมด ทำให้อาจยังไม่สะท้อนประเด็นเฉพาะของจังหวัดศรีสะเกษโดยตรงได้ จึงมีแนวคิดใน การจัดเก็บ และนำเสนอข้อมูลเชิงยุทธศาสตร์เฉพาะของจังหวัดขึ้นมาในรูปแบบที่เหมาะสม ที่นอกจากจะสามารถ สะท้อนสถานะเชิงเปรียบเทียบได้บางส่วนแล้ว ยังจะต้องสามารถสะท้อนสถานการณ์ ของประเด็นภายในเฉพาะ ของจังหวัดได้อีกด้วย เพื่อที่ผู้บริหารของจังหวัดสามารถพิจารณาและใช้ประกอบ การตัดสินใจต่อไปได้ แนวคิดใน การจัดเก็บและนำเสนอข้อมูลเชิงยุทธศาสตร์ของจังหวัดศรีสะเกษ เป็นการประยุกต์นวัตกรรมดิจิทัลทำให้ การบริหารจังหวัดสามารถติดตามผลข้อมูลแบบรูปภาพ (Dashboard) ได้ ทั้งจากเครื่องคอมพิวเตอร์ และ โทรศัพท์มือถือ จะก่อให้เกิดประสิทธิภาพในการบริหารจัดการและการตัดสินใจเชิงนโยบาย เป็นการขับเคลื่อน ระบบราชการจังหวัดศรีสะเกษสู่ระบบราชการ 4.0 ภายใต้บริบทไทยแลนด์ 4.0

ด้วยเหตุนี้ จึงได้พัฒนาการจัดทำข้อมูลเชิงยุทธศาสตร์เพื่อการพัฒนาจังหวัดศรีสะเกษ เพื่อเพิ่ม ประสิทธิภาพในการบริหารจัดการและการตัดสินใจเชิงนโยบาย ด้วยการใช้ข้อมูลและวิเคราะห์เชิงยุทธศาสตร์ด้วย ระบบนำเสนอด้วยภาพ (Dashboard) บนระบบออนไลน์ที่ง่ายแก่การเข้าถึงใช้งาย ในการนี้คณะนักวิจัยโครงการฯ จึงได้จัดทำคู่มือการใช้งานระะบบติดตามข้อมูลเชิงยุทธศาสตร์เพื่อการพัฒนาจังหวัดศรีสะเกษ ฉบับนี้ขึ้น เพื่อเป็น ประโยชน์การใช้งานของผู้ที่เกี่ยวข้องในการขับเคลื่อนการพัฒนาพื้นที่ และประชาชนทั่วไปที่สนใจในการหยิบไปใช้ ขยายผลแก้ไขปัญหาและพัฒนาศักยภาพพื้นที่ต่อไป

# สารบัญ

|                 |                                        | หน้า |
|-----------------|----------------------------------------|------|
| ส่วนที่ 1 : ข้า | อมูลทั่วไป : แนวทางการพัฒนาระบบ        | 1    |
| ส่วนที่ 2 : โค  | ารงสร้างระบบ และการใช้งาน              | 10   |
| 2.1             | l การเช้าระบบ                          | 10   |
| 2.2             | 2 ส่วนหลักของหน้าจอ                    | 11   |
| ส่วนที่ 3 : กา  | ารใช้งานระบบส่วนต่าง ๆ                 | 14   |
| 3.1             | l หน้าแรก เมนูหลัก                     | 14   |
| 3.2             | 2 เมนูตัวชี้วัดเชิงเปรียบเทียบ         | 17   |
| 3.3             | 3 เมนูข้อมูลศักยภาพจังหวัด             | 38   |
| 3.4             | 1 เมนูข้อมูลสถานการณ์สำคัญ             | 41   |
| 3.5             | 5 เมนูสถิติที่น่าสนใจของจังหวัด        | 43   |
| 3.6             | 5 แผนผังเว็บไซต์ (Sitemap)             | 44   |
| ส่วนที่ 4 : กา  | ารนำเข้าข้อมูล และการบริหารจัดการระบบ  | 45   |
| 4.1             | l ภาพรวมข้อมูล                         | 46   |
| 4.2             | 2 จัดการข้อมูลตัวชี้วัดเชิงเปรียบเทียบ | 46   |
| 4.3             | 3 จัดการข้อมูลศักยภาพจังหวัด           | 48   |
| 4.4             | 1 จัดการข้อมูลสถานการณ์สำคัญ           | 49   |
| 4.5             | 5 ข่าวสารจังหวัด                       | 50   |
| 4.6             | 5 จัดการข้อมูลผู้ดูแลระบบ              | 51   |

### ส่วนที่ 1 : ข้อมูลทั่วไป : แนวทางการพัฒนาระบบ

ระบบระบบติดตามข้อมูลเชิงยุทธศาสตร์จังหวัดศรีสะเกษ เป็นเครื่องมือที่พัฒนาขึ้นเพื่อทำการรวบรวม ข้อมูลเชิงยุทธศาสตร์ที่สำคัญ พร้อมกับมีการนำเสนอผลที่เข้าใจง่าย เพื่อให้ผู้บริหารสามารถเข้าถึงและ ใช้ประกอบการตัดสินใจได้อย่างรวดเร็ว โดยมีวัตถุประสงค์ ดังนี้

- เพื่อเพิ่มประสิทธิภาพในการบริหารจัดการและการตัดสินใจเชิงนโยบาย ด้วยการใช้ข้อมูลและวิเคราะห์ เชิงยุทธศาสตร์ด้วยระบบนำเสนอด้วยภาพ (Dashboard)
- เพื่อการพัฒนาระบบบริหารราชการของจังหวัดศรีสะเกษ สู่การเป็นระบบราชการ 4.0 ภายใต้บริบท ไทยแลนด์ 4.0
- เพื่อส่งเสริมให้ประชาชนเข้าถึงบริการและข้อมูลของหน่วยงานภาครัฐ การบริหารราชการและพัฒนา ไปสู่ราชการระบบเปิด (Open Government)

จากวัตถุประสงค์ข้างต้น จึงได้มีการออกแบบกรอบแนวคิดสำหรับการพัฒนาข้อมูลเชิงยุทธศาสตร์เพื่อ การพัฒนาจังหวัดศรีสะเกษออกมาเป็น 2 ส่วนใหญ่ ด้วยกัน ประกอบด้วย

(1) ข้อมูลเซิงเปรียบเทียบ (Benchmarking Data): ข้อมูลเซิงเปรียบเทียบนี้ จะเป็นชุดข้อมูลที่อ้างอิงจาก ระบบข้อมูลวัดระดับการพัฒนาจังหวัด และกลุ่มจังหวัด ของกระทรวงมหาดไทย ที่จะสะท้อนศักยภาพและ พัฒนาการตามตัวชี้วัดของพื้นที่ที่สำคัญตามกรอบของแผนพัฒนาเศรษฐกิจและสังคมแห่งชาติ ฉบับที่ 12 ซึ่งสามารถใช้ในการเปรียบเทียบกับจังหวัด และกลุ่มจังหวัดในประเทศไทยได้

ข้อมูลตัวชี้วัดที่นำเสนอในส่วนนี้ จะเป็นตัวชี้วัดที่มีการคัดเลือกขึ้นมาประมาณ 20 ตัวชี้วัด จากระบบข้อมูลวัดระดับการพัฒนาจังหวัด และกลุ่มจังหวัด ของกระทรวงมหาดไทย โดยจะมีการอ้างอิงตามกรอบ ประเด็นการพัฒนา และตัวชี้วัดสำคัญที่ระบุในแผนพัฒนาจังหวัดศรีสะเกษ และการร่วมตกลงกับผู้บริหารของ จังหวัดเพื่อประเมินถึงความจำเป็นและความเหมาะสมในการติดตามตัวชี้วัดที่ระบุขึ้นมา ซึ่งข้อมูลในส่วนนี้ จะประกอบไปด้วย

ข้อมูลทางด้านเศรษฐกิจ : ข้อมูลที่สะท้อนศักยภาพทางด้านเศรษฐกิจในภาพรวม และสาขา
 เศรษฐกิจที่สำคัญต่าง ๆ ของพื้นที่ เช่น เกษตร การท่องเที่ยว หรืออุตสาหกรรม เป็นต้น

 ข้อมูลทางด้านสังคม : ข้อมูลที่สามารถสะท้อนประเด็นทางสังคมในมิติต่าง ๆ ได้ เช่น ความยากจน สาธารณสุข การศึกษา/อาชีพ และความมั่นคง เป็นต้น

 ข้อมูลทางด้านสิ่งแวดล้อม : ข้อมูลที่สะท้อนถึงสถานการณ์ด้านทรัพยากรธรรมชาติและ สิ่งแวดล้อม และภัยพิบัติทางธรรมชาติในพื้นที่ เป็นต้น

(2) ข้อมูลเฉพาะของพื้นที่ (Area-Specific Data): ข้อมูลที่สะท้อนศักยภาพ หรือสถานการณ์เฉพาะของ พื้นที่โดยเฉพาะ โดยผู้บริหารของจังหวัดจะเป็นผู้กำหนดชุดข้อมูลที่จะทำการติดตาม และประเมินขึ้นมา ซึ่งประกอบไปด้วยประเภทหรือชุดข้อมูลสำคัญ 3 ส่วน ประกอบด้วย  ข้อมูล/สถานการณ์ปัจจุบัน: ข้อมูลที่สะท้อนสถานการณ์ที่จังหวัดให้ความสนใจและต้องการ ติดตามในปัจจุบัน ซึ่งอาจมีการกำหนดข้อมูลขึ้นมาจำนวน 5 – 6 รายการข้อมูล โดยข้อมูลในแต่ละรายการอาจมี ความถี่ในการจัดเก็บที่แตกต่างกันออกไปตามรายการที่กำหนดขึ้นมา

 ช่องทางการนำเข้าข้อมูลในอนาคต: เนื่องจากบริบทหรือสถานการณ์ของจังหวัดอาจมี การเปลี่ยนแปลงไปในอนาคต ทำให้ต้องมีการเตรียมช่องทางในการนำเข้าและแสดงผลข้อมูลที่จังหวัดอาจมี การปรับเพิ่มเติมขึ้นมาในอนาคต

การวิเคราะห์ข้อมูลที่น่าสนใจ: จัดเตรียมช่องทางสำหรับการแสดงข้อมูลที่น่าสนใจของจังหวัด
 โดยจังหวัดจะมีการนำข้อมูลเชิงสถิติมาปรับรูปแบบให้เข้าใจง่ายในลักษณะ Infographic และนำเข้าข้อมูลดังกล่าว
 มาบนระบบเพื่อให้หน่วยงานที่เกี่ยวข้อง หรือผู้ที่สนใจสามารถเข้ามาศึกษา และนำข้อมูลไปใช้ประโยชน์ต่อได้ง่าย

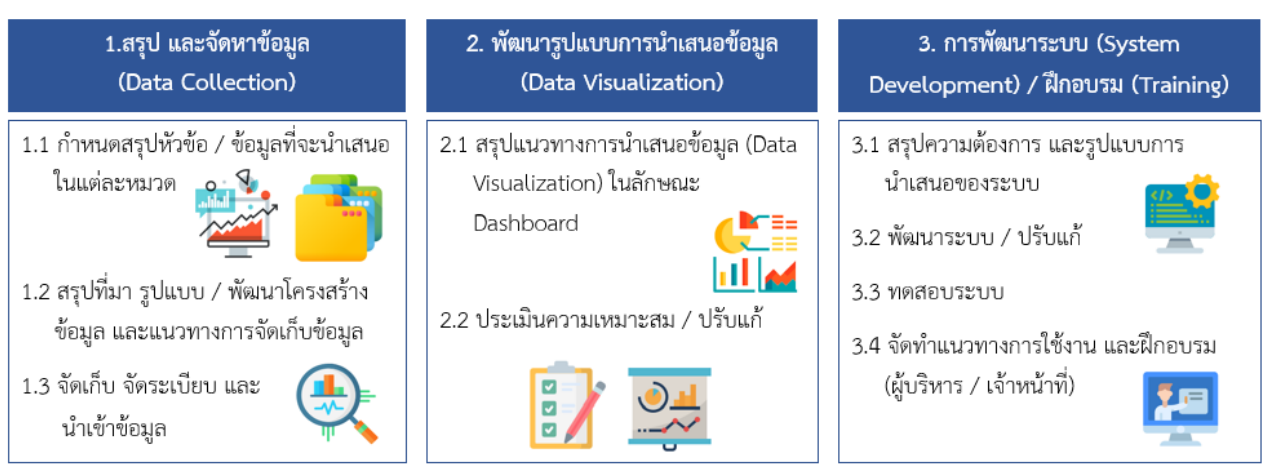

แผนภาพที่ 1 : มีการพัฒนากรอบการดำเนินงานออกมา 3 ขั้นตอนสำคัญ

จากการทบทวนประเด็นยุทธศาสตร์ เป้าหมาย และตัวชี้วัดของแผนพัฒนากลุ่มจังหวัด ภาคตะวันออกเฉียงเหนือตอนล่าง 2 และแผนพัฒนาจังหวัดศรีสะเกษข้างต้น ประกอบกับการวิเคราะห์ ความเชื่อมโยงของเป้าหมายการพัฒนาอย่างยั่งยืน (SDGs) ที่ปรึกษาจึงได้ทำการคัดเลือกข้อมูลตัวชี้วัดที่สำคัญ ร่วมกับผู้แทนของสำนักงานสถิติ จังหวัดศรีสะเกษ และส่วนงานอื่นที่เกี่ยวข้อง ในแต่ละหัวข้อสำคัญขึ้นมา โดยมี รายละเอียดดังตารางต่อไปนี้

<u>ข้อมูลตัวชี้วัดเชิงเปรียบเทียบ</u> : เป็นข้อมูลตัวชี้วัดที่อ้างอิงมาจากเครื่องมือวัดระดับการพัฒนาจังหวัด และกลุ่มจังหวัด ของสำนักงานปลัดกระทรวงมหาดไทย (<u>http://benchmark.moi.go.th/</u>) โดยได้ทำการสรุปตัวชี้วัดที่จะนำเสนอ ขึ้นในระบบ ดังนี้

| ที่   | ตัวชี้วัด                                                                                    | หน่วยวัด                                                                                | ปีข้อมูล<br>ล่าสุด | แหล่งข้อมูล                                                                          | ความถื่               | ความเชื่อมโยง<br>กับ SDG                                   |
|-------|----------------------------------------------------------------------------------------------|-----------------------------------------------------------------------------------------|--------------------|--------------------------------------------------------------------------------------|-----------------------|------------------------------------------------------------|
| เศรษ  | <b>ฐกิจภาพรวม</b>                                                                            |                                                                                         |                    |                                                                                      |                       |                                                            |
| 1     | อัตราการขยายตัวของ<br>ผลิตภัณฑ์มวลรวมฯ<br>แบบปริมาณลูกโซ่                                    | <b>້</b> າຍຍຸດະ                                                                         | ปี 2561p           | สำนักงานสภาพัฒนาการ<br>เศรษฐกิจและสังคมแห่งชาติ                                      | รายปี                 | เป้าหมายที่ 8<br>ส่งเสริมการ<br>เจริญเติบโต                |
| 2     | มูลค่าผลิตภัณฑ์ฯ เฉลี่ย<br>ต่อหัว                                                            | ัณฑ์ฯ เฉลี่ย บาท / ตัวหัว ปี 2561p สำนักงานสภาพัฒนาการ<br>/ ปี เศรษฐกิจและสังคมแห่งชาติ |                    | รายปี                                                                                | ทางเศรษฐกิจ           |                                                            |
| เกษต  | 15                                                                                           |                                                                                         | 1                  |                                                                                      |                       |                                                            |
| 3     | อัตราการขยายตัวของ<br>ผลิตภัณฑ์มวลรวมภาค<br>เกษตร แบบปริมาณ<br>ลูกโซ่ <sup>ก</sup>           | <b>້</b> າຍຍຄະ                                                                          | ปี 2561            | สำนักงานสภาพัฒนาการ<br>เศรษฐกิจและสังคมแห่งชาติ                                      | รายปี                 | เป้าหมายที่ 8<br>ส่งเสริมการ<br>เจริญเติบโต<br>ทางเศรษฐกิจ |
| 4     | รายได้เงินสดสุทธิทาง<br>การเกษตรเฉลี่ยต่อ<br>ครัวเรือน                                       | บาทต่อ<br>ครัวเรือน                                                                     | ปี 2561            | สำนักงานเศรษฐกิจ<br>การเกษตร (ผลการสำรวจ<br>ภาวะเศรษฐกิจครัวเรือน<br>และแรงงานเกษตร) | รายปี<br>เพาะปลู<br>ก | เป้าหมายที่ 1<br>ขจัดความ<br>ยากจน                         |
| 5     | จำนวนฟาร์มที่ได้รับการ<br>รับรองมาตรฐานฟาร์ม<br>GAP <sup>ข</sup>                             | ฟาร์ม                                                                                   | ปี 2563            | สำนักพัฒนาระบบและ<br>รับรองมาตรฐานสินค้า<br>ปศุสัตว์ กรมปศุสัตว์                     | รายปี                 | เป้าหมายที่ 12<br>การบริโภคและ<br>การผลิตที่ยั่งยืน        |
| ท่องเ | ที่ยว                                                                                        |                                                                                         |                    |                                                                                      |                       |                                                            |
| 6     | อัตราการขยายตัวของ<br>ผลิตภัณฑ์มวลรวมสาขาที่<br>พักแรมและบริการด้าน<br>อาหาร แบบปริมาณลูกโซ่ | <b>້</b> າຍຍຄະ                                                                          | ปี 2561p           | สำนักงานสภาพัฒนาการ<br>เศรษฐกิจและสังคมแห่งชาติ                                      | รายปี                 | เป้าหมายที่ 8<br>ส่งเสริมการ<br>เจริญเติบโตทาง<br>เศรษฐกิจ |
| 7     | จำนวนนักท่องเที่ยว<br>(ผู้เยี่ยมเยือน)                                                       | คน                                                                                      | ปี 2562            | ท่องเที่ยวและกีฬา                                                                    | รายปี                 |                                                            |
| 8     | รายได้จากการท่องเที่ยว <sup>ก</sup>                                                          | ล้านบาท                                                                                 | ปี 2562            | ท่องเที่ยวและกีฬา                                                                    | รายปี                 |                                                            |

# ตารางที่ 1 : รายการตัวชี้วัดที่จะนำเสนอในระบบข้อมูลตัวชี้วัดเชิงเปรียบเทียบ

| ที่  | ตัวชี้วัด                                                                                                    | หน่วยวัด           | ปีข้อมูล<br>ล่าสุด                                                   | แหล่งข้อมูล                                                                     | ความถื่                            | ความเชื่อมโยง<br>กับ SDG                                     |
|------|----------------------------------------------------------------------------------------------------|--------------------|----------------------------------------------------------------------|---------------------------------------------------------------------------------|------------------------------------|--------------------------------------------------------------|
| 9    | อัตราเพิ่มของรายได้จาก<br>การจำหน่ายสินค้า<br>OTOP <sup>n</sup>                                                                    | <b>້</b> າ ວິຍາຍອະ | ปี 2561p                                                             | กรมพัฒนาชุมชน                                                                   | รายปี<br>งบประมาณ                  |                                                              |
| ความ | มยากจน                                                                                                    |                    |                                                                      |                                                                                 |                                    |                                                              |
| 10   | รายได้ครัวเรือนเฉลี่ย บาท / เดือน ปี 2562 สำนักงานสถิติแห่งร                                                                       |                    | สำนักงานสถิติแห่งชาติ                                                | ราย 2 ปี                                                                        | เป้าหมายที่ 1<br>ขจัดความ<br>ยากจน |                                                              |
| 11   | สัดส่วนคนจนด้าน<br>รายจ่าย <sup>ก</sup>                                                                                            | <b>້</b> ວຍລະ      | ปี 2562                                                              | การสำรวจ สำนักงานสถิติ<br>แห่งชาติ                                              | รายปี                              | เป้าหมายที่ 1<br>ขจัดความ<br>ยากจน                           |
| 12   | ค่าสัมประสิทธิ์ความไม่<br>เสมอภาคด้านรายได้<br>(Gini)                                                                              | คะแนน Gini         | ปี 2562                                                              | สำนักงานสถิติแห่งชาติ                                                           | ราย 2 ปี                           | เป้าหมายที่ 10<br>ลดความไม่<br>เสมอภาค                       |
| สาธา | ารณสุข สุขภาวะ                                                                                                    |                    | 1                                                                    |                                                                                 |                                    |                                                              |
| 13   | อัตราเพิ่มของการ<br>เจ็บป่วยด้วย 5 โรคไม่<br>เรื้อรังที่สำคัญ (โรคหัวใจ<br>เบาหวาน หลอดเลือด<br>สมอง ความดันโลหิตสูง<br>และมะเร็ง) | ້ ຈັ <b>ຍຍ</b> ຄະ  | ปี 2563                                                              | สำนักงานปลัดกระทรวง<br>สาธารณสุข                                                | รายปี                              | เป้าหมายที่ 3<br>คนมีชีวิตที่มี<br>คุณภาพ<br>ส่งเสริมสุขภาวะ |
| 14   | อัตราประชากรต่อแพทย์<br>1 คน                                                                                                    | คน                 | น ปี 2562 สำนักงานปลัดกระทรวง<br>สาธารณสุข สำนักงานสถิติ<br>แห่งชาติ |                                                                                 | รายปี                              |                                                              |
| 15   | สัดส่วนครัวเรือนกิน<br>อาหารถูกสุขลักษณะ<br>ปลอดภัยและได้<br>มาตรฐาน                                                               | ້                  | ปี 2562                                                              | การสำรวจข้อมูลพื้นฐาน<br>ครัวเรือน (จปฐ) กรมการ<br>พัฒนาชุมชน<br>กระทรวงมหาดไทย | รายปี                              | เป้าหมาย 2 ยุติ<br>ความหิวโหย                                |

| สูท   | ตัวชี้วัด                                                                                 | หน่วยวัด            | ปีข้อมูล<br>ล่าสุด | แหล่งข้อมูล                                                              | ความถี่ | ความเชื่อมโยง<br>กับ SDG                                                  |
|-------|-------------------------------------------------------------------------------------------|---------------------|--------------------|--------------------------------------------------------------------------|---------|---------------------------------------------------------------------------|
| การคื | เ้กษา อาชีพ                                                                               |                     |                    |                                                                          |         |                                                                           |
| 16    | คะแนนเฉลี่ยสติปัญญา<br>(IQ) เด็กนักเรียนไทย <sup>ข</sup>                                  | คะแนน               | ปี 2559            | รายงานผลการสำรวจความ<br>ฉลาดทางอารมณ์ของเด็ก<br>นักเรียนไทย กรมสุขภาพจิต | รายปี   | เป้าหมายที่ 4<br>การศึกษา<br>คุณภาพ                                       |
| 17    | 3. คะแนนเฉลี่ย<br>ผลสัมฤทธิ์ทางการศึกษา<br>(O-NET) ชั้นมัธยมศึกษา<br>ตอนปลาย <sup>ก</sup> | คะแนน               | ਹੋ 2561            | สถาบันทดสอบทาง<br>การศึกษาแห่งชาติ (องค์การ<br>มหาชน)                    | รายปี   |                                                                           |
| 18    | 4. สัดส่วนคนอายุ 15 -<br>59 ปี มีอาชีพและมี<br>รายได้                                     | ້ <del>5</del> อยละ | ปี 2562            | (จปฐ) กรมการพัฒนาชุมชน<br>กระทรวงมหาดไทย                                 | รายปี   | เป้าหมายที่ 1<br>ขจัดความ<br>ยากจน                                        |
| ความ  | มมั่นคง                                                                                   |                     |                    |                                                                          |         |                                                                           |
| 19    | จำนวนคดียาเสพติด <sup>ข</sup>                                                             | จำนวนคดี            | ปี 2562            | ปปส รวบรวมโดยสำนักงาน<br>สถิติแห่งชาติ                                   | รายปี   | เป้าหมาย 16<br>ส่งเสริมสังคมที่<br>สงบสุข                                 |
| ทรัพ  | ยากรธรรมชาติและสิ่งแวดล้อ                                                                 | ານ                  |                    |                                                                          |         |                                                                           |
| 20    | สัดส่วนพื้นที่ป่าไม้ต่อ<br>พื้นที่จังหวัด <sup>ก</sup>                                    | <b>້</b> ວຍຄະ       | ปี 2562            | กรมป่าไม้                                                                | รายปี   | เป้าหมายที่ 15<br>ปกป้อง ฟื้นฟู<br>และส่งเสริม<br>การใช้ระบบ<br>นิเวศบนบก |
| 21    | ผลตรวจวัดคุณภาพน้ำ<br>(WQI)                                                               | คะแนน /<br>เกณฑ์    | ปี 2563            | กรมควบคุมมลพิษ                                                           | รายปี   | เป้าหมายที่ 6<br>สร้าง<br>หลักประกันให้มี<br>น้ำใช้                       |
| 22    | ปริมาณขยะมูลฝอยที่<br>เกิดขึ้น                                                            | ตันต่อวัน           | ปี 2562            | กรมควบคุมมลพิษ                                                           | รายปี   | เป้าหมายที่ 15<br>ปกป้อง ฟื้นฟู                                           |
| 23    | สัดส่วนขยะมูลฝอยชุมชน<br>ที่นำไปใช้ประโยชน์ <sup>ก</sup><br>                              | <b>້</b> ວຍຄະ       | ปี 2562            | กรมควบคุมมลพิษ                                                           | รายปี   | และส่งเสริมการ                                                            |

| ที่ที | ตัวชี้วัด                                    | หน่วยวัด      | ปีข้อมูล<br>ล่าสุด | แหล่งข้อมูล                                                                      | ความถึ่ | ความเชื่อมโยง<br>กับ SDG                                                |
|-------|----------------------------------------------|---------------|--------------------|----------------------------------------------------------------------------------|---------|-------------------------------------------------------------------------|
|       |                                              |               |                    |                                                                                  |         | ใช้ระบบนิเวศ<br>บนบก                                                    |
| 24    | ปริมาณการใช้พลังงาน<br>ทดแทน                 | พันลิตร       | ปี 2562            | กรมพัฒนาพลังงานทดแทน<br>และอนุรักษ์พลังงาน<br>รวบรวมโดยสำนักงานสถิติ<br>แห่งชาติ | รายปี   | เป้าหมายที่ 7<br>การใช้พลังงาน<br>ที่ยั่งยืน                            |
| ภัยธ  | รรมชาติ                                      |               |                    |                                                                                  |         |                                                                         |
| 25    | สัดส่วนพื้นที่ที่ประสบ<br>อุทกภัย และภัยแล้ง | <b>້</b> ວຍຄະ | ปี 2563            | กรมป้องกันและบรรเทา<br>สาธารณภัย                                                 | รายปี   | เป้าหมายที่ 13<br>ต่อสู้กับสภาวะ<br>การเปลี่ยนแปลง<br>สภาพ<br>ภูมิอากาศ |

หมายเหตุ: ก ตัวชี้วัดที่ตรงกับแผนพัฒนาจังหวัดศรีสะเกษ / ข ตัวชี้วัดที่ใกล้เคียงกับแผนพัฒนาจังหวัดศรีสะเกษ หรือเป็นตัวชี้วัดที่ระบุในแผนพัฒนา กลุ่มจังหวัดภาคตะวันออกเฉียงเหนือตอนล่าง 2 แต่ไม่ได้ระบุในแผนพัฒนาจังหวัดศรีสะเกษ ข้อมูลเฉพาะของพื้นที่: ข้อมูลในส่วนนี้ จะเป็นข้อมูลตัวชี้วัดที่ที่ปรึกษาได้มีการหารือกับผู้แทนของสำนักงานสถิติ จังหวัดศรีสะเกษ และหน่วยงานที่เกี่ยวข้องในการกำหนดกลุ่มประเด็นสำคัญเฉพาะของพื้นที่จังหวัดศรีสะเกษ ขึ้นมา และนำเข้าข้อมูลที่เกี่ยวข้องกับกลุ่มประเด็นนั้น ๆ โดยข้อมูลในส่วนนี้จะมีการแสดงผลเฉพาะภายในพื้นที่ ของจังหวัดศรีสะเกษ (รายอำเภอ) เท่านั้น ไม่ครอบคลุมถึงข้อมูลในพื้นที่อื่นแต่อย่างใด โดยมีรายละเอียดของ ข้อมูลตามกลุ่มประเด็นที่กำหนดขึ้นมา ดังนี้

| สูท     | ตัวชี้วัด              | หน่วยวัด   | ปีข้อมูล<br>ล่าสุด      | แหล่งข้อมูล                   | ความถี่             |
|---------|------------------------|------------|-------------------------|-------------------------------|---------------------|
| ข้าวน   | าปี                    |            |                         |                               |                     |
| 1       | เนื้อที่เพาะปลูก       | ไร่        | 2565                    | สำนักงานเกษตรและสหกรณ์จังหวัด | รายเดือน            |
| 2       | ผลผลิตที่เก็บเกี่ยวได้ | กก.        | 2565<br>(ฤดูเก็บเกี่ยว) | ศรีสะเกษ                      |                     |
| 3       | ราคาเฉลี่ย             | บาท/กก.    | 2565<br>(ฤดูเก็บเกี่ยว) |                               |                     |
| ทุเรียา | 1                      |            |                         |                               |                     |
| 4       | จำนวนเกษตรที่ปลูก      | ครัวเรือน  | 2565                    | สำนักงานเกษตรและสหกรณ์จังหวัด | รายเดือน            |
| 5       | เนื้อที่เพาะปลูก       | ן <u>ר</u> | 2565                    | ศรีสะเกษ                      | (ฤดูเก็บ<br>เกี่ยา) |
| 6       | ผลผลิตที่เก็บเกี่ยวได้ | กก.        | 2565                    |                               | 610.37              |
| 7       | ราคาเฉลี่ย             | บาท/กก.    | 2565                    |                               |                     |
| หอมเ    | เดง                    | -          | -                       |                               |                     |
| 8       | จำนวนเกษตรที่ปลูก      | ครัวเรือน  | 2565                    | สำนักงานเกษตรและสหกรณ์จังหวัด | รายเดือน            |
| 9       | เนื้อที่เพาะปลูก       | ไร่        | 2565                    | ศรีสะเกษ                      | (ฤดูเก็บ<br>เกี่ยว) |
| 10      | ผลผลิตที่เก็บเกี่ยวได้ | กก.        | 2565                    |                               |                     |
| 11      | ราคาเฉลี่ย             | บาท/กก     | 2565                    |                               |                     |
| กระเทิ  | ยม                     |            |                         | -                             |                     |
| 12      | จำนวนเกษตรที่ปลูก      | ครัวเรือน  | 2564                    | สำนักงานเกษตรและสหกรณ์จังหวัด | รายปี               |
| 9       | เนื้อที่เพาะปลูก       | ไร่        | 2564                    | ศรีสะเกษ                      |                     |
| 10      | ผลผลิตที่เก็บเกี่ยวได้ | กก.        | 2564                    |                               |                     |

ตารางที่ 2 : รายการตัวชี้วัดที่จะนำเสนอในระบบข้อมูลตัวชี้วัดเชิงเปรียบเทียบ

| ที่     | ตัวชี้วัด                                             | หน่วยวัด                          | ปีข้อมูล<br>ล่าสุด | แหล่งข้อมูล                         | ความถี่             |
|---------|-------------------------------------------------------|-----------------------------------|--------------------|-------------------------------------|---------------------|
| 11      | ราคาเฉลี่ย                                            | บาท/กก.                           | 2564               |                                     |                     |
| ไข้เลือ | งดออก                                                 |                                   |                    |                                     |                     |
|         | จำนวนผู้ป่วยไข้เลือดออก                               | ราย                               | 2564               |                                     |                     |
|         | อัตราป่วยต่อประชากรแสนคน                              |                                   | 2564               |                                     |                     |
| ปริมา   | ณน้ำในแหล่งน้ำ                                        |                                   |                    |                                     |                     |
|         | ปริมาณน้ำในอ่างเก็บน้ำสำคัญ                           | ลูกบาศ<br>เมตร                    | 2564               | สำนักงานชลประทานจังหวัดศรีสะ<br>เกษ | รายเดือน            |
| คุณภา   | าพอากาศ                                               |                                   |                    |                                     |                     |
|         | ดัชนีคุณภาพอากาศ PM10                                 | (มคก./<br>ลบ.ม.)                  | 2565               | สำนักงานสาธารณสุขจังหวัด            | รายวัน<br>(ย้อนหลัง |
|         | ดัชนีคุณภาพอากาศ PM2.5                                | (มคก./<br>ลบ.ม.)                  | 2565               |                                     | 30 วัน)             |
|         | อุณหภูมิ                                              | องศา<br>เซลเซียส                  | 2565               |                                     |                     |
|         | ความชื้น                                              | %<br>ความชื้น<br>สัมพัทธ์<br>(RH) | 2565               |                                     |                     |
| อุบัติเ | หตุทางถนน                                             |                                   | -                  |                                     |                     |
|         | จำนวนอุบัติเหตุ                                       | ครั้ง                             | 2564               |                                     | รายเดือน            |
|         | ประเภทยานพาหนะที่เกิด<br>อุบัติเหตุ                   | ครั้ง /<br>ประเภท                 | 2564               |                                     | รายเดือน            |
|         | สาเหตุของการเกิดอุบัติเหตุสูง<br>ที่สุด (3 อันดับแรก) | ครั้ง /<br>สาเหตุ                 | 2564               |                                     | รายเดือน            |

ในการใช้งานนั้น คณะนักวิจัยและผู้พัฒนาระบบได้มีการตกลงที่จะมีการแบ่งการทำงานออกเป็น 3 กลุ่มสำคัญ ประกอบด้วย

 ผู้ใช้งานทั่วไป: เป็นการใช้งานในลักษณะของการดูข้อมูลเชิงยุทธศาสตร์ในมิติต่าง ๆ โดยมุ่งเน้น การติดตามและดูข้อมูล เพื่อใช้ในการตัดสินใจเป็นหลัก ดังนั้นกลุ่มผู้ใช้งานในส่วนนี้ จึงจะครอบคลุมผู้บริหาร เจ้าหน้าที่ส่วนราชการ หรือผู้ที่สนใจทั่วไป ที่สามารถเข้ามาดูข้อมูลเชิงยุทธศาสตร์ของจังหวัดศรีสะเกษ อย่างไรก็ดี เพื่อป้องกันปัญหาที่อาจเกิดขึ้นจากการใช้งานในระบบ ผู้ใช้งานทั่วไปจึงจะสามารถทำได้เพียงการดูข้อมูล โดยที่จะ ไม่สามารถเข้าไปเพิ่มเติม หรือแก้ไขข้อมูลต่าง ๆ เองได้

 ผู้มีสิทธิ์ในการนำเข้า ปรับปรุงข้อมูล: เป็นการใช้งานที่สามารถเข้าไปเพิ่มเติมหรือปรับแต่งข้อมูล บางส่วนเองได้ ซึ่งผู้ที่มีสิทธิ์ส่วนนี้ จะเป็นผู้ที่ได้รับมอบหมาย และมี Account เฉพาะ ซึ่งอาจเป็นหัวหน้า ส่วนราชการที่มีส่วนเกี่ยวข้องกับข้อมูลนั้น ๆ โดยเฉพาะ

3) <u>ผู้ดูแลระบบ (Admin):</u> เป็นผู้ที่ดูแลระบบในภาพรวม ซึ่งจะดูแลทั้งในเรื่องของการใช้งานของระบบ และการดูแลในเรื่องของข้อมูลที่อยู่ในระบบในภาพรวม และอาจสามารถบริหารจัดการสิทธิ์ของผู้ใช้ได้

ในการใช้งานของระบบ หากอ้างอิงตามขอบเขตการทำงาน ที่ปรึกษาและผู้พัฒนาระบบจึงได้มีการตกลง ที่จะมีการแบ่งการทำงานออกเป็น 4 สำคัญ ประกอบด้วย 1) การนำเสนอข้อมูลเชิงเปรียบเทียบ 2) การนำเสนอข้อมูล เฉพาะของพื้นที่ 3) การเพิ่มข้อมูลขึ้นมาเอง และ 4) การนำเสนอข้อมูลที่น่าสนใจที่จังหวัดจัดทำขึ้น โดยการใช้งาน แต่ละส่วนจะนำเสนอในคู่มือฉบับนี้ตามลำดับ

## ส่วนที่ 2 : โครงสร้างระบบ และการใช้งาน

#### 2.1 การเข้าระบบ

ผู้เข้าใช้งานสามารถเข้าสู่ ระบบระบบติดตามข้อมูลเชิงยุทธศาสตร์จังหวัดศรีสะเกษ ได้ที่ https://dashboard-sisaket.com/index.html เมื่อเข้าระบบ ผู้ใช้งานจะพบกับหน้าแรกที่ปรากฏชื่อระบบ คำอธิบายเกี่ยวกับระบบสั้น ๆ ปุ่มเมนูควบคุมการแสดงผลต่าง ๆ และสรุปข้อมูลพื้นฐานจังหวัดเบื้องต้น ดังภาพแสดง

แผนภาพที่ 2 : กล่องข้อความชี้แจงระบบจับคู่นวัตกรรมเพื่อการพัฒนาเชิงพื้นที่

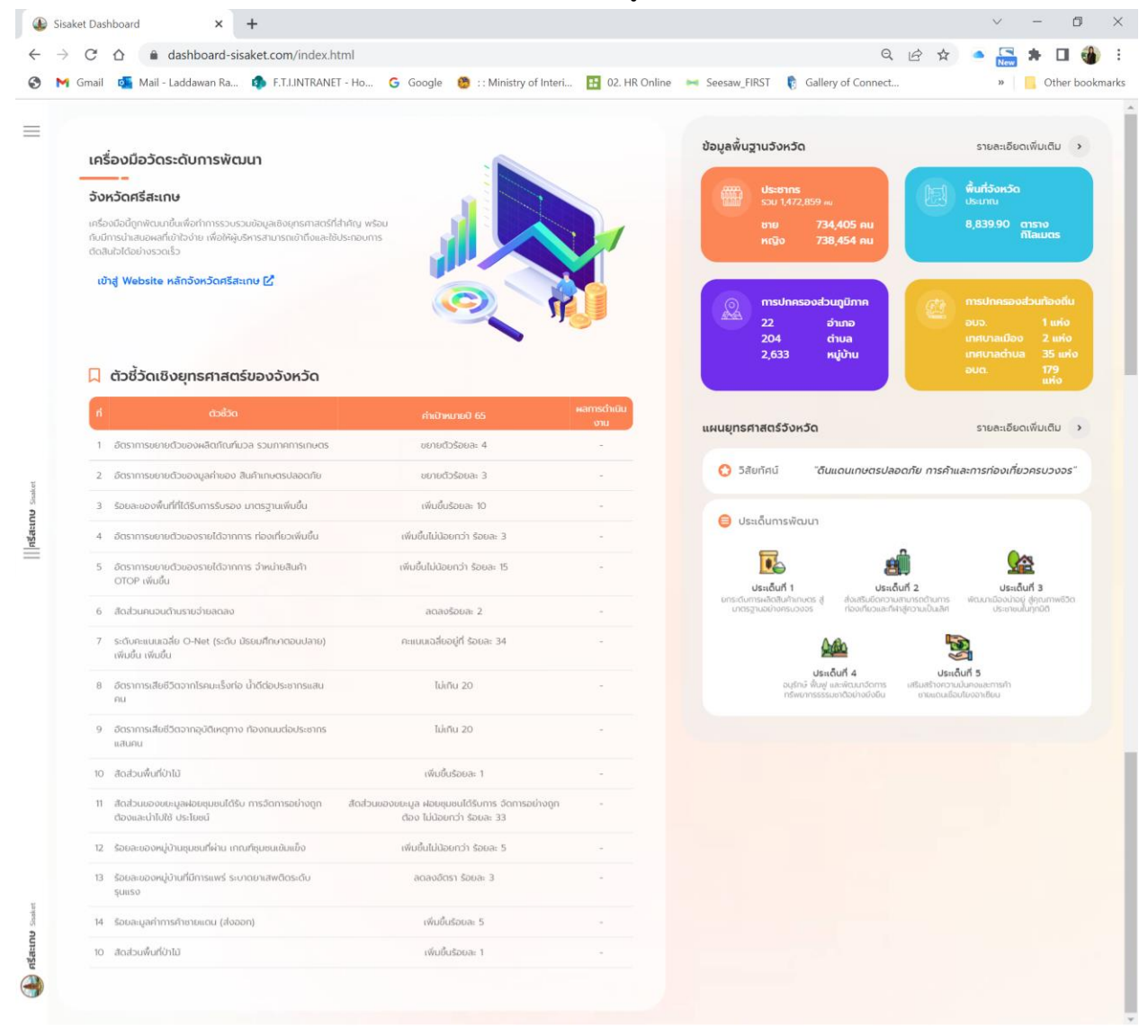

#### 2.2 ส่วนหลักของหน้าจอ

ในหน้าแรกของระบบฯ ประกอบด้วย 5 ส่วนแสดงชื่อ และจุดการค้นหน้า และส่วนต่าง ๆ ดังนี้

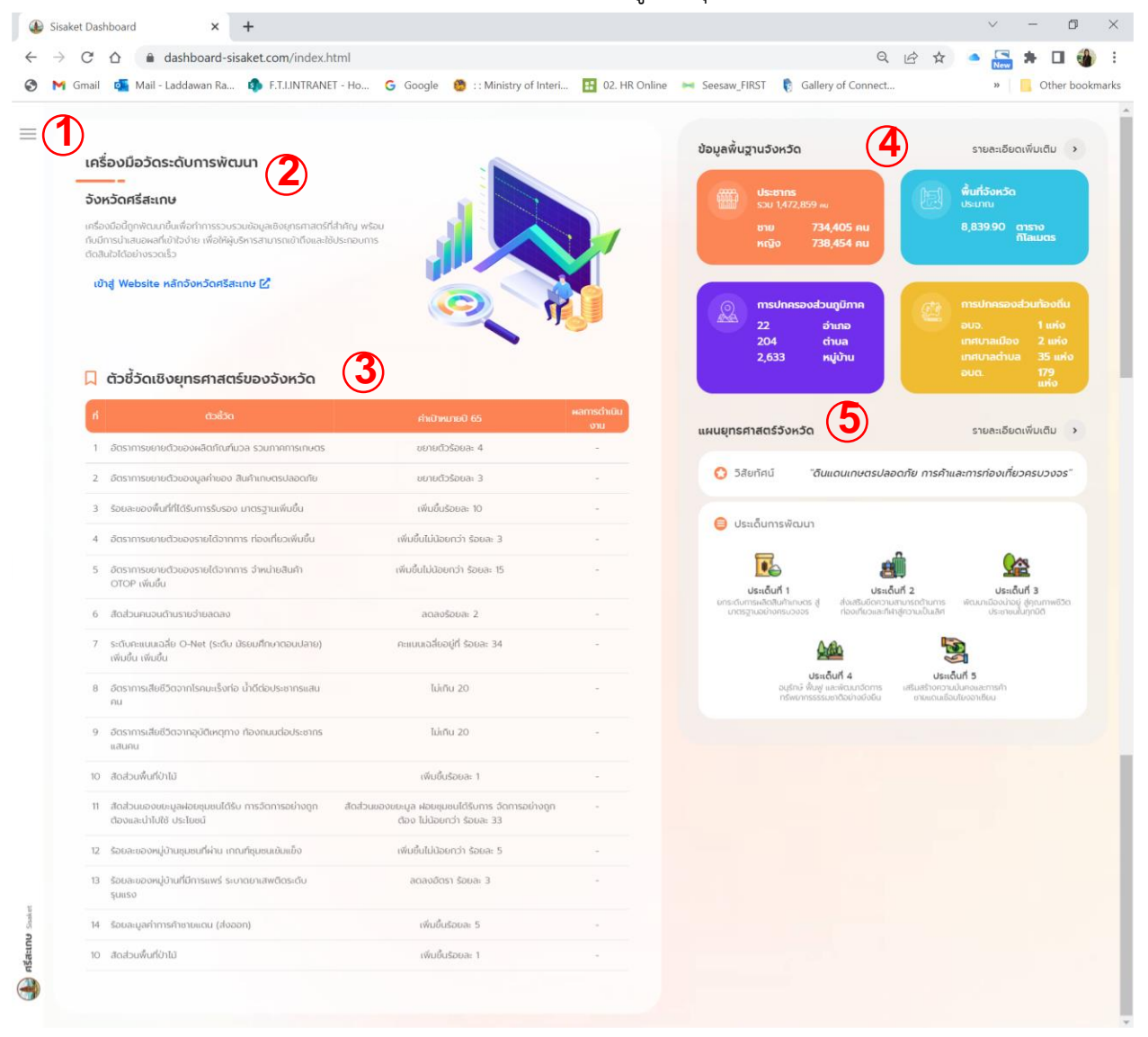

# แผนภาพที่ 3 : หน้าแรกระบบระบบติดตามข้อมูลเชิงยุทธศาสตร์จังหวัดศรีสะเกษ

(1) ปุ่มเมนูหลักของระบบใช้งาน จะขึ้นแทบส์ในเมนูที่อยู่ปัจจุบัน โดยเมนูหลักประกอบด้วย

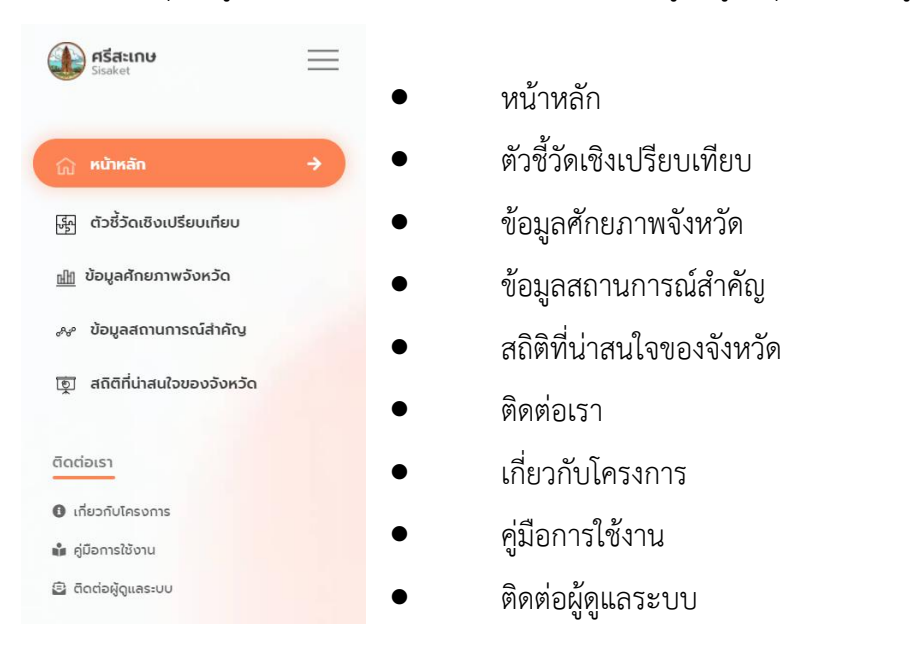

(2) ชื่อระบบ และคำอธิบายสั้น และลิงค์เชื่อมโยงไปหน้าเว็บไซต์หลักจังหวัดศรีสะเกษ

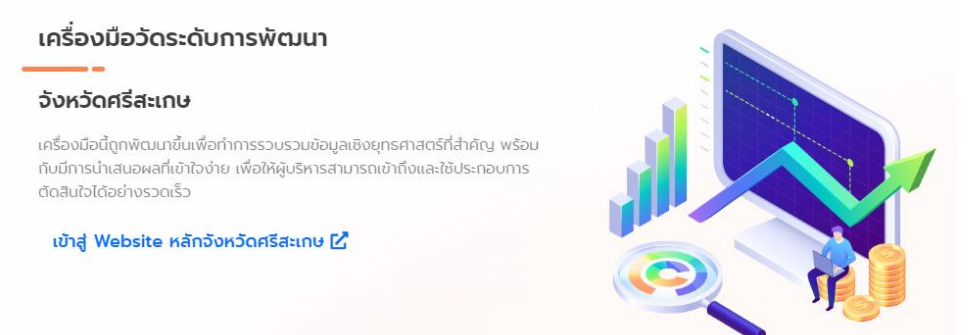

(3) ตารางตัวชี้วัดเชิงยุทธศาสตร์ของจังหวัด ตามแผนยุทธศาสตร์การพัฒนาจังหวัด จำนวน 10 รายการ

| Д  | ตัวชี้วัดเชิงยุทธศาสตร์ของจังหวัด                                         |                                                                             |                |
|----|---------------------------------------------------------------------------|-----------------------------------------------------------------------------|----------------|
| ń  | ස්ති                                                                      | ค่าเป้าหมายปี 65                                                            | ผลการดำเนินงาน |
| 1  | อัตราการขยายตัวของผลิตภัณฑ์มวล รวมภาคการเกษตร                             | ขยายตัวร้อยละ 4                                                             |                |
| 2  | อ์ตราการขยายด้วของมูลค่าของ สินค้าเกษตรปลอดภัย                            | ขยายตัวร้อยละ 3                                                             |                |
| 3  | ร้อยละของพื้นที่ที่ได้รับการรับรอง มาตรฐานเพิ่มขึ้น                       | เพิ่มขึ้นร้อยละ 10                                                          |                |
| 4  | อัตราการขยายตัวของรายได้จากการ ท่องเที่ยวเพิ่มขึ้น                        | เพิ่มขึ้นไม่น้อยกว่า ร้อยละ 3                                               | -              |
| 5  | อัตราการขยายตัวของรายได้จากการ จำหน่ายสินค้า OTOP เพิ่มขึ้น               | เพิ่มขึ้นไม่น้อยกว่า ร้อยละ 15                                              | -              |
| 6  | สืดส่วนคนจนด้านรายจ่ายลดลง                                                | ลดลงร้อยละ 2                                                                |                |
| 7  | ระดับคะแนนเฉลี่ย O-Net (ระดับ มัรยมศึกษาตอนปลาย) เพิ่มขึ้น เพิ่มขึ้น      | คะแบบเฉลี่ยอยู่ที่ ร้อยละ 34                                                |                |
| 8  | อัตราการเสียชีวิตจากโรคมะเร็งก่อ น้ำดีต่อประชากรแสนคน                     | ไม่เกิน 20                                                                  |                |
| 9  | อ์ตราการเสียชีวิตจากอุบัติเหตุทาง ท้องถนนต่อประชากรแสนคน                  | ไม่เกิน 20                                                                  | -              |
| 10 | สิดส่วนพื้นที่ปาไม้                                                       | เพิ่มขึ้นร้อยละ 1                                                           |                |
| 11 | สัดส่วนของขยะมูลผ่อยชุมชนได้รับ การจัดการอย่างถูกต้องและน่าไปใช้ ประโยชน์ | สิดส่วนของขยะมูล ฝอยชุมชนได้รับการ จัดการอย่างถูกต้อง ไม่น้อยกว่า ร้อยละ 33 |                |
| 12 | ร้อยละของหมู่บ้านชุมชนที่ผ่าน เกณฑ์ชุมชนเช้มแข็ง                          | เพิ่มขึ้นไม่น้อยกว่า ร้อยละ 5                                               |                |
| 13 | ร้อยสะของหมู่บ้านที่มีการแพร่ ระบาดยาเสพติดระดับรุนแรง                    | ลดลงอัตรา ร้อยละ 3                                                          |                |
| 14 | ร้อยละมูลค่าการค้าชายแดน (ส่งออก)                                         | เพิ่มขึ้นร้อยละ 5                                                           | -              |
| 10 | สิดส่วนพื้นที่ป่าไม้                                                      | เพิ่มขึ้นร้อยละ 1                                                           | -              |
|    |                                                                           |                                                                             |                |

(4) ข้อมูลพื้นฐานจังหวัด : ประชากร พื้นที่ การปกครองส่วนภูมิภาค การปกครองส่วนท้องถิ่น

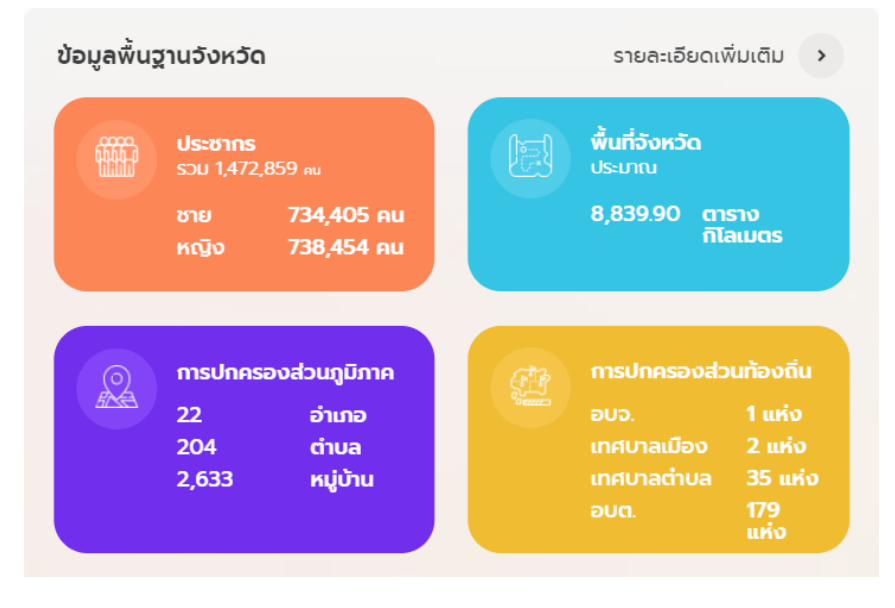

(5) แผนยุทธศาสตร์จังหวัด และลิงค์เชื่อมโยงไปไฟล์แผนยุทธศาสตร์จังหวัด

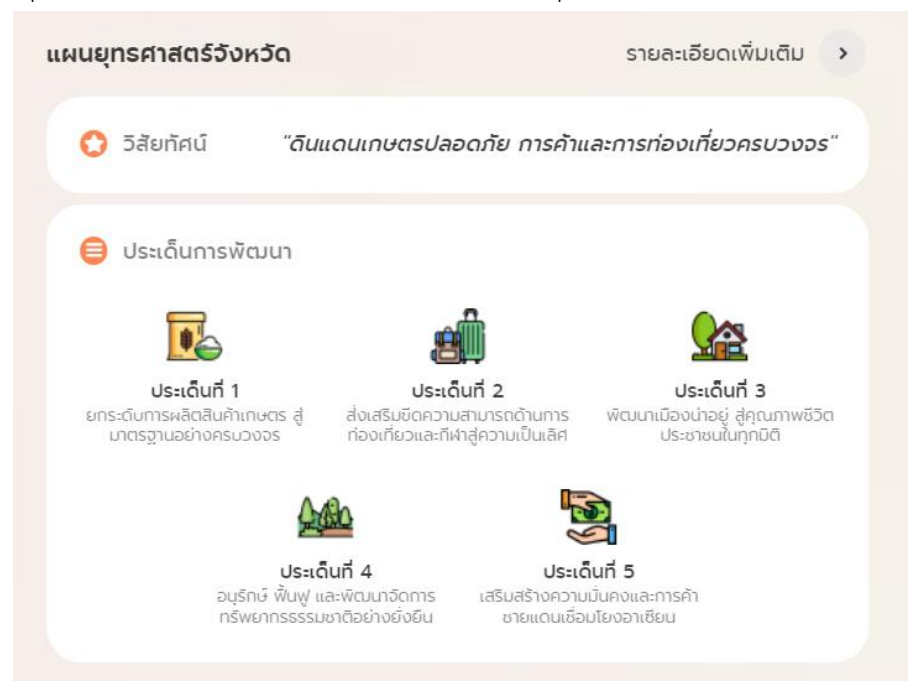

### ส่วนที่ 3 : การใช้งานระบบส่วนต่าง ๆ

#### 3.1 หน้าแรก เมนูหลัก

สำหรับผู้ใช้งานระบบระบบติดตามข้อมูลเชิงยุทธศาสตร์จังหวัดศรีสะเกษ เมื่อเข้าใช้งานจะพบกับหน้าหลักนี้ เป็นหน้าแรกซึ่งจะมีส่วนอธิบายให้ข้อมูลของจังหวัดศรีสะเกษ ดังนี้

 ชื่อระบบ และคำอธิบายสั้น ๆ พร้อมลิงค์เข้าสู่เว็บไซต์หลักของจังหวัดศรีสะเกษ โดยกดที่แทบชื่อสีฟ้า แสดงดังภาพ

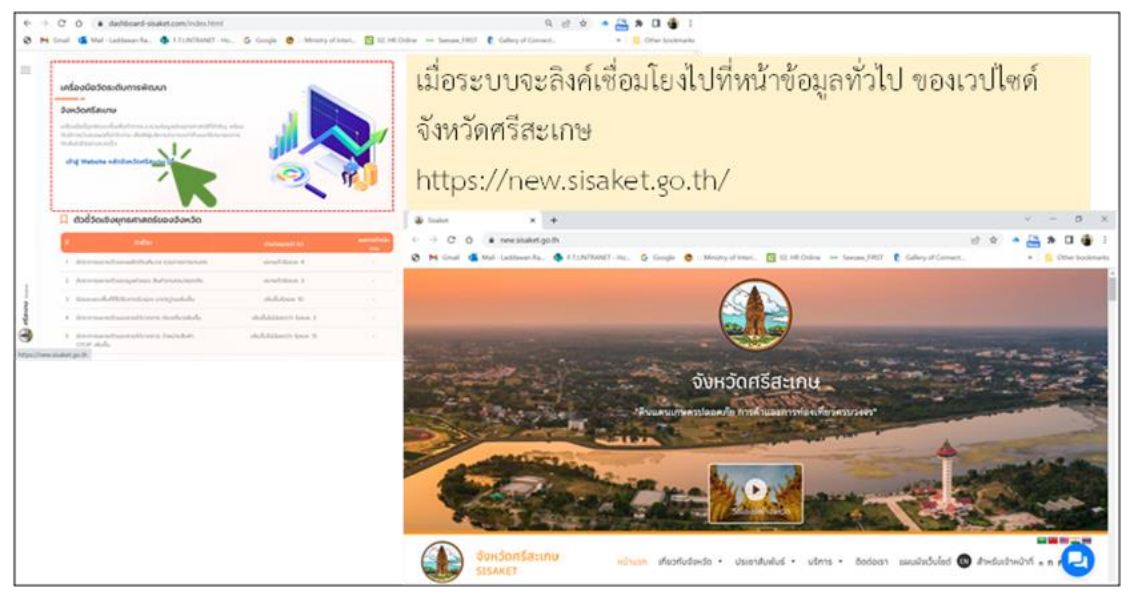

 ข้อมูลพื้นฐานจังหวัด : จำนวนประชากรรวม และแสดงผลแยกชาย/หญิง ขนาดพื้นที่จังหวัด คำนวณเป็น ตารางกิโลเมตร การปกครองส่วนภูมิภาค แยกเป็น อำเภอ - ตำบล – หมู่บ้าน การปกครองส่วนท้องถิ่น แยกเป็น อบจ. - เทศบาลเมือง - เทศบาลตำบล - อบต. โดยผู้ใช้งานระบบ สามารถกดดูข้อมูลรายละเอียด เพิ่มเติมได้ที่มุมบนด้านขวา ของกล่องข้อความ เมื่อกดลิงค์ไปแล้ว ระบบจะลิงค์เชื่อมโยงไปที่หน้าข้อมูล ทั่วไป ของเว็บไซต์จังหวัดศรีสะเกษ

|                                                                                                    | 5 mm . Manufacture . Distance                                                                                                    | p.                                         | e e · 📇 🛪 🛛 i                | •                                       |                                         |                                   |
|----------------------------------------------------------------------------------------------------|----------------------------------------------------------------------------------------------------|--------------------------------------------|------------------------------|-----------------------------------------|-----------------------------------------|-----------------------------------|
| ustaulisteeduneinun                                                                                             |                                                                                                    |                                            |                              | า เมื่อระบบจ                            | จะลิงค์เชื่                             | อมโยงไปที่หน้า                    |
| SocionEurov<br>delicitational delicitation and provide and the                                                  |                                                                                                    |                                            | (1) 440-00 /                 | 🚺 ข้อมูลทั่วไป                          | ๅ                                       | ปไซด์จังหวัดศรี                   |
| the second second second second second second second second second second second second second second second se |                                                                                                    |                                            | e                            | สะเกษ                                   |                                         |                                   |
| 🖸 ตัวชี้วัดเรือบุทธศาสตร์ของจังหวัด                                                                             |                                                                                                    |                                            |                              | https://new                             | .sisaket.go                             | o.th/about/provinc                |
| endes     endes     endes     endes                                                                             | And Annual St. Constrained and Annual St. Constrained and Annual St. Constr | asseptimed2ands                            | rundenladu y                 | e-general-in                            | formation                               | √                                 |
| 2 decreased acception between the                                                                               | and the s                                                                                                    | Charles Managemeine                        | de matuamarinademasane"      |                                         |                                         | v ~ 0                             |
| ) kineselettäiseisen yropailele                                                                                 | shifting to the                                                                                                    | + + C O & newsisaket.goth                  | www.province-general-informa | for .                                   |                                         | e e • 🚑 • 0 🔹                     |
| <ul> <li>dependent/second/press destable</li> </ul>                                                             | shall dimenti tana t                                                                                                    | 8 M Coul & Mal-Latinue-Ra. 4               | FTININET - HE. & Graph       | 🔹 🕒 Minutry of Intern. 🖪 42, 148 Online | na Santan Julit 🖡 Galar                 | y of Convent. + 👸 Other Institute |
| COST - Alada                                                                                                    | and the second second s | (1)                                        |                              |                                         |                                         |                                   |
| and a second party.                                                                                             |                                                                                                    | SUNSONSALINU<br>STRAKET                    | หม้านรก เพื่อ                | orludanda • Usianifuelus • usim         | <ul> <li>δοσοιεί μεναί</li> </ul>       | Q n n n Muslaubwih 🕲 belube       |
|                                                                                                    |                                                                                                    |                                            |                              |                                         |                                         |                                   |
|                                                                                                    |                                                                                                    | 🖷 Hame / Mathfulindia./ 🕏                  | อมุลทั่วไปรี่งหรืด           |                                         |                                         |                                   |
|                                                                                                    |                                                                                                    |                                            |                              | 3 5 55 15                               |                                         |                                   |
|                                                                                                    |                                                                                                    |                                            |                              | ข้อมูลทั่วไม่จึงหวัด                    |                                         | -                                 |
|                                                                                                    |                                                                                                    |                                            |                              |                                         |                                         |                                   |
|                                                                                                    |                                                                                                    |                                            |                              |                                         |                                         |                                   |
|                                                                                                    |                                                                                                    |                                            |                              |                                         |                                         |                                   |
|                                                                                                    |                                                                                                    | Marrie Party                               | Buduellerere                 | thermony and                            | Instatuted                              | mohadamaha                        |
|                                                                                                    |                                                                                                    |                                            |                              |                                         | 000000000000000000000000000000000000000 |                                   |
|                                                                                                    |                                                                                                    |                                            |                              | Anadegdocal-sharedo                     |                                         |                                   |
|                                                                                                    |                                                                                                    |                                            |                              |                                         |                                         |                                   |
|                                                                                                    |                                                                                                    | New York and a finder distance area of the |                              |                                         |                                         |                                   |

 แผนยุทธศาสตร์จังหวัด : จะแสดงส่วนของวิสัยทัศน์ และประเด็นยุทธศาตร์การพัฒนา โดยผู้ใช้งานระบบ สามารถกดดูข้อมูลรายละเอียดเพิ่มเติมได้ที่มุมบนด้านขวาของกล่องข้อความ เมื่อกดลิงค์ไปแล้ว ระบบ จะลิงค์เชื่อมโยงไปที่ไฟล์แผนพัฒนาจังหวัด (พ.ศ.2561 -2565) ฉบับทบทวน ปี พ.ศ.2565

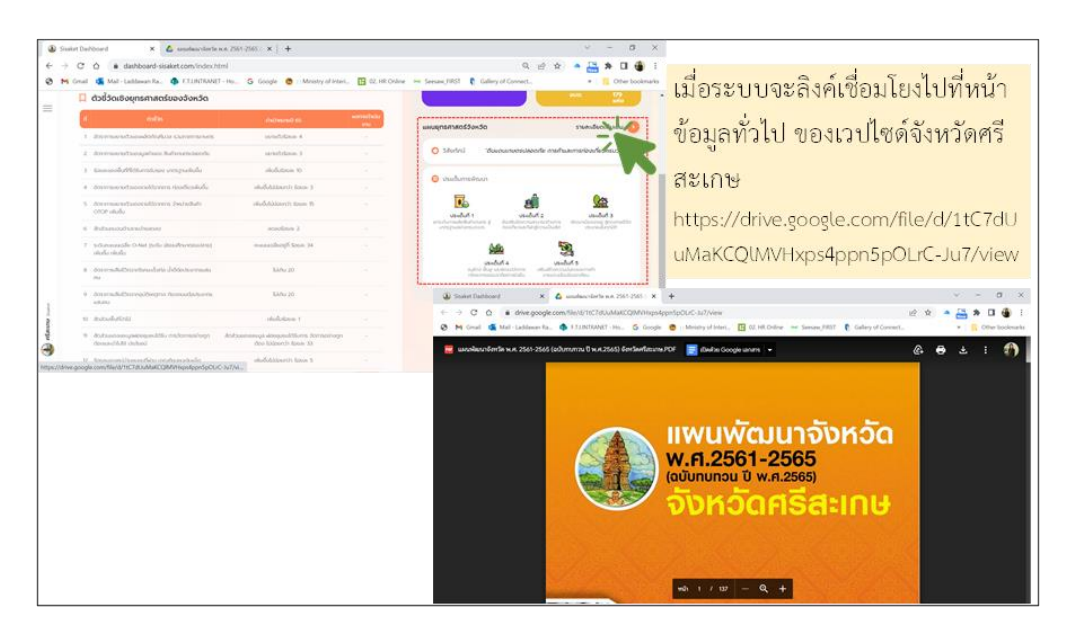

 ตารางตัวชี้วัดเชิงยุทธศาสตร์ของจังหวัด: จะแสดงรายการตัวชี้วัดสำคัญ ตามแผนพัฒนาจังหวัด (พ.ศ.2561 -2565) ฉบับทบทวน ปี พ.ศ.2565 จำนวน 10 รายการ พร้อมค่าเป้าหมาย

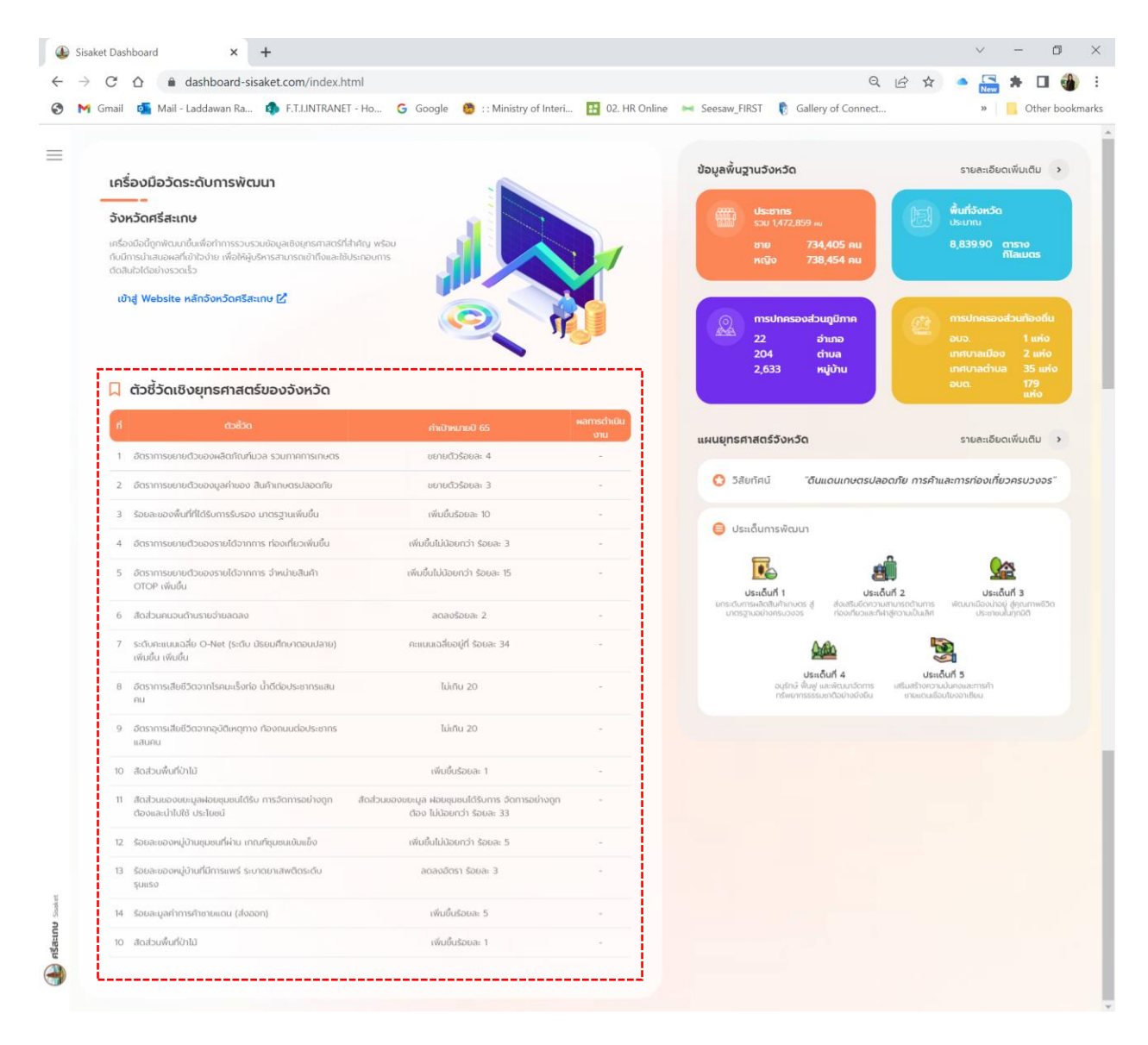

- เมนูหลัก = อยู่มุมซ้ายบน เมื่อกดแล้ว จะปรากฎแทบเมนูออกมาจากด้านข้าง โดยจะแสดงรายการเมนู
   คำสั่งแสดงผลต่าง 4 รูปแบบ ประกอบด้วย
  - ดัวชี้วัดเชิงเปรียบเทียบ
  - ข้อมูลศักยภาพจังหวัด
  - ข้อมูลสถานการณ์สำคัญ
  - ด สถิติที่น่าสนใจของจังหวัด

โดยแต่ละเมนูการใช้งาน จะนำเสนอตามลำดับต่อไป

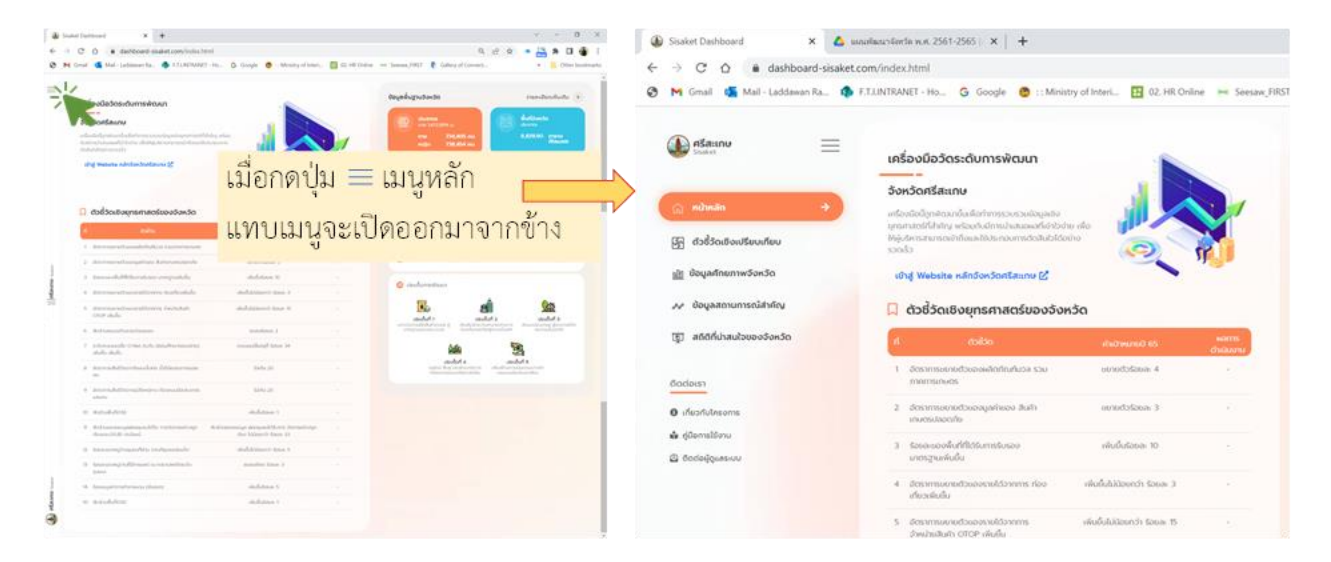

## 3.2 เมนูตัวชี้วัดเชิงเปรียบเทียบ

ในส่วนนี้นำเสนอข้อมูลเซิงเปรียบเทียบที่มาจากระบบเครื่องมือการวัดระดับการพัฒนาจังหวัดและ กลุ่มจังหวัด กระทรวงมหาดไทย โดยคณะวิจัยได้คัดเลือกข้อมูลตัวชี้วัดจากระบบเครื่องมือการวัดระดับการพัฒนา จังหวัดและกลุ่มจังหวัด ครอบคลุมทั้งในมิติ เศรษฐกิจ สังคม สิ่งแวดล้อม และสอดคล้องกับเป้าหมายการพัฒนา ที่ยั่งยืน (Sustainable Development Goals: SDGs) รวมจำนวน 25 ตัวชี้วัดมานำเสนอในระบบ ทั้งนี้ ข้อมูล ในส่วนนี้ ผู้ใช้จะไม่สามารถปรับแต่งได้เอง เพื่อป้องกันปัญหาในเรื่องของการนำเสนอข้อมูลที่ผิดพลาด ซึ่งในเมนูนี้ แบ่งออกเป็น 5 หมวดหมู่ดังนี้ **3.2.1) เศรษฐกิจภาพรวม** : นำเสนอข้อมูลตัวชี้วัดด้านเศรษฐกิจภาพรวมของจังหวัด แสดงเป็นกราฟสั้น พร้อมด้วยตารางค่าของจังหวัด ลำดับ เปรียบเทียบกับค่าของระดับกลุ่มจังหวัด ภาค และค่าเฉลี่ย 76 จังหวัด เพื่อให้ผู้บริหารสามารถวิเคราะห์และใช้เพื่อการตัดสินใจได้ ซึ่งข้อมูลสำคัญในส่วนนี้ ประกอบด้วย

- มูลค่าผลิตภัณฑ์มวลรวมของจังหวัดศรีสะเกษ (Gross Regional and Provincial Product :GPP)
- อัตราการขยายตัวของมูลค่าเศรษฐกิจ
- มูลค่าผลิตภัณฑ์มวลรวมภาคเกษตร
- อัตราขยายตัวที่แท้จริงของผลิตภัณฑ์มวลรวมภาคเกษตรกรรม
- รายได้เงินสดสุทธิทางการเกษตรเฉลี่ยต่อครัวเรือน
- รายได้ด้านการท่องเที่ยว
- อัตราขยายตัวของผลิตภัณฑ์มวลรวมสาขาที่พักแรมและบริการด้านอาหาร
- จำนวนนักท่องเที่ยว
- ค่าใช้จ่ายด้านการท่องเที่ยวโดยเฉลี่ย (บาท/คน/วัน)

ผู้ใช้งานสามารถดาวน์โหลดความหมายตัวชี้วัด ในรูปแบบไฟล์ .PDF และสามารถดาวน์โหลดตารางข้อมูล ในรูปแบบไฟล์ .exe ได้ที่ปุ่มด้านขวามือเหนือตารางข้อมูล แสดงในภาพตามกรอบ ① ส่วนด้านล่างตารางเป็น ปุ่มลิงค์เชื่อมโยงไปที่ข้อมูลภาพรวมศักยภาพจังหวัดศรีสะเกษ และเมื่อนำเมาส์ไปกดที่ชื่อตัวชี้วัดในตารางแสดง ในกรอบ ② ระบบจะลิงค์เชื่อมโยงไปที่หน้าระบบเครื่องมือการวัดระดับการพัฒนาจังหวัดและกลุ่มจังหวัด กระทรวงมหาดไทย โดยจะเป็นหน้าจัดลำดับ 76 จังหวัด ท้ายสุดของตารางแสดงในกรอบ ③ จะสามารถ กดลิงค์ไปที่หน้าเว็บไซต์ระบบเครื่องมือการวัดระดับการพัฒนาจังหวัด และกลุ่มจังหวัด กระทรวงมหาดไทย เช่นกัน แต่จะเป็นส่วนของข้อมูลจังหวัดศรีสะเกษ

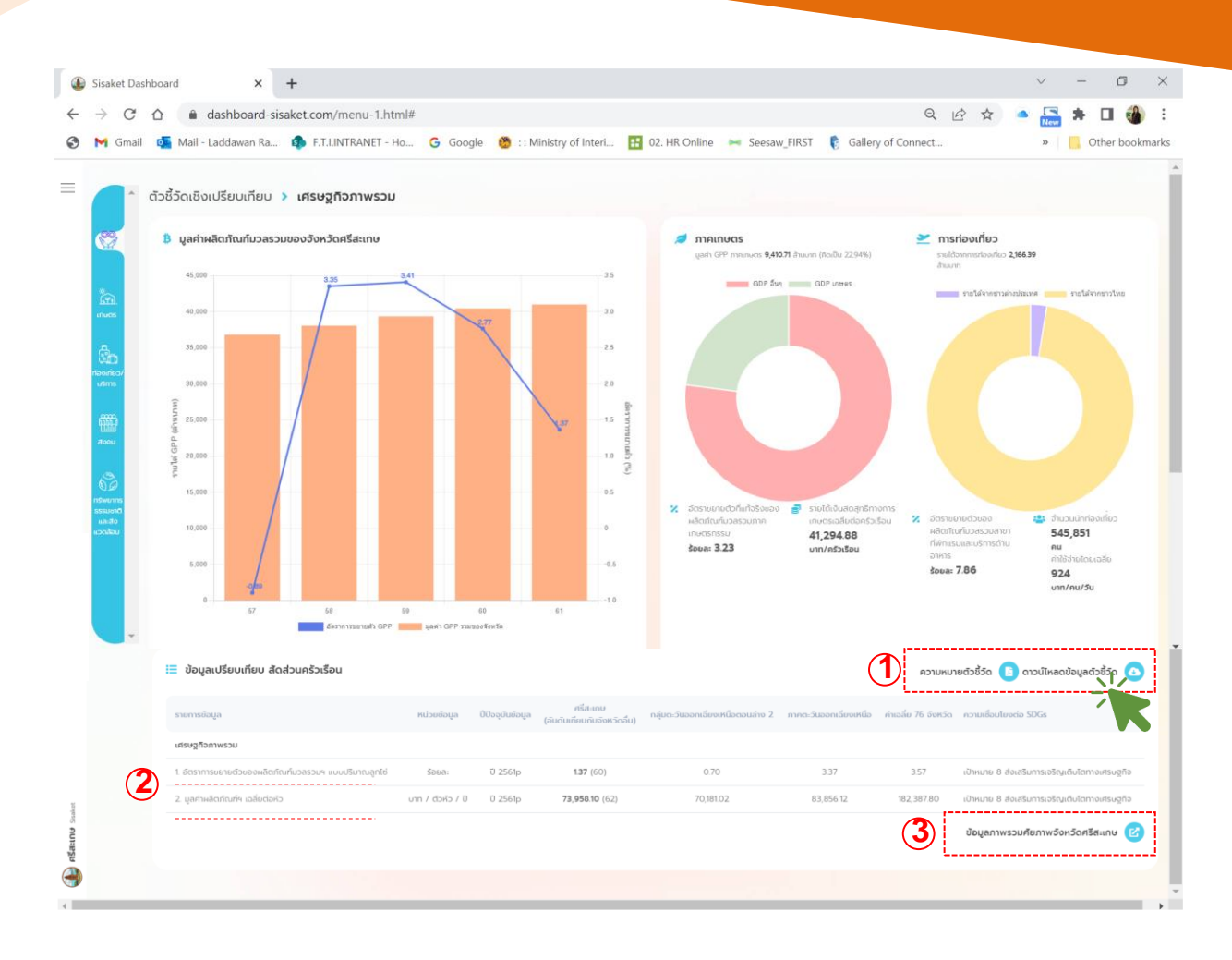

เมื่อกดลิงค์ความหมายตัวชี้วัด ความหมายธวชีวจ 💿 จะแสดงไฟล์ ความหมายตัวชี้วัด

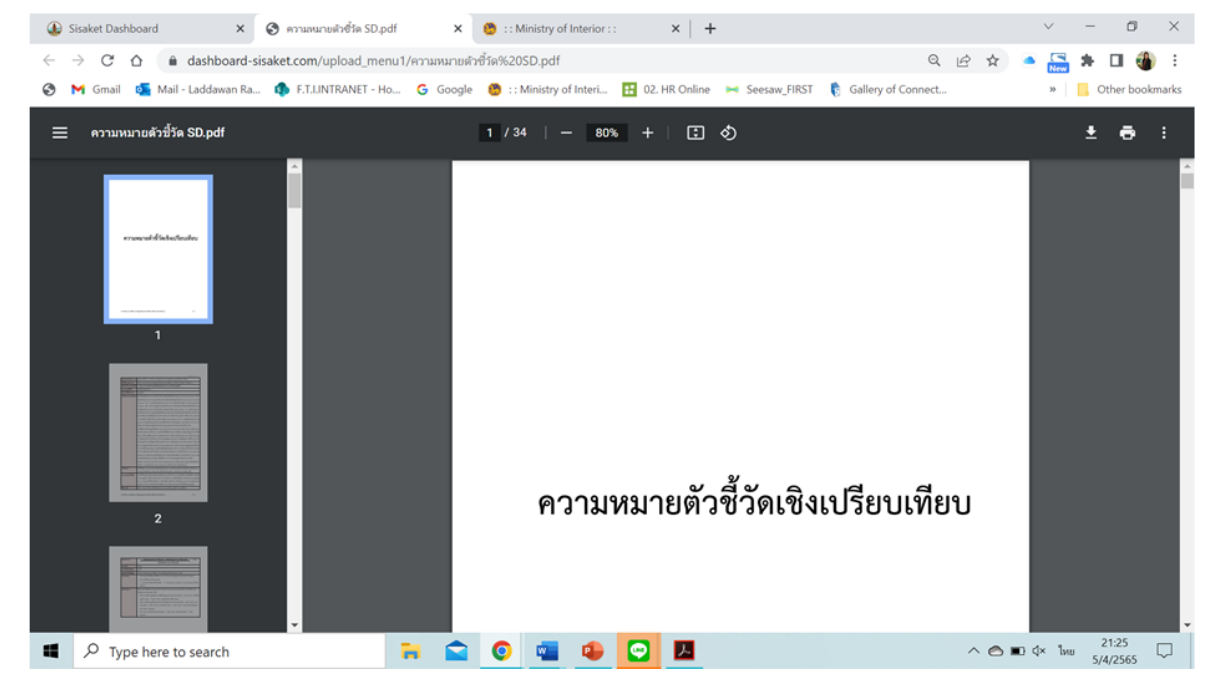

เมื่อกดดาวน์โหลดข้อมูลตัวชี้วัด เกาน์หลดของสององ 💿 จะขึ้นหน้าต่างให้ save file ตาราง excel ผู้ใช้งานเลือก ที่จัดเก็บ ตามที่ต้องการ และสามาถเปิดไฟล์แก้ไข และดูรายได้ได้ตามต้องการ

| C Leve Au                                                                                                    | X                    | - Adolene 👀 🔄 🍤 - 🖓 - 🤆 - 🗤                                                                                                    |                         |                       | P Search (A             | HQ                                      | Lad da wan Radwatchata 🥳                                                                                               |                                                                                                    |
|----------------------------------------------------------------------------------------------------|----------------------|----------------------------------------------------------------------------------------------------|-------------------------|-----------------------|-------------------------|-----------------------------------------|----------------------------------------------------------------------------------------------------|----------------------------------------------------------------------------------------------------|
| e = + + + + + + + + + + + + + + + + + +                                                                                                    | · /2 * 0 · 1         | File Home Inset Page La                                                                                                    | yout Formulas           | Data Re               | eview View I            | Help                                    |                                                                                                    | Comments d Share                                                                                                    |
| Operant Recolder II +                                                                                                    | 🔹 🔹 🔁 Ottar booknado | TH Sandward SK = 15                                                                                                    | - A* A* =               | = <u>-</u> +          | (\$ Wap lot             | Custom +                                | E B State -                                                                                                    | . Ξ. ŻΥ 🔎 🖳                                                                                                    |
| Developed of P Space     Developed of P Space     Developed     Developed of P Space     Developed of P Space     De |                      | Parts to B I U = E = 2<br>Ciptored S Fort                                                                                                    | • · ▲ · ■               | 5 🔃 E E<br><i>Kip</i> | Marge & Cantar<br>smart | - 18 - % 9 % 45                         | Goodstood Format as Cell<br>Formating * Table * Styles *<br>Spins Cells                                                | $\widehat{\Phi}^{-1}$ Sort & Find & Analyze               Analyze                 biting               Analyze               Data |
| Bo Group     Figure Annu     Figure Annu  |                      | H32 → 1 × √ fe<br>A<br>1 remissions techning die 50.2 mm                                                                                                    | 321543<br># C           |                       |                         | · · ·                                   | -                                                                                                    |                                                                                                    |
| ruchia arry Perhage Dribbinary Herbare                                                                                                    |                      | randig                                                                                                    | stolage Weyld           | in the                | and the second          | mate 2 restands                         | ada atuda te Barla atudadaan yoo                                                                                       | Unk Berchman                                                                                                    |
| Concline - Respond New (Mill)     Structure - Respond New (Mill)     Courts     Courts     Cou |                      | seglerers     terrestreadedatorial activity/r     centrationaleset                                                                                                    | ton ton<br>verification | 2 1.3"                |                         | 4.0 h.0h.                               | 137 337 divers indersetuplier origin<br>137 318 divers indersetuplier origin                                           | http://benchmark.moi.go.th/mobenchmarking25                                                                                       |
| Shark     Mindow     Mindow     Mindow     Mindow     Mindow     Mindow     Mindow     Mindow                                                                                                    |                      | <ul> <li>Free model and a free model and a free model and a free model and a free model and a free model and a free model.</li> </ul>                                                                                                    | ten 1 pe                |                       |                         |                                         | 10 10 Case Information                                                                                                 |                                                                                                    |
| Bruitsp     Status     Documents                                                                                                    |                      | Internet internet interne | vanishi fini            | 6.2%8                 | 8 50<br>8 74            | 14.7%.12 (0.18)<br>252.00 (4.27)        | 1.77 BL713.54 (Page Laboratoria)<br>1.87 (AL) (Page Laboratoria)<br>1.87 (AL) (Page Laboratoria)                       | Mp.: Sendmark.ma.go. Arinaden Uniering 2011, Mar 12010<br>Mp.: Sendmark.ma.go. Arinaden Uniering 2011, Mpr 12010                  |
| 2 4 Dominicadi<br>> 2 Marini                                                                                                    |                      | <ul> <li>Mercure of modellatic ensure fill assarched state</li> <li>Mercure of modellatic ensure fill assarched state</li> </ul>                                                                                                    | tes tre                 |                       |                         |                                         | 11 Terrs Educated Strongs                                                                                              | No. Sectoral res a Anademirating St. No. 120                                                                                      |
| 2 KI PCNAN<br>2 🗱 Walkes                                                                                                    |                      | 10 ). restinction (deader)<br>10 ). relification                                                                                                    | an Rome<br>Decimination | 234.9                 | r (1)                   | 1,455,71 41,717,456<br>11,455,71 91,745 | <ul> <li>K.M. KARARAN, M. Steven in Automatique Company, Nature 2014;111 (Process in Automatique Company);5</li> </ul> | Ng, Swidnark, nie je filmsbeichne Ing201, Kall., ann<br>Mg, Swidnark, nie je filmsbeichne Ing201, Mgr (520                        |
| > Classifiers                                                                                                    |                      | H & Bridgerickerstrackerstrackerstra                                                                                                    | 100 100                 | 2 4.0                 |                         | 8.0 0                                   | 1.00 8.00 pPage in Automotiophilementspile                                                                             | Mig. Sectoral, es. p. Anales bracksp281, Pp. 5220                                                                                 |
| He same infector, 30                                                                                                    |                      | 18 s Antonio forma<br>18 s ritorio formationa reformática                                                                                                    | Non 9 mil               | 4.9                   | e e 20                  | 54) P                                   | 142 0.01 dhara chikecsarnes<br>148 0.01 dhara ci aercedusarne                                                          | Mai Sectoral, na actividentinaria (2011 Mar 1200<br>Maciliantes, na actividentinaria (2011 Mar 1200                               |
| Service Style - Monorell Land Westmeet                                                                                                    | 2728                 | B remandered<br>1. Broatware debate i Socialettere poeth<br>B remains resultates anado<br>c i environitation SD S                                                                                                    | heet1 Sheet2            | Sheet3 (a)            |                         | 540 I                                   | 12 1.9 Percentagene                                                                                                    | No. Sector Law & Andrew Statistics, No. 120                                                                                       |
|                                                                                                    |                      | Ready 🙀 Accessibility Investigate                                                                                                    |                         |                       |                         |                                         |                                                                                                    | III III                                                                                                    |
| 🔳 🔎 Type here to search 🛛 🐐 😭 😨 🚳 💽 🖪                                                                                                    | ~ ⊕ #) ← 1 = 208 U   | P Type here to search                                                                                                    |                         | 1.00                  | 🚔 🔘                     | a 🔹 🖸 🛙                                 | 2 da                                                                                                    | ^                                                                                                    |

เมื่อกดที่ชื่อตัวชี้วัดแล้วจะลิงค์ไปที่หน้าเว็บไซต์ระบบเครื่องมือการวัดระดับการพัฒนาจังหวัดและกลุ่มจังหวัด กระทรวงมหาดไทย หน้าระบบเครื่องมือการวัดระดับการพัฒนาจังหวัดและกลุ่มจังหวัด กระทรวงมหาดไทย โดยจะเป็นหน้าจัดลำดับ 76 จังหวัด

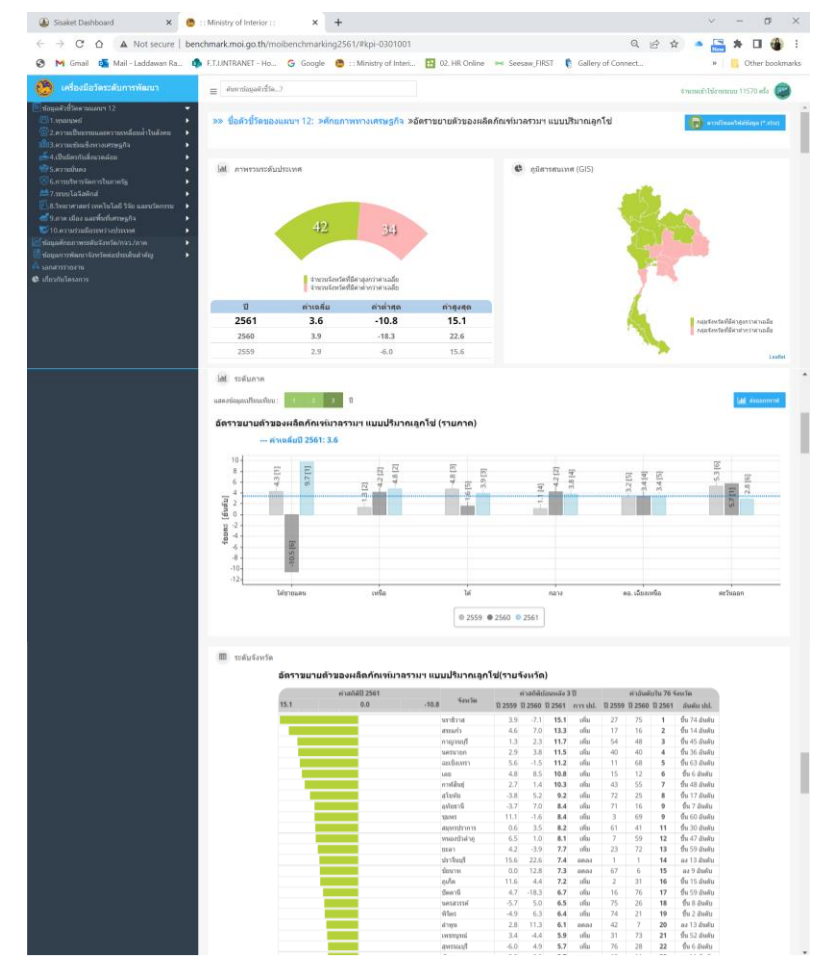

เมื่อกดดาวน์โหลดข้อมูลภาพรวมศักยภาพจังหวัดศรีสะเกษ ของสภาพรวมศัยภาพร้อหรือหรือสรีสะเกษ 🕑 เมื่อกดแล้วจะลิงค์ไปที่ หน้าเว็บไซต์ระบบเครื่องมือการวัดระดับการพัฒนาจังหวัดและกลุ่มจังหวัด กระทรวงมหาดไทย

| ← → C ☆ ▲ Not secure   bend      | :hmark.moi.go.th/moibenchmarking2561/#cpttprovin         | ce-33                         | Q 🖻 🖈                                  | a 🔚 🛪 🖬 🍓 :                     |
|----------------------------------|----------------------------------------------------------|-------------------------------|----------------------------------------|---------------------------------|
| 🚱 M Gmail 🧃 Mail - Laddawan Ra 🏟 | F.T.LINTRANET - Ho G Google 🙆 :: Ministry of Interi      | 🖪 02. HR Online 🛏 Seesaw_FIRS | T 🌔 Gallery of Connect                 | » Other bookmarks               |
| 🤭 เครื่องมือวัดระดับการพัฒนา     | ≡ ศักราร์อนุลตัวธ์รัด?                                   |                               | 411                                    | สามแข่าไร้งานระบบ 11568 หรื่อ 😨 |
|                                  | 🕍 ภาพรวมเศรษฐกิจ "จังหวัดศรีสะเกษ"                       | อุดสำหกรรม: 5,751 คม.         |                                        | ad deamerred                    |
|                                  | ผลิตภัณฑ์บวลร่วมทุกสาขา 72,484 ล้าบบาท<br>เห็ตท.<br>เ∳ื่ |                               | υ.                                     |                                 |
|                                  | ป้อมูลผลิตภัณฑ์มวลรวมรายสาขา ณ ราคาประจำปี (ด้านบาท      | ) "จังหวัดศรีสะเกษ"           |                                        |                                 |
|                                  | 75,000                                                   | 4.4 Hâufi                     | แข่มวลรวมรวยสาขา ณ ราคาประจำปี(ลำนนาท) | 2559r 2560r 2561p               |
|                                  | 70.000                                                   | +4.2                          | 10 B B C                               | 19,113 19,830 20,472            |
|                                  |                                                          | -4.0                          | 0023300331                             | 5.367 5.607 5.751               |
|                                  | 63.000                                                   | -3.8 การทำเหมือ               | งแร่และเหมืองหิน                       | 184 197 209                     |
|                                  | 60.000 - 3.41                                            | -3.6 Insula                   |                                        | 4,238 4,356 4,596               |
|                                  |                                                          | 3.4 m                         | ไอน้ำ และระบบปรับอากาศ                 | 818 852 771                     |

**3.2.2) เกษตร** : นำเสนอข้อมูลตัวชี้วัดสำคัญด้านการเกษตร โดยจะแสดงเป็นกราฟสั้น พร้อมด้วยตาราง ค่าของจังหวัด ลำดับ เปรียบเทียบกับค่าของระดับกลุ่มจังหวัด ภาค และค่าเฉลี่ย 76 จังหวัด เพื่อให้ผู้บริหาร สามารถวิเคราะห์และใช้เพื่อการตัดสินใจได้ ซึ่งข้อมูลสำคัญในส่วนนี้ ประกอบด้วย

- ผลิตภัณฑ์มวลรวมภาคเกษตรกรรม
- อัตราการขยายตัวของผลิตภัณฑ์มวลรวมภาคเกษตร แบบปริมาณลูกโซ่
- รายได้เงินสดสุทธิทางการเกษตรเฉลี่ยต่อครัวเรือน
- จำนวนฟาร์มที่ได้รับการรับรองมาตรฐานฟาร์ม GAP

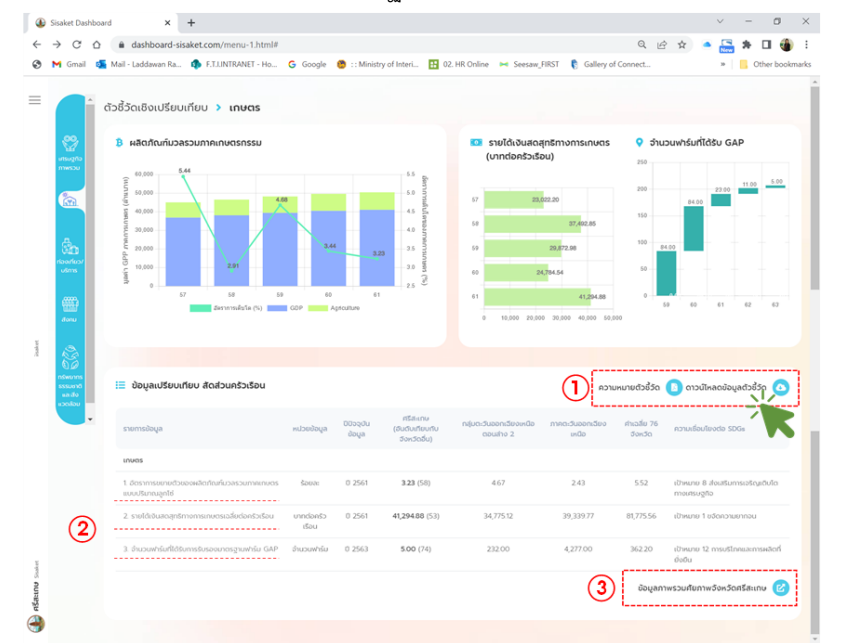

ผู้ใช้งานสามารถดาวน์โหลดความหมายตัวชี้วัด ในรูปแบบไฟล์ .PDF และสามารถดาวน์โหลดตารางข้อมูล ในรูปแบบไฟล์ .exe ได้ที่ปุ่มด้านขวามือเหนือตารางข้อมูล แสดงภาพในกรอบ () ส่วนด้านล่างตารางเป็นปุ่ม ลิงค์เชื่อมโยงไปที่ข้อมูลภาพรวมศักยภาพจังหวัดศรีสะเกษ และเมื่อนำเมาส์ไปกดที่ชื่อตัวชี้วัดในตารางแสดง ในกรอบ (2) ระบบจะลิงค์เชื่อมโยงไปที่หน้าระบบเครื่องมือการวัดระดับการพัฒนาจังหวัดและกลุ่มจังหวัด กระทรวงมหาดไทย โดยจะเป็นหน้าจัดลำดับ 76 จังหวัด ท้ายสุดของตารางแสดงในกรอบ (3) จะสามารถกด ลิงก์ไปที่หน้าเว็บไซต์ระบบเครื่องมือการวัดระดับการพัฒนาจังหวัดและกลุ่มจังหวัด กระทรวงมหาดไทยเช่นกัน แต่จะเป็นส่วนของข้อมูลจังหวัดศรีสะเกษ

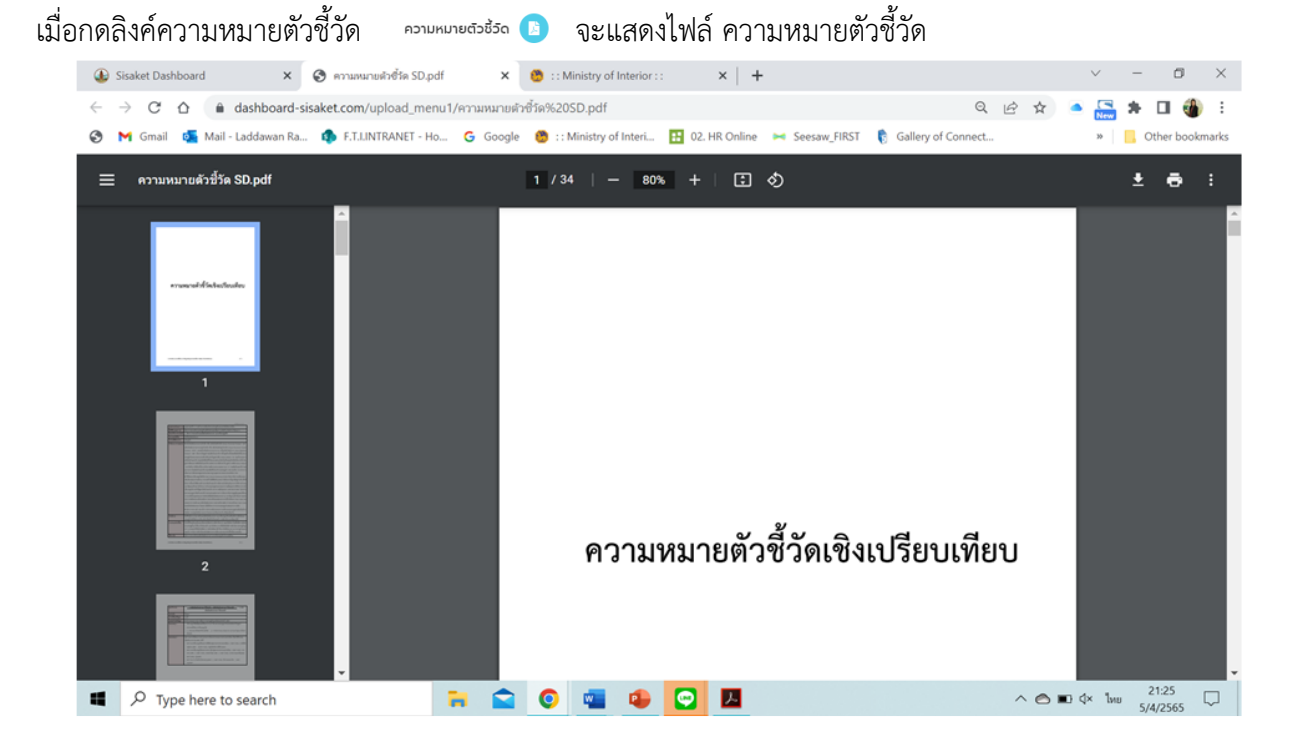

เมื่อกดดาวน์โหลดข้อมูลตัวชี้วัด ดามัน เมือง เมื่อ เมือง เมื่อกูรายได้ได้ตามต้องการ excel ผู้ใช้งานเลือก

| E Seve Au                                                  |                                                       |                                                                                  |                                                          |     |                | N 16 1 1                         | Adolana 👀 🔯 🍤 - 🤆 -                                                                                                    |                  |                 |             | P Search                | (Alt-C)                  |            |               | Lad, da, wan Rachuratchata  🕷                            | • 0 •                                              |                                                              |
|------------------------------------------------------------|-------------------------------------------------------|----------------------------------------------------------------------------------|----------------------------------------------------------|-----|----------------|----------------------------------|----------------------------------------------------------------------------------------------------|------------------|-----------------|-------------|-------------------------|--------------------------|------------|---------------|----------------------------------------------------------|----------------------------------------------------|--------------------------------------------------------------|
| + T =1 + Te                                                | PC > Loop Dec (C) +                                   |                                                                                  |                                                          | - 0 | P territorites | * 📇 * 0 🔹 i                      | File Home Inset Page L                                                                                                    | nyout P          | formulas.       | Data Re     | view View               | Help                     |            |               |                                                          | 2                                                  | Comments d Share                                             |
| Organize* New Julie                                        |                                                       |                                                                                  |                                                          |     | II - 0         | + 🔒 Oliar bookingelo             | TH SandourPSK - 15                                                                                                    | - A' A           | C = =           | <u>≡</u> †- | 🛱 Wap Test              | Custom                   | -          |               | E Colder -                                               | Σ· 27                                              | o 🖭                                                          |
| Doorhads # *     Doornants #     Efformers #     Bio Group | Barros<br>Drivens<br>1951-1680<br>Rojilina fortege    | Date recalifier<br>alloc 10,0000 (2000<br>11122-2000 (2000<br>22,010/2000 falls) | Nggan<br>Pilip Tarihan<br>Pilip Tarihan<br>Pilip Tarihan | 64  |                |                                  | Parts         W         B         I         U         I         I <td></td> <td>- 5 5<br/>6</td> <td>M I I</td> <td>Marge &amp; Car</td> <td>tar - 10 - 90</td> <td>· • 12 43</td> <td>Condition</td> <td>al Format an Gell<br/>1º Table º Styles º<br/>Styles Calls</td> <td>Soth In<br/>Filter + Sel<br/>Lifting</td> <td>d fit Analyze<br/>ect = Data<br/>Analysis</td>                                                                                                    |                  | - 5 5<br>6      | M I I       | Marge & Car             | tar - 10 - 90            | · • 12 43  | Condition     | al Format an Gell<br>1º Table º Styles º<br>Styles Calls | Soth In<br>Filter + Sel<br>Lifting                 | d fit Analyze<br>ect = Data<br>Analysis                      |
| 1 TH SML OP man                                            | 3 hand                                                | 4440540.2110                                                                     | the hidden                                               |     |                |                                  | A reproductions has been added to be it many                                                                                                    |                  |                 |             |                         | ,                        |            | _             |                                                          |                                                    |                                                              |
| E profile any                                              | Perflags     Propart Res                              | 3/12/2562 56:54<br>26/1/2560 9/06                                                | Alter Solder<br>Vile Solder                              |     |                |                                  | a rurning                                                                                                    | window           | Westdays        | dan         | Saladara Anton Saladara | njan kanakanda<br>matu J | restandeed | enals in Gard | n madalasis (0):                                         | unk Benchmark                                      |                                                              |
| i CreDina - Respo                                          | <ul> <li>Propost film (db):</li> <li>Uners</li> </ul> | 37(1/2545 10:00<br>8-9/2544 10:18                                                | Yile Subject                                             |     |                |                                  | 3 angharana<br>4 1. bini mindimakdakanari andarap'ir                                                                                                    | from             | 1.0-14          | 1.37        |                         | 1.7                      | 5.2        | 3.0           | f deve i sufur toligh ber unight                         | htp://benchmark.m                                  | i.go.th/mobenchmarking25                                     |
| V BINK                                                     | 8 Windowy                                             | 444/0565 (0505)                                                                  | Aller Soldan                                             |     |                |                                  | 5 - problem along                                                                                                    | 10.00            | 1.010           | 15,758.18   | 10                      | 2,0,0                    | 8.0x.0     | 142,167.8     | decent subcratigit becomes                               | Relation and an and                                | Chalendharlog281, Mar 1202                                   |
| 2 30 Chierts                                               |                                                       |                                                                                  |                                                          |     |                |                                  | <ul> <li>a search and a solubility or a record and a solution of the solution of the solut</li></ul> | from             | 100             | 1.21        |                         |                          |            |               | i dhean t bulkerneliyek bernering in                     | No. Include a super                                | Indentrating201. For 1200                                    |
| Centrop                                                    |                                                       |                                                                                  |                                                          |     |                |                                  | # 1 millionphromanadeertable                                                                                                    |                  | 1,041           | 6.7%8       | 30                      | 347753                   | 30.00.7    | 817713        | dara i decisione                                         | MacDendrical.co.p.J                                | Chalendrading281.75p.1228                                    |
| · · ·                                                      |                                                       |                                                                                  |                                                          |     |                |                                  | <ul> <li>Number of supprision</li> </ul>                                                                                                    | 10100            | 1.040           | 5.00        | ~                       | 10.0                     | 4,10.9     | 542.2         | the sum for a second state                               | Mp. Sectoral, no. p.1                              | Chebendharting281, Mpt 152.0                                 |
| > 2 Mar                                                    |                                                       |                                                                                  |                                                          |     |                |                                  | <ul> <li>Annotation and the shifted security for some first security of the security of the security of th</li></ul> | - tea            | 1 mg            | 14          |                         | Tel.                     |            |               | Preve i Buller sellyik Serverigin                        | No. Include a super                                | Challendrowing/DEL Page 1228                                 |
| 1 B thinks                                                 |                                                       |                                                                                  |                                                          |     |                |                                  | 12<br>12 · millererminaler                                                                                                    | and and a        | 1262            | 2.100.00    |                         | 11405.7                  | 01.7 (0.1  | 21.841.14     | Shere it automotion from an arts                         | Mp. Sectoral. no. p. 1                             | Indepinetop281 Mar 1518                                      |
| The second second second                                   |                                                       |                                                                                  |                                                          |     |                |                                  | H - Industrial contracted - the                                                                                                    | from             |                 | 4.07        |                         |                          | 1 1.4      | 8.5           | Charles & Autor Schutz Arter service (1)                 | Mp.: Sendmark.ma.p.J                               | Indenharing281. We \$220                                     |
| F JEDATA (D) ····                                          |                                                       |                                                                                  |                                                          |     |                |                                  | () Prerve<br>W 1 relichtrate                                                                                                    | vie ratio        | 1/14            | N/R/N       | 2                       | 18.7853                  | 21.1%.1    | 25.556.56     | Decis Letter Service                                     | Mp.: Jacobrant. ros. p. J                          | Chalendrasting281, Phys. 6260                                |
| the same index                                             | 4m,50                                                 |                                                                                  |                                                          |     |                |                                  | <ul> <li>Microsoftenen</li> <li>Microbiersbasserbenbliss</li> </ul>                                                                                                    | Receipt          | 9.000<br>10.00  | 4.0         | e:<br>21                | 11                       | 1 14       | 1.4           | dan uterani.<br>Dan uteralian                            | Mp. Decktrack. no. p. 1<br>Mp. Decktrack. no. p. 1 | Challendharting281, Mar 1209<br>Challendharting281, Mar 1208 |
| a tide fullers                                             | off pod Wateriel                                      |                                                                                  |                                                          |     | See Court      |                                  | Bornsoners<br>1. Brokesenskilsete i Stalekterig Sette<br>Bornsonersekterer enskilsete anseks<br>1. 1. Brokesenser reskilsete anseks<br>1. 1. Brokesenser fraktilsete anseks<br>1. 1. Brokesenser fraktilsete anseks                                                                                                    | tria<br>Sheet1 S | tou<br>heet2 Sh | ert3 0      | ~                       |                          |            | 1.0           | dwo industra                                             | Ma Chevronet, res. and                             | Chalendration281. File 1.20                                  |
|                                                            |                                                       |                                                                                  |                                                          |     |                |                                  | Ready 😭 Accessibility Investigate                                                                                                    |                  |                 |             |                         |                          |            |               |                                                          |                                                    |                                                              |
| 📕 🔎 Type here to                                           | a searchi                                             | 7 😭 🖸 👊                                                                          |                                                          |     | ~ 0            | ■ > % <sup>208</sup><br>642565 □ | <ul> <li>P Type here to search</li> </ul>                                                                                                    |                  |                 | - 54        | 🚔 🏮                     | <b>a a</b>               |            |               |                                                          | ~ * * *                                            | ENG 2136 💭                                                   |

้ คู่มือการใช้งานระะบบติดตามข้อมูลเชิงยุทธศาสตร์เพื่อการพัฒนาจังหวัดศรีสะเกษ ฉบับปรับปรุง 18 เมษายน 2565

เมื่อกดที่ชื่อตัวชี้วัดแล้วจะลิงค์ไปที่หน้าเว็บไซต์ระบบเครื่องมือการวัดระดับการพัฒนาจังหวัดและกลุ่มจังหวัด กระทรวงมหาดไทย หน้าระบบเครื่องมือการวัดระดับการพัฒนาจังหวัดและกลุ่มจังหวัด กระทรวงมหาดไทย โดยจะเป็นหน้าจัดลำดับ 76 จังหวัด

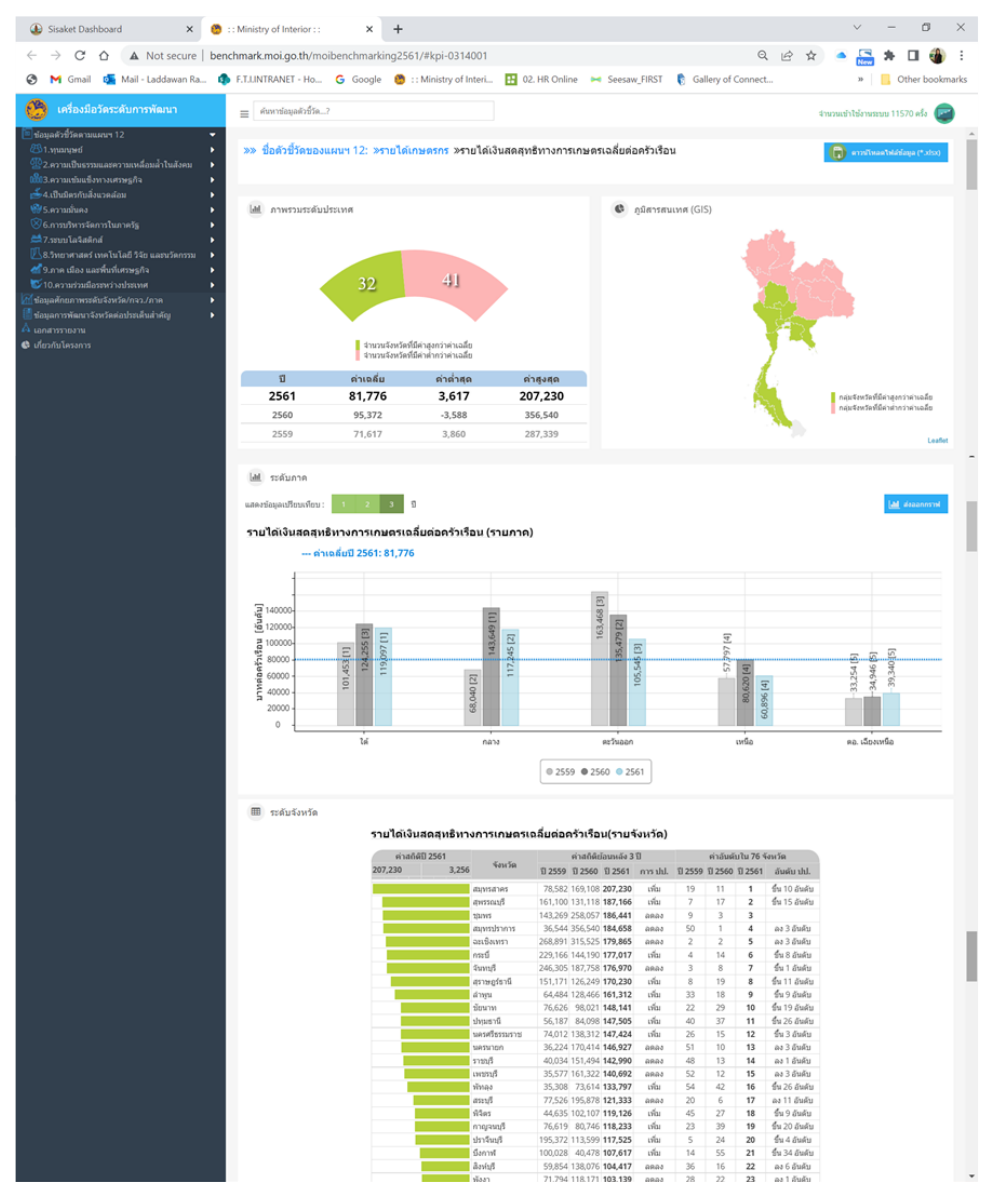

เมื่อกดดาวน์โหลดข้อมูลภาพรวมศักยภาพจังหวัดศรีสะเกษ ของลาพรวมศัยภาพรวมศัยภาพรวมศัยภาพรวมสังก์ไปที่ หน้าเว็บไซต์ระบบเครื่องมือการวัดระดับการพัฒนาจังหวัดและกลุ่มจังหวัด กระทรวงมหาดไทย

| Sisaket Dashboard ×            | 🙆 : : Ministry of Interior : : 🛛 🗙 | +                                                               | ~ - <b>o</b> ×                              |
|--------------------------------|------------------------------------|-----------------------------------------------------------------|---------------------------------------------|
| ← → C ☆ A Not secure           | benchmark.moi.go.th/moibenchmark   | ding2561/#cpttprovince-33                                       | 옥 순 ☆ 🔺 🖬 🍓 🗄                               |
| 🔇 M Gmail 💁 Mail - Laddawan Ra | . 🦚 F.T.LINTRANET - Ho G Google    | 🤨 🔅 :: Ministry of Interi 🔢 02. HR Online 🖂 Seesaw_FIRS         | at 🎼 Gallery of Connect » 📙 Other bookmarks |
| 🤔 เครื่องมือวัดระดับการพัฒนา   | ≡ ศับหาข้อมูลดังชี้วัด?            |                                                                 | สาหระหน่าไว้อำกรรมน 11569 ครั้ง 🥥           |
|                                | <b>©</b> สรุปดักขภาพด้านการเกษตร   |                                                                 |                                             |
|                                | 800<br>000<br>000                  | สรุปศักยภาพด้า                                                  | านการเกษตร                                  |
|                                |                                    | ผลิดภัณฑ์มวลรวม ภาคเกษตร ณ ราคาประจำปี 2561                     | มีมูลค่า <b>20,472</b> ล้านบาท              |
|                                |                                    | อัดราการขยายดัว <mark>2559 2560</mark><br>(ร้อยละ) <b>4.7 3</b> | 2561<br>.4 3.2                              |
|                                |                                    | 80.29%                                                          | גרערע 3,266,312 14                          |
|                                |                                    | 5.59%                                                           | พยโร 227,505 ไร                             |
|                                |                                    | ที่หลี่ใช่ประโยชน์<br>หางการเกมตร<br>4.07 อ่านไร่               | สวนไม่ผล ไม่ยืนต่น 373,679 ไร               |
|                                |                                    | 0.90%                                                           | สวนผัก/ไม่ดอก/ไม่ประดับ 36,566 ไร่          |
|                                |                                    | 4.04%                                                           | ที่ดับทางการเกษตรอื่นๆ 164,283 โร่          |
|                                |                                    |                                                                 | -                                           |
| P Type here to search          | 7                                  | o 🔹 🤒 🖸 📕 💶                                                     | ∧ 🗢 🖿 ⊄× 🦟 ENG 21:52 💭                      |

**3.2.3) ท่องเที่ยว/บริการ** : นำเสนอข้อมูลตัวชี้วัดสำคัญด้านการท่องเที่ยว โดยจะแสดงเป็นกราฟสั้น พร้อมด้วย ตารางค่าของจังหวัด ลำดับ เปรียบเทียบกับค่าของระดับกลุ่มจังหวัด ภาค และค่าเฉลี่ย 76 จังหวัด เพื่อให้ผู้บริหาร สามารถวิเคราะห์และใช้เพื่อการตัดสินใจได้ ซึ่งข้อมูลสำคัญในส่วนนี้ ประกอบด้วย

- อัตราการขยายตัวของผลิตภัณฑ์มวลรวมสาขาที่พักแรมและบริการด้านอาหาร แบบปริมาณลูกโซ่
- จำนวนนักท่องเที่ยว (ผู้เยี่ยมเยือน)
- รายได้จากการท่องเที่ยว
- อัตราเพิ่มของรายได้จากการจำหน่ายสินค้า OTOP

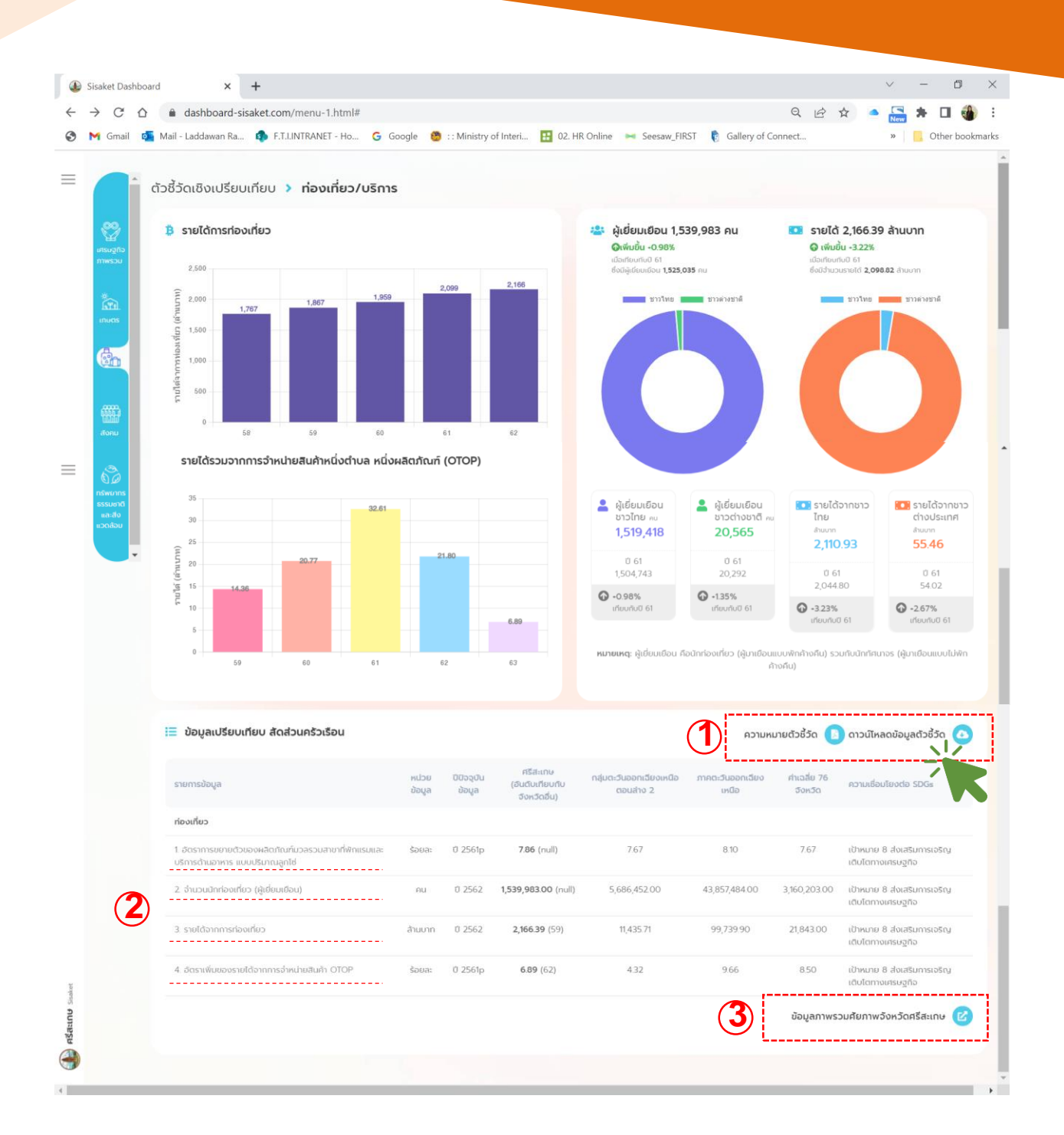

ผู้ใช้งานสามารถดาวน์โหลดความหมายตัวชี้วัด ในรูปแบบไฟล์ .PDF และสามารถดาวน์โหลดตารางข้อมูล ในรูปแบบไฟล์ .exe ได้ที่ปุ่มด้านขวามือเหนือตารางข้อมูล แสดงภาพในกรอบ ① ส่วนด้านล่างตารางเป็นปุ่ม ลิงค์เชื่อมโยงไปที่ข้อมูลภาพรวมศักยภาพจังหวัดศรีสะเกษ และเมื่อนำเมาส์ไปกดที่ชื่อตัวชี้วัดในตารางแสดง ในกรอบ ② ระบบจะลิงก์เชื่อมโยงไปที่หน้าระบบเครื่องมือการวัดระดับการพัฒนาจังหวัดและกลุ่มจังหวัด กระทรวงมหาดไทย โดยจะเป็นหน้าจัดลำดับ 76 จังหวัด ท้ายสุดของตารางแสดงในกรอบ ③ จะสามารถกด ลิงก์ไปที่หน้าเว็บไซต์ระบบเครื่องมือการวัดระดับการพัฒนาจังหวัดและกลุ่มจังหวัด กระทรวงมหาดไทย เช่นกัน แต่จะเป็นส่วนของข้อมูลจังหวัดศรีสะเกษ

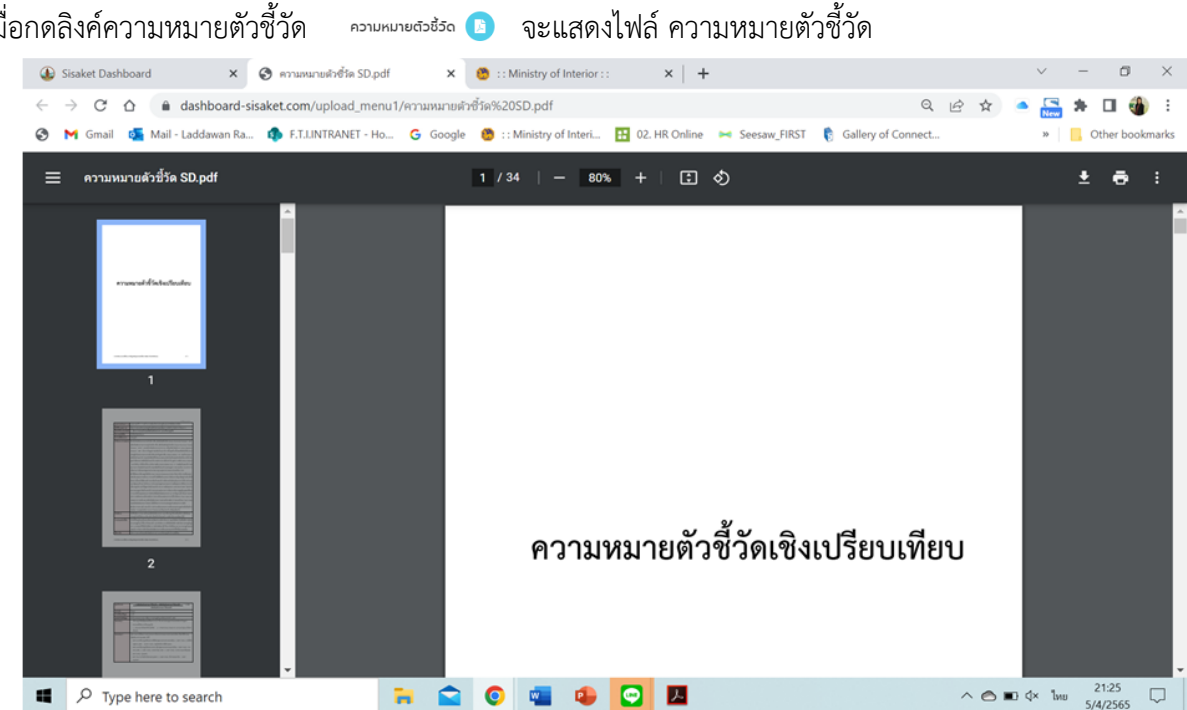

เมื่อกดดาวน์โหลดข้อมูลตัวชี้วัด เกาม์หลงขอมละระจ 💿 จะขึ้นหน้าต่างให้ save file ตาราง excel ผู้ใช้งานเลือก ที่จัดเก็บ ตามที่ต้องการ และสามาถเปิดไฟล์แก้ไข และดูรายได้ได้ตามต้องการ

| C Save As                                                                                                    | ×                             | Adolana 💓 🔄 🏷 - 🖓 -                                                                                                    | - M              | - 0') 02, eeter         | P Search          | (Alt-Q)                  |                       | Lad, da, wan Rachuratchata                                                             | 🖁 🕈 🖉 m – o x                                                                                          |
|----------------------------------------------------------------------------------------------------|-------------------------------|----------------------------------------------------------------------------------------------------|------------------|-------------------------|-------------------|--------------------------|-----------------------|----------------------------------------------------------------------------------------|----------------------------------------------------------------------------------------------------|
| +                                                                                                    | A menteraturati               | File Home Inset Page Lay                                                                                                    | out Form         | ulas Data R             | eview View        | Help                     |                       |                                                                                        | Comments d Share                                                                                       |
| Ogener* Ner later                                                                                                    | 📰 = 🕢 = 📴 Other Hautengeler   | TH Sandward SK = 15                                                                                                    | - A* A*          | = = <u>=</u> +-         | 2 Wap Test        | Custom                   |                       | - 🗉 🐨 🐺 🏪                                                                              | 11 음: 💱 🔎 🖳                                                                                            |
| Description * Name     Description     Description     Descripti     Descripti     Description     Descri |                               | Pacto No.<br>V V B I U V H - 4<br>Optional S Fort                                                                                                    | <u>-</u> ∠-<br>s | 55 <u>0</u> 111         | Marga & Car       | ter - 118 - %            | • % #<br>             | Conditional Format as Cell<br>Formatting * Table * Styles *<br>Styles Cell             | nat *                                                                                                  |
| E Pohene * 1 2 PS-H80 T102150 T028 Fisher                                                                                                    |                               | HQ = 1 × √ β                                                                                                    | 321543           |                         |                   |                          |                       |                                                                                        |                                                                                                    |
| 3 TH SME OF HERE & Read                                                                                                    |                               | A A Translephone technologi die tie it rent                                                                                                    |                  | C 9                     |                   | ,                        |                       | -                                                                                      |                                                                                                    |
| Frankis any Profilings 3/12/2542 14:54 Alls Institut<br>Program Films 20/1/1500 30% Alls Institut                                                                                                    |                               | y varvinge                                                                                                    | nindage (1)      | ship days               | Salada da Carlada | njan handrada<br>anata j | r me han da ante      | enalis in Garla erradiationis soco                                                     | unt Berchmark                                                                                          |
| ConDina - Respond Res (201)     Condina - Respond Res (201)     Condina - Respond Res (201)     Condina - Respond Res (201)     Condina - Respond Res (201)                                                                                                    |                               | <ul> <li>ampharaese</li> <li>bite reconfisionabelladication and angle</li> </ul>                                                                                                    | 10a 1            | 1.049 1.3               | 7 0               | 1.7                      | 5.37                  | 3.17 (Proce ) Automotion Strategies                                                    | http://benchmark.moi.go.th/molbenchmarking25                                                           |
| · Nine Minder ANDER The Sale                                                                                                    |                               | s provin den.                                                                                                    | 10,00,0          | 12HU 15254.0            |                   | 2,0,0                    | 6,64.0                | 142,0130 (here contractipation unigh-                                                  | No. Sectors Los Ja Alineberd retry 201, Par 1920                                                       |
| 2 District                                                                                                    |                               | a terementerinketersenen anderagis                                                                                                    | ton 1            | 1.041                   |                   | 60                       | 240                   | 111 Press Linderschahlersenigts                                                        | Ng. Derdrad, ni ji Almilerdrating201, Ng. 1300                                                         |
| > R Dooreels                                                                                                    |                               | International and the second second sec | Paratria 1       | 1261 41,2943<br>1263 53 | 6 50<br>6 76      | N75.0<br>20.4            | 30,530.00<br>6,577.00 | RUTTER (Devis Little Conversion)<br>(n224) (Devis 2 cm/Conversion)(Devis               | Mp.: Sendmark.ma.gs. Atmosfendmarkny281, Mp. 5206<br>Mp.: Sendmark.ma.gs. Atmosfendmarkny281, Mp. 5328 |
| <ul> <li>2 Downloads</li> <li>2 Main</li> </ul>                                                                                                    |                               | <ul> <li>Martin</li> <li>Second model of concerning control of a</li> </ul>                                                                                                    | -                | -                       |                   |                          |                       | 11 American Alexandre                                                                  |                                                                                                    |
| 1 Mi Februar                                                                                                    |                               | B Encommente (dender:<br>B) e referenceite (dender:                                                                                                    | an i<br>Isua     | Take Lances             |                   | LANLAGE M                | 41,817,494,99         | 1.00 pt 10 phase is auto-output lan-output<br>21.00 M. Draws is auto-output lan-output | No. Sectors Los J. Alteresting (N. Kull. Jon.                                                          |
| > 1,1 tored Obe X2                                                                                                    |                               | H - Instantional contracted - 212                                                                                                    | You 1            | 1210 6.0                | 1 12              | 8.0                      | 1.44                  | 8.0 dara tadar talah berarigit                                                         | No. Sectors Los p. An electrolog 201, Par 1220                                                         |
| e filmathi e                                                                                                    |                               | B L HIPMPulk                                                                                                    | VA/dis 1         | 100 BJBJ                | 5                 | 18.78.5                  | 21.1%.17              | 21.00.00 (Pages Letter serves                                                          | Ny Jandrashna ya Ainalandrashag201, Ny 1200                                                            |
| He same ' indicators, 50<br>Save as type: Microsoft Excit Warksheet                                                                                                    | *)<br>*                       | W h ministric class of an itig                                                                                                    | MILLION          | 1260 6.0                | 1 21              | 1.8                      | 1.44                  | 141 phase is encodedance                                                               | No. Sectoral.no. p. Analaschnatog281.No. 520                                                           |
| A file file                                                                                                    | See Cond                      | Bendessenskelseter Detaletetere forste<br>Benere mediener restlichter angele<br>Benere mediener restlichter angele                                                                                                    | tem 1            | 2 Sheet3 @              | ~                 |                          | 10                    | 12 days industry                                                                       | the bestrature a funder brate for the table                                                            |
|                                                                                                    |                               | Ready 🙀 Accessibility investigate                                                                                                    |                  |                         |                   |                          |                       |                                                                                        | ■ ■ E+                                                                                                 |
| 🔳 🔎 Type here to search 👘 😭 🚳 🚳 🙆 📓                                                                                                    | ^ © ■ 0 1= 2 <sup>100</sup> U | <ul> <li>P Type here to search</li> </ul>                                                                                                    |                  | - 24                    | 🚔 🧕 🖸             | a 🔹                      | •                     | 4                                                                                      | ^                                                                                                    |

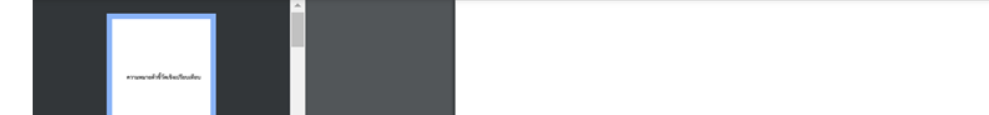

เมื่อกดลิงค์ความหมายตัวชี้วัด

เมื่อกดที่ชื่อตัวชี้วัดแล้วจะลิงค์ไปที่หน้าเว็บไซต์ระบบเครื่องมือการวัดระดับการพัฒนาจังหวัดและกลุ่มจังหวัด กระทรวงมหาดไทย หน้าระบบเครื่องมือการวัดระดับการพัฒนาจังหวัดและกลุ่มจังหวัด กระทรวงมหาดไทย โดยจะเป็นหน้าจัดลำดับ 76 จังหวัด

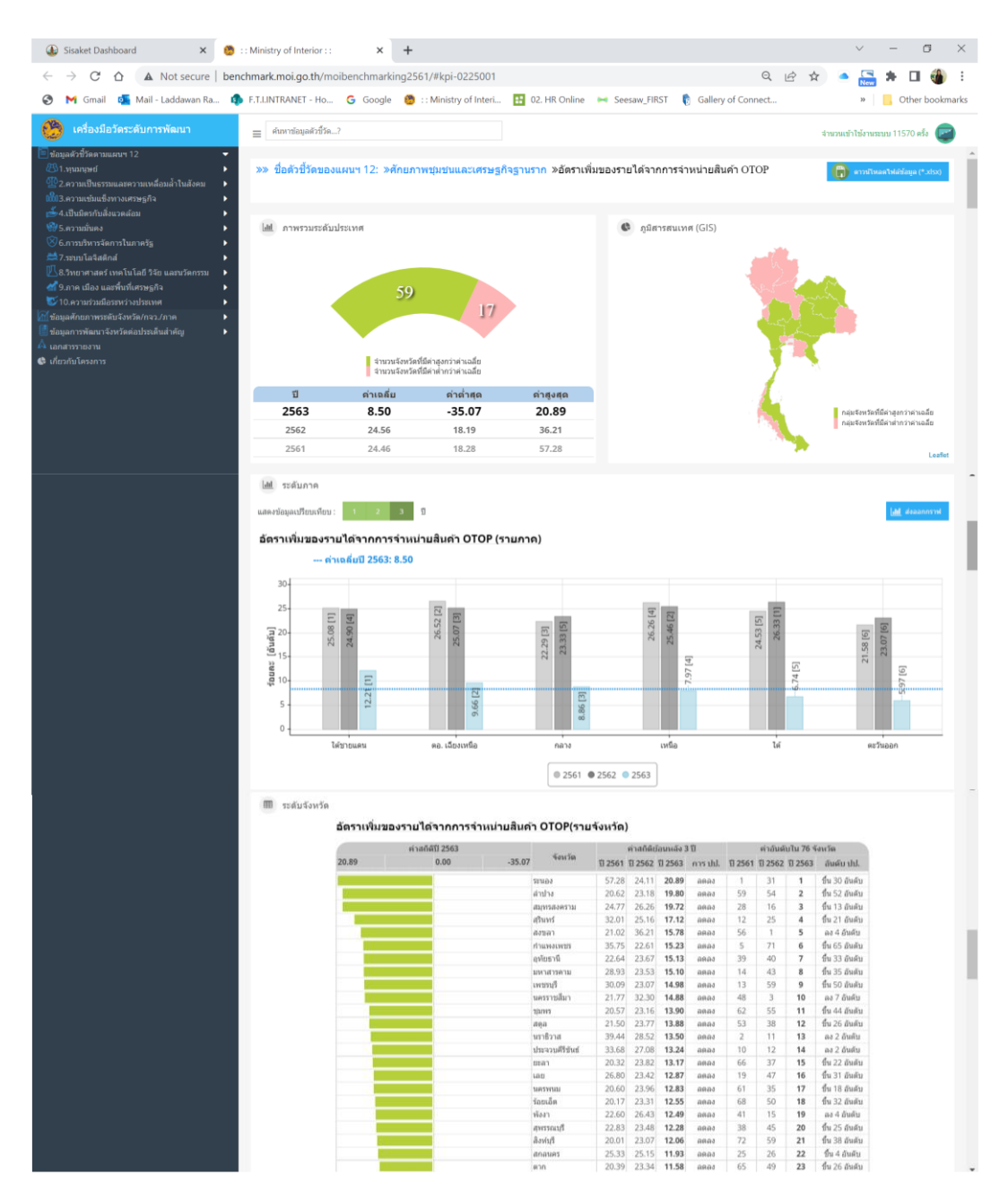

เมื่อกดดาวน์โหลดข้อมูลภาพรวมศักยภาพจังหวัดศรีสะเกษ ของลุภาพรวมศัยภาพจอหรอดรีสะเกษ C เมื่อกดแล้วจะลิงก์ไปที่ หน้าเว็บไซต์ระบบเครื่องมือการวัดระดับการพัฒนาจังหวัดและกลุ่มจังหวัด กระทรวงมหาดไทย

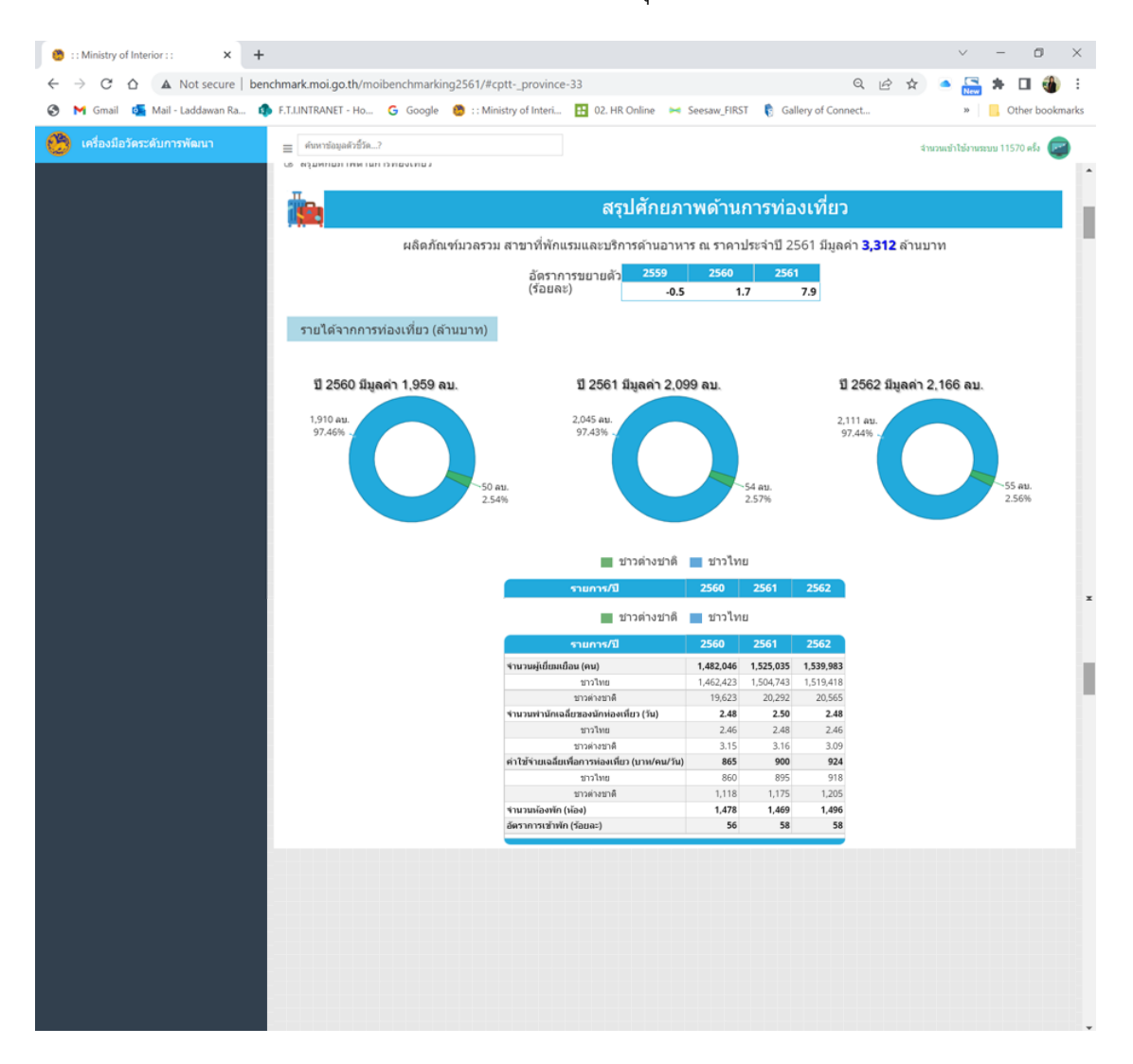

3.2.4) สังคม : นำเสนอข้อมูลตัวชี้วัดสำคัญด้านสังคม โดยจะแสดงเป็นกราฟสั้น เป็นด้านต่าง ๆ ได้แก่ ความยากจน ด้านสาธารณสุขสุขภาวะ การศึกษา อาชีพ และความมั่นคง พร้อมด้วยตารางค่าของจังหวัด ลำดับ เปรียบเทียบกับ ค่าของระดับกลุ่มจังหวัด ภาค และค่าเฉลี่ย 76 จังหวัด เพื่อให้ผู้บริหารสามารถวิเคราะห์และใช้เพื่อการตัดสินใจได้ ซึ่งข้อมูลสำคัญในส่วนนี้ ประกอบด้วย

- รายได้ครัวเรือนเฉลี่ย
- สัดส่วนคนจนด้านรายจ่าย
- ค่าสัมประสิทธิ์ความไม่เสมอภาคด้านรายได้ (Gini)

- อัตราเพิ่มของการเจ็บป่วยด้วย 5 โรคไม่เรื้อรังที่สำคัญ (โรคหัวใจ เบาหวาน หลอดเลือดสมอง ความดันโลหิตสูง และมะเร็ง)
- อัตราประชากรต่อแพทย์ 1 คน
- สัดส่วนครัวเรือนกินอาหารถูกสุขลักษณะ ปลอดภัยและได้มาตรฐาน
- คะแนนเฉลี่ยสติปัญญา (IQ) เด็กนักเรียนไทย
- คะแนนเฉลี่ยผลสัมฤทธิ์ทางการศึกษา (O-NET) ชั้นมัธยมศึกษาตอนปลาย
- สัดส่วนคนอายุ 15 -59 ปี มีอาชีพและมีรายได้
- จำนวนคดียาเสพติด

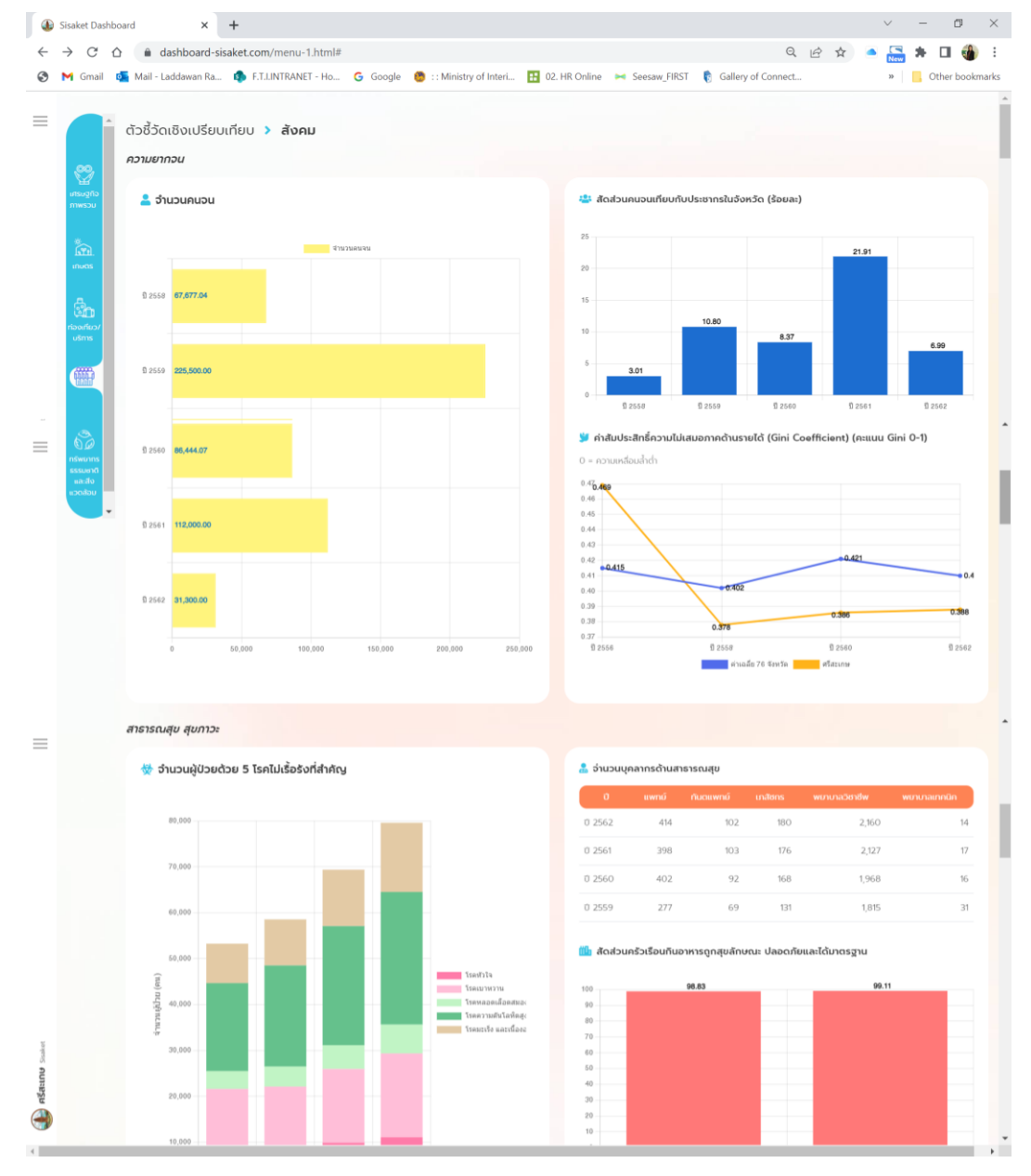

|            | d × +                                                                                                    |                   |                      |                                 |                                      | 0                         |                       |                                        |  |  |
|------------|----------------------------------------------------------------------------------------------------|-------------------|----------------------|---------------------------------|--------------------------------------|---------------------------|-----------------------|----------------------------------------|--|--|
| → C ①      | dashboard-sisaket.com/menu-1.html#                                                                                     | · · Ministry of I | nteri 💶              | 02 HR Opline                    | Soosaw FIRST 🕞 Ga                    | elleny of Connect         | e ¥                   | 🛎 🔜 🛪 🛄 🍕                              |  |  |
| - Cintan L |                                                                                                    | Ministry Off      |                      | oz. nik onine                   | - Seesaw_Inter 0                     | mery of connect           |                       | · Other boo                            |  |  |
|            | าารศึกษา อาชีพ                                                                                                    |                   |                      |                                 |                                      |                           |                       |                                        |  |  |
|            | 茎 คะแนนเฉลี่ยสติปัญญา (IQ) เด็กนักเรียน                                                                                |                   |                      | 👱 ຄະແປ                          | นเฉลี่ยผลสัมฤทธิ์ทางกา               | รศึกษา (O-NET)            | ) ชั้นมัธยมศึก        | ษาตอนปลาย                              |  |  |
|            | 100                                                                                                    |                   |                      | 100                             |                                      |                           |                       |                                        |  |  |
|            | 80                                                                                                    |                   |                      | 80                              |                                      |                           |                       |                                        |  |  |
|            | 70                                                                                                    |                   |                      | 70                              |                                      |                           |                       |                                        |  |  |
|            | 50 92.16 94.57 co.o.t                                                                                                  | 98.10             |                      | 50                              |                                      |                           |                       |                                        |  |  |
|            | 40                                                                                                    |                   |                      | 40 38                           | 5.14 36.81 32.03 33.                 | 97 31.70 33.6             | 29.66                 | 32.22 31.38 33.91                      |  |  |
|            | 20                                                                                                    |                   |                      | 30<br>20                        |                                      |                           |                       |                                        |  |  |
|            | 10                                                                                                    |                   |                      | 10                              |                                      |                           |                       |                                        |  |  |
|            | 0 1 2554                                                                                                    | ปี 2559           |                      | 0                               | ปี 2557 ปี 2558                      | ปี 2559                   | D 25                  | 50 <sup>1</sup> 2561                   |  |  |
|            | คะแนนเฉลี่ย จ.ศรีสะเกษ คะแนนเฉลี่ย 76 จั                                                                               | าหวัด             |                      |                                 | R281110                              | ลี่ย จ.ศรีสะเกษ           | คะแนนเฉลีย 76 จัง     | หวัด                                   |  |  |
|            | 듣 ข้อมูลเปรียบเทียบ สัดส่วนครัวเรือน                                                                                   |                   |                      |                                 |                                      | ความหมายตัวชี้วั          | ία 🚺 ατού             | โหลดข้อมูลตัวชี้วัด 🧕                  |  |  |
|            |                                                                                                    |                   |                      | ៨៩ីដ-លេខ                        |                                      |                           |                       |                                        |  |  |
|            | รายการข้อมูล                                                                                                    | หน่วย<br>ข้อมูล   | ปีปีจจุบัน<br>ข้อมูล | (อันดับเทียบกับ<br>จังหวัดอื่น) | กลุ่มตะวันออกเฉียงเหนือ<br>ตอนส่าง 2 | ภาคตะวันออก<br>เฉียงเหนือ | ศำเฉลีย 76<br>จังหวัด | ความเชื่อมโยงต่อ                       |  |  |
|            | ความขากอน                                                                                                    |                   |                      |                                 |                                      |                           |                       |                                        |  |  |
|            | 1. รายได้คริวเรือนเฉลี่ย                                                                                               | บาท /<br>เดือน    | ปี 2562              | 16,136.56 (72)                  | 18,155.72                            | 20,378.77                 | 23,358.58             | เป้าหมาย 1 ขจัดความ<br>ยากจน           |  |  |
| 2          | 2. สัดส่วนคนจนด้านรายอ่าย                                                                                              | ຮ້ວຍລະ            | ປີ 2562              | 6.99 (41)                       | 8.41                                 | 7.82                      | 8.05                  | เป้าหมาย 1 ขจัดความ<br>ยากจน           |  |  |
| _          | <ol> <li>ค่าสัมประสิทธิ์ความไม่เสมอภาคด้านรายได้(Gini)</li> </ol>                                                      | คะแนนGini         | ປີ 2562              | <b>0.39</b> (23)                | 0.38                                 | 0.44                      | O.41                  | เป้าหมาย 10 ลดความไม่<br>เสมอภาค       |  |  |
|            | สาธารณสุขสุขภาวะ                                                                                                    |                   |                      |                                 |                                      |                           |                       |                                        |  |  |
|            | 1. อัตราเพิ่มของการเว็บป่วยด้วย 5 โรคไม่เรื่อรังที่สำคัญ (โรคหัวใจ เบาหวาน<br>หลอดเลือดสมอง ความดันโลหิตสูง และมะเร็ง) | ຮ້ວຍລະ            | Ú 2562               | <b>11.75</b> (72)               | 7.87                                 | 5.12                      | 5.30                  | เป้าหมาย 3 ส่งเสริมสุข<br>ภาวะ         |  |  |
|            | 2. ฮัตราประชากรต่อแพทย์ 1 คน                                                                                           | คน                | Ú 2562               | <b>3,551.06</b> (70)            | 2,858.70                             | 2,618.02                  | 2,045.30              | เป้าหมาย 3 ส่งเสริมสุข<br>ภาวะ         |  |  |
|            | 3. สัดส่วนครัวเรือนกินอาหารถูกสุขลักษณะ ปลอดภัยและได้มาตรฐาน                                                           | ຮ້ວຍລະ            | Ú 2562               | <b>99.11</b> (58)               | 99.62                                | 99.21                     | 99.28                 | เป้าหมาย 2 ยุติความ<br>ศิจโหย          |  |  |
|            | การศึกษา ฮาชีพ                                                                                                    |                   |                      |                                 |                                      |                           |                       |                                        |  |  |
|            | 1. คะแนนเฉลี่ยสติปัญญา (IQ) เด็กนักเรียนไทย                                                                            | คะแบบ             | 0 2559               | <b>92.04</b> (70)               | 91.10                                | 94.64                     | 98.10                 | เป้าหมาย 4 การศึกษา<br>คุณภาพ          |  |  |
|            | <ol> <li>คะแนนเฉลี่ยผลสัมฤกธิ์ทางการศึกษา (O-NET) ชั้นบัธยมศึกษาตอนปลาย</li> </ol>                                     | คะแบบ             | 0 2561               | 3138 (64)                       | 31.32                                | 32.09                     | 33.91                 | เป้าหมาย 4 การศึกษา<br>คุณภาพ          |  |  |
|            | 3. สัดส่วนคนอายุ 15 -59 ปี มีอาชีพและมีรายได้                                                                          | ຮ້ວຍລະ            | 0 2562               | 99.65 (34)                      | 99.79                                | 99.74                     | 99.54                 | เป้าหมาย 1 ขอัดความ<br>ยาทอน           |  |  |
|            | กวามนั่นคง                                                                                                    |                   |                      |                                 |                                      |                           |                       |                                        |  |  |
|            | 1 จำนวนคดียาเสพติด                                                                                                    | จำนวนคดี          | 0 2562               | 7,373.00 (73)                   | 21,050.00                            | 65,615.00                 | 2,314.12              | เป้าหมาย 16 ส่งเสริม<br>สังคมที่สงบสุข |  |  |
|            |                                                                                                    |                   |                      |                                 | 3                                    | ) ນ້ອນູ:                  | ลภาพรวมศัยภ           | าพจังหวัดศรีสะเกษ 🕜                    |  |  |

ผู้ใช้งานสามารถดาวน์โหลดความหมายตัวชี้วัด ในรูปแบบไฟล์ .PDF และสามารถดาวน์โหลดตารางข้อมูล ในรูปแบบไฟล์ .exe ได้ที่ปุ่มด้านขวามือเหนือตารางข้อมูล แสดงภาพในกรอบ ① ส่วนด้านล่างตารางเป็นปุ่ม ลิงค์เชื่อมโยงไปที่ข้อมูลภาพรวมศักยภาพจังหวัดศรีสะเกษ และเมื่อนำเมาส์ไปกดที่ชื่อตัวชี้วัดในตารางแสดง ในกรอบ ② ระบบจะลิงก์เชื่อมโยงไปที่หน้าระบบเครื่องมือการวัดระดับการพัฒนาจังหวัดและกลุ่มจังหวัด กระทรวงมหาดไทย โดยจะเป็นหน้าจัดลำดับ 76 จังหวัด ท้ายสุดของตารางแสดงในกรอบ ③ จะสามารถกด ลิงก์ไปที่หน้าเว็บไซต์ระบบเครื่องมือการวัดระดับการพัฒนาจังหวัดและกลุ่มจังหวัด กระทรวงมหาดไทยเช่นกัน แต่จะเป็นส่วนของข้อมูลจังหวัดศรีสะเกษ

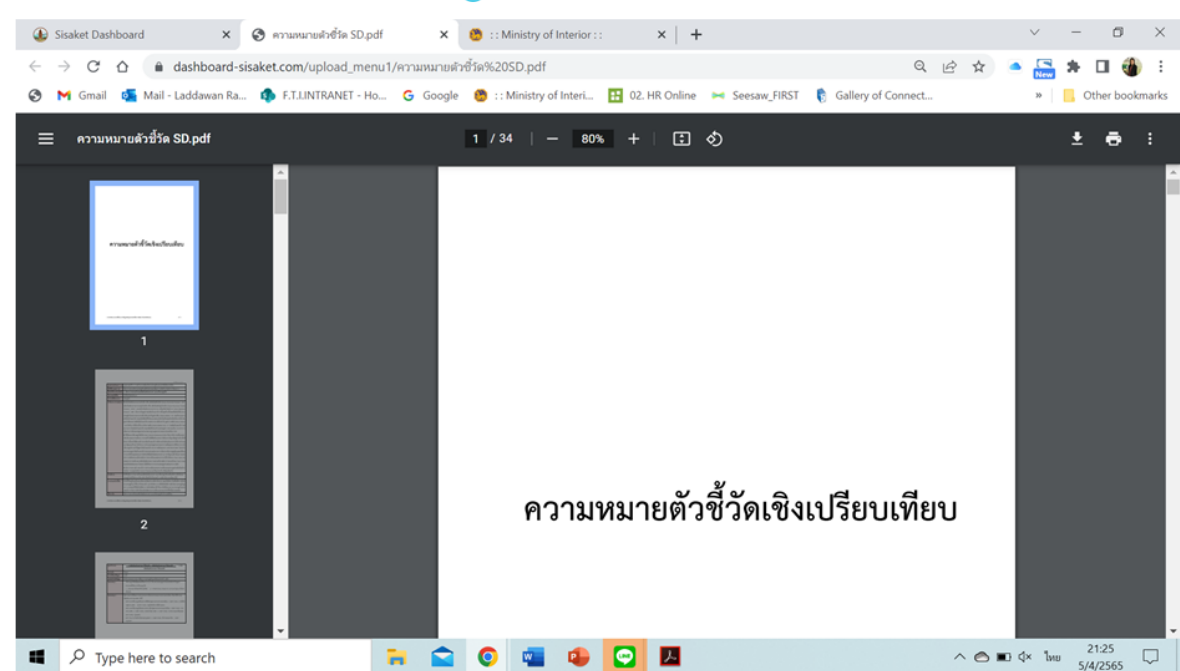

เมื่อกดลิงค์ความหมายตัวชี้วัด ความหมายสวงรัง 🕒 จะแสดงไฟล์ ความหมายตัวชี้วัด

เมื่อกดดาวน์โหลดข้อมูลตัวชี้วัด เกาน์หลดของสองข้อ จะขึ้นหน้าต่างให้ save file ตาราง excel ผู้ใช้งานเลือก ที่จัดเก็บ ตามที่ต้องการ และสามาถเปิดไฟล์แก้ไข และดูรายได้ได้ตามต้องการ

| E Saw As                                                                                                    | ×                           | Adoleee 👀 🗟 🍤 - 🖓 -                                       | * *        | doators,50 (?) | • 2         | P Search (Alt-C) |                 |                  | Led, de, wan Rachuratchata                                                                                                    | • 2 m - • ×                                                             |
|----------------------------------------------------------------------------------------------------|-----------------------------|-----------------------------------------------------------|------------|----------------|-------------|------------------|-----------------|------------------|----------------------------------------------------------------------------------------------------|-------------------------------------------------------------------------|
| e                                                                                                    |                             | File Home Inset Page Le                                   | yout For   | mulas Data     | a Review    | Vev Help         |                 |                  |                                                                                                    | Comments d Share                                                        |
| Ogene * New latter                                                                                                    | El = 😐 = 🚺 (the building to | TH SaubunPSK - 15                                         | - A* A*    | $\Xi = \Xi$    | €- 13×      | trup linet       | Custom          | - 🔳              | Broat -                                                                                                    | . Ξ. 27 🔎 🖳                                                             |
| Constants * * New Bar motifier Van Bar<br>Down B Down B Down B 101000 100 74 bits     Down B 10100 7100 710 710 100                                                                                                    |                             | Patho → B J U = □ + ;<br>Optioned S Not<br>H02 → I X √ fe |            | 5 7 M          | E E En      | Arge B Center ~  | 18 - % 5 %      | a formation      | se format in Gel<br>g × Table × Styles ×<br>Styles Cals                                                                                                    | Sort & Find & Analyse     Sort & Find & Data     Ming Analysis Analysis |
| Ro Group Fighta Datus Electrony total                                                                                                    |                             | × •                                                       |            | < 1            |             |                  |                 | -                |                                                                                                    | I REPAIRS INTO                                                          |
| The SAME AND ADDRESS ADDRESS ADDR      |                             | 3 memberlance beckeater, doi: 10.00 mm                    |            |                |             |                  |                 |                  |                                                                                                    |                                                                         |
| arbeite arty Frequenciales 2017/2010 1016 106                                                                                                    |                             | rarning .                                                 | mindage (  | Highligh of    | here shaked | And Carbon and   | rakaala<br>fu j | konte ende 19 Ge | la eccelation (co                                                                                                    | Unk Berchmark                                                           |
| Propert Files (400)     JT(1/250), 1010     File System                                                                                                    |                             | 3 representations                                         |            |                |             |                  |                 |                  |                                                                                                    | the literature of the literature of the                                 |
| Date Burges the Links                                                                                                    |                             | a consider about                                          | 10.00      | C.mia          | Page 10     |                  | 2.0.0           | APR 0 141.147    | H shares a sub-contract langer                                                                                                    | ing (particular in a state of the state of the state                    |
| <ul> <li>The PC</li> <li>Window</li> <li>Window</li> <li>Window</li> <li>Window</li> <li>Window</li> <li>Window</li> </ul>                                                                                                    |                             | 8 mm                                                      |            |                |             |                  |                 |                  |                                                                                                    |                                                                         |
| 2 D Olymp                                                                                                    |                             | . In media abdatoria new archingti                        | 1          | 9.000          | 5.25        |                  | 647             | 240 1            | C Stars & Automatical Serveriagia                                                                                                    | No. Jackwel, no. a. Almalandrastra (N. No. 1996                         |
| > Deadlog                                                                                                    |                             | # 1 rolling through which                                 | something. | 1 (Tel)        | 41,75(2)    | 30               | 3475.0          | 200.77 81.775    | The state of the country of                                                                                                    | Mp.: Sectoral. As. p. Actuales Analog 281, Mp. 1214                     |
| > (if Doorwels                                                                                                    |                             | <ul> <li>Envariabilitzerine ergente int</li> </ul>        | transfile. | 0.000          | 5.00        | 24               | 202.00          | 211.M (62)       | d shara u mofunua nakélék                                                                                                    | Mp. Dendmark.ma.ga Almober dimetra (2011, Mp. 112)                      |
| 2 & Downloads                                                                                                    |                             | at make                                                   |            | -              | _           |                  |                 | _                |                                                                                                    |                                                                         |
| > 2 Marin                                                                                                    |                             | 10 mm and and                                             | -          |                | 100         |                  | 147             |                  | Constanting in second                                                                                                    | No. Sectoral, res. as Alexandros Sector 201. No. 1244                   |
| 3 MI Poters                                                                                                    |                             | 12 Transference glander                                   | -          | 1 mar 1        | 100,000.00  |                  | 1.494.412.07    | and Longer       | the state of the second second s                                                                                                    | No.: Sectoral, resp. RonderdrantogON, Fail, Jon                         |
| 3 Dideire                                                                                                    |                             | R s relificar-studes                                      | Pure .     | 0.062          | 2.100.00    | 50               | 1141571 01      | 740.00 21,860    | H (Para Ekolomoligik Sensangis                                                                                                    | Mp. Sectoral. no. p. Almolechnickog261, Mp. 1528                        |
| A STATE OF A STATE OF A STATE OF A STATE OF A STATE OF A STATE OF A STATE OF A STATE OF A STATE OF A STATE OF A                                                                                                    |                             | His Briddenredden renegalid of a                          | Trone      | 1.019          | 4.00        | 10               | 6.52            | 1.00             | the second second s                                                                                                    | Na Cardnash na phinalentra Ing281, Na 1220                              |
|                                                                                                    |                             | 13 ALPRIAN                                                |            |                |             |                  |                 |                  |                                                                                                    |                                                                         |
| - Clawfel a                                                                                                    |                             | W. Holdefulerade                                          | tra / day  | 1262           | 14.796.94   | 70               | 04.705.50 28    | 376.77 23.368    | 18 (Dece Letter server)                                                                                                    | Mp.: Sendmark.ma.ga.Actualizationarizeg281, Mpr.12028                   |
| His same indextory, 50                                                                                                    |                             | 17) Broundstress                                          | from       | 9.000          | 4,00        | e                | 8.41            | 1A2 8            | The state of the state of the s | Mp.: Sectoral. Inc. p. Achieben Drawlog 201, Mpl 1220                   |
| Second and the second second se                                                                                                    |                             | A PRODUCTION OF COMMON                                    | -          | 1200           |             |                  |                 |                  | in prese of an obtaining                                                                                                    | The second reaction and the second second second second                 |
| and a set of the set of the set o |                             | A protocol and a characteria factor                       | 1.00       | R 101          |             |                  |                 |                  |                                                                                                    |                                                                         |
|                                                                                                    |                             | Warms makenes readilates angle                            |            |                |             |                  | 1.61            |                  | Constants                                                                                                    | Macheologic as a Acadeological Statistics                               |
| A this fulles                                                                                                    | Careal                      | enmanuelitelle SD 5                                       | heet1 She  | et2 Sheet3     |             |                  |                 |                  |                                                                                                    |                                                                         |
|                                                                                                    |                             | Ready 🙀 Accessibility Investigate                         |            |                |             |                  |                 |                  |                                                                                                    |                                                                         |
| 🔳 🔎 Type here to search 💦 😭 🚳 🚱 🔕 🚇 🖸 📓                                                                                                    | ^ O ■ 0 1= 200 U            | <ul> <li>P Type here to search</li> </ul>                 |            |                | <b>N</b>    | 0 💶              | 4               | <u>a</u>         |                                                                                                    | ^                                                                       |

เมื่อกดที่ชื่อตัวชี้วัดแล้วจะลิงก์ไปที่หน้าเว็บไซต์ระบบเครื่องมือการวัดระดับการพัฒนาจังหวัดและกลุ่มจังหวัด กระทรวงมหาดไทย หน้าระบบเครื่องมือการวัดระดับการพัฒนาจังหวัดและกลุ่มจังหวัด กระทรวงมหาดไทย โดยจะเป็นหน้าจัดลำดับ 76 จังหวัด

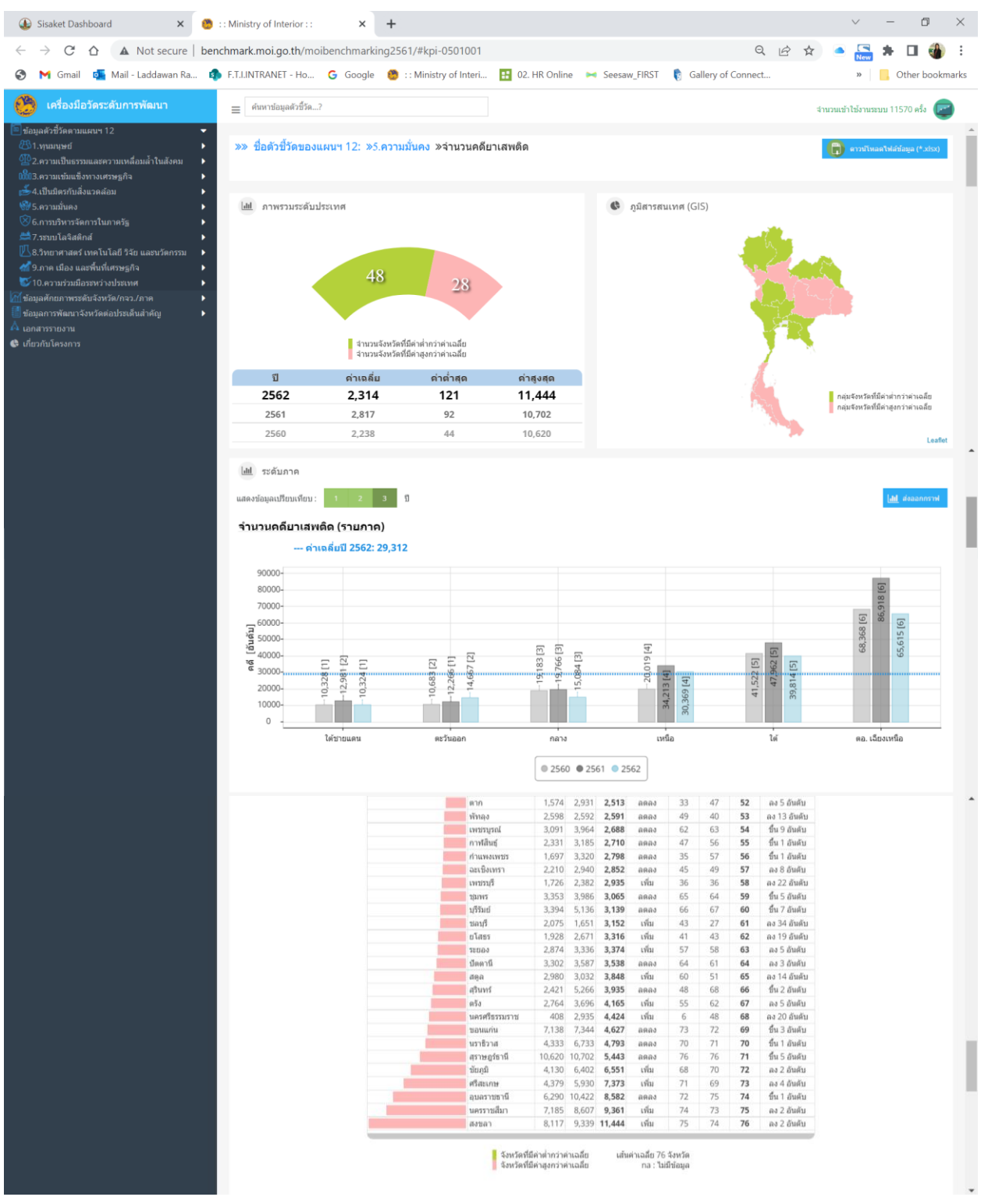

เมื่อกดดาวน์โหลดข้อมูลภาพรวมศักยภาพจังหวัดศรีสะเกษ <sup>ขอมูลภาพรวมสะภาพจังหวัดศรีสะเกษ</sup> *(ปี* เมื่อกด ที่หน้าเว็บไซต์ระบบเครื่องมือการวัดระดับการพัฒนาจังหวัดและกลุ่มจังหวัด กระทรวงมหาดไทย

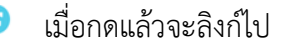

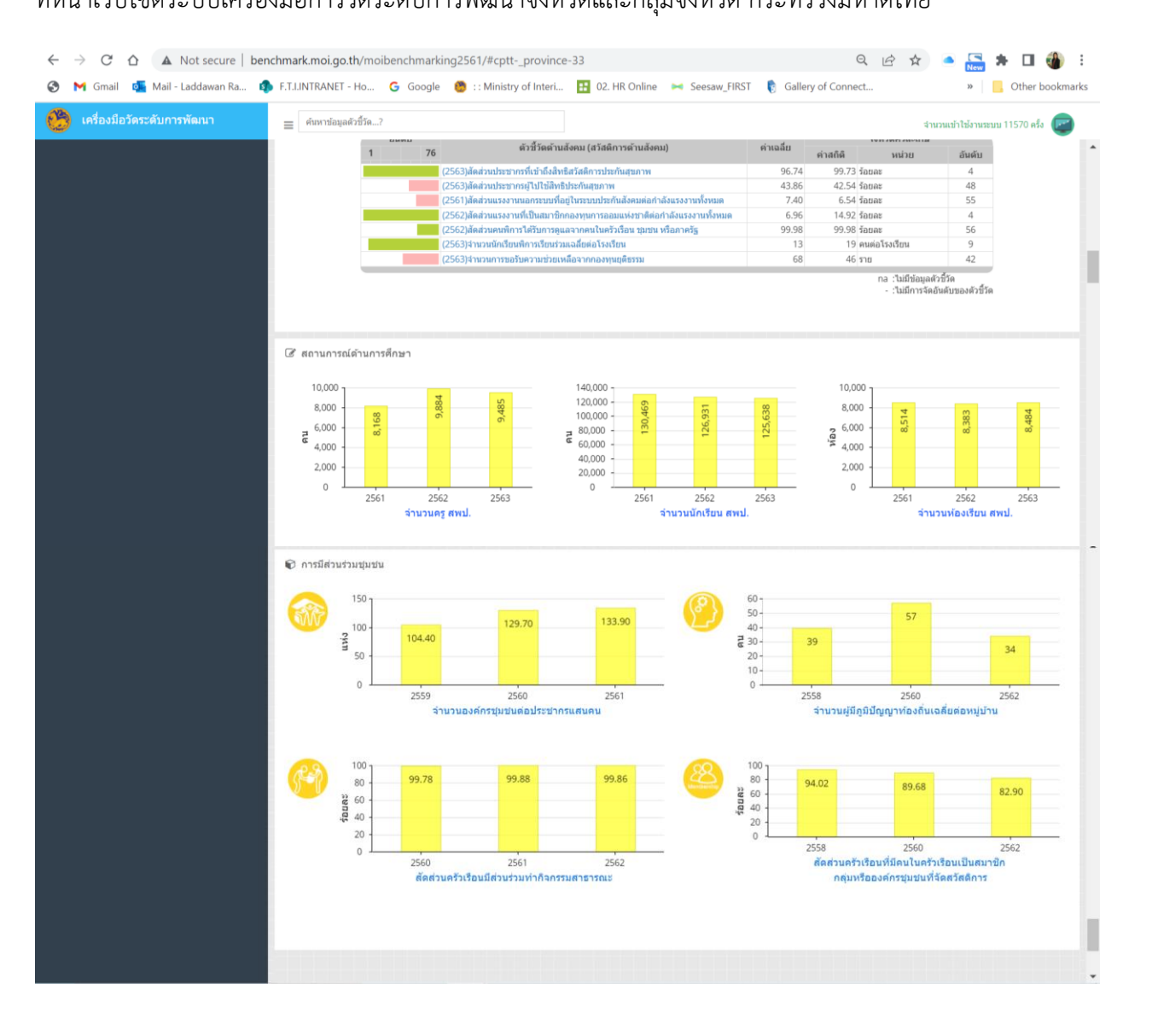

คู่มือการใช้งานระะบบติดตามข้อมูลเชิงยุทธศาสตร์เพื่อการพัฒนาจังหวัดศรีสะเกษ ฉบับปรับปรุง 18 เมษายน 2565

**3.2.5) ทรัพยากรธรรมชาติและสิ่งแวดล้อม** : นำเสนอข้อมูลตัวชี้วัดสำคัญด้านทรัพยากรธรรมชาติและ สิ่งแวดล้อมโดยจะแสดงเป็นกราฟสั้น พร้อมด้วยตารางค่าของจังหวัด ลำดับ เปรียบเทียบกับค่าของระดับกลุ่มจังหวัด ภาค และค่าเฉลี่ย 76 จังหวัด เพื่อให้ผู้บริหารสามารถวิเคราะห์และใช้เพื่อการตัดสินใจได้ ซึ่งข้อมูลสำคัญในส่วนนี้ ประกอบด้วย

- สัดส่วนพื้นที่ป่าไม้ต่อพื้นที่จังหวัด
- ผลตรวจวัดคุณภาพน้ำ (WQI)
- ปริมาณขยะมูลฝอยที่เกิดขึ้น
- สัดส่วนขยะมูลฝอยชุมชนที่นำไปใช้ประโยชน์
- ปริมาณการใช้พลังงานทดแทน
- ภัยธรรมชาติ : พื้นที่ที่ได้รับความเสียหายจากอุทกภัยและภัยแล้ง

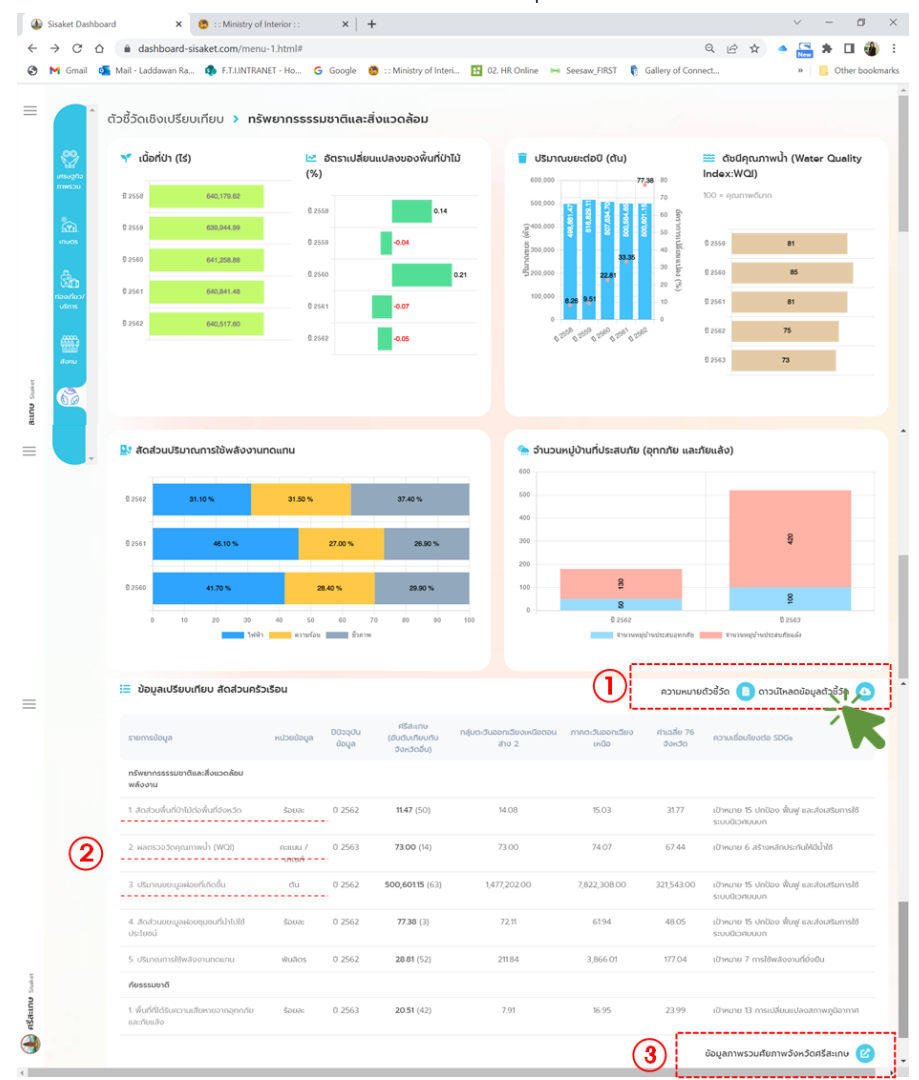

ผู้ใช้งานสามารถดาวน์โหลดความหมายตัวชี้วัด ในรูปแบบไฟล์ .PDF และสามารถดาวน์โหลดตารางข้อมูล ในรูปแบบไฟล์ .exe ได้ที่ปุ่มด้านขวามือเหนือตารางข้อมูล แสดงภาพในกรอบ ① ส่วนด้านล่างตารางเป็นปุ่ม ลิงค์เชื่อมโยงไปที่ข้อมูลภาพรวมศักยภาพจังหวัดศรีสะเกษ และเมื่อนำเมาส์ไปกดที่ชื่อตัวชี้วัดในตารางแสดง ในกรอบ ② ระบบจะลิงก์เชื่อมโยงไปที่หน้าระบบเครื่องมือการวัดระดับการพัฒนาจังหวัดและกลุ่มจังหวัด กระทรวงมหาดไทย โดยจะเป็นหน้าจัดลำดับ 76 จังหวัด ท้ายสุดของตารางแสดงในกรอบ ③ จะสามารถกด ลิงก์ไปที่หน้าเว็บไซต์ระบบเครื่องมือการวัดระดับการพัฒนาจังหวัดและกลุ่มจังหวัด กระทรวงมหาดไทยเช่นกัน แต่จะเป็นส่วนของข้อมูลจังหวัดศรีสะเกษ

| Sisaket Dashboard × Se ความหมายหัวชี้กีด SD.                               | pdf × 😁 :: Ministry of Interior :: ×   +                            | ✓ - □ ×                              |
|----------------------------------------------------------------------------|---------------------------------------------------------------------|--------------------------------------|
| $\leftarrow$ $\rightarrow$ C $\triangle$ $(ashboard-sisaket.com/upload_m)$ | nu1/ความหมายตัวชี้วัด%20SD.pdf                                      | Q 🖻 🛧 🔺 🖪 🍓 :                        |
| 🚱 M Gmail 🧧 Mail - Laddawan Ra 🤹 F.T.LINTRANET -                           | 40 💪 Google 🧐 : : Ministry of Interi 🔢 02. HR Online 🛏 Seesaw_FIRST | Gallery of Connect » Other bookmarks |
| ≡ ความหมายด้วฮ์รัด SD.pdf                                                  | 1 / 34   - 80% +   🗄 👌                                              | ± ē :                                |
| arupest fistadeste                                                         |                                                                     |                                      |
|                                                                            | ความหมายตัวชี้วัดเชิง                                               | เปรียบเทียบ                          |
| Type here to search                                                        | 🐂 🚖 💿 📹 🔹 🖸 🔼                                                       | ^                                    |

เมื่อกดลิงก์ความหมายตัวชี้วัด ดวามหมายถวรัวจ 🗈 จะแสดงไฟล์ ความหมายตัวชี้วัด

เมื่อกดดาวน์โหลดข้อมูลตัวชี้วัด เกาน์หลดของสององ จะขึ้นหน้าต่างให้ save file ตาราง excel ผู้ใช้งานเลือก ที่จัดเก็บ ตามที่ต้องการ และสามาถเปิดไฟล์แก้ไข และดูรายได้ได้ตามต้องการ

| E Save As                                            |                                   |                             |      | 5          | 6                      | Adolana 💓 🔯 🏷 - 🖓 -                                                                                                    | •                        | industors,5     | • 070 •        | P Search    | (Alt=C)                  |                                                                                                    |               | Led, de, wan Rachuratcheta                                                                                                    | • • •                                            | 5 - 0                                   | ×         |
|------------------------------------------------------|-----------------------------------|-----------------------------|------|------------|------------------------|----------------------------------------------------------------------------------------------------|--------------------------|-----------------|----------------|-------------|--------------------------|----------------------------------------------------------------------------------------------------|---------------|----------------------------------------------------------------------------------------------------|--------------------------------------------------|-----------------------------------------|-----------|
| +                                                    |                                   |                             | = D  | Presidents |                        | File <u>Home</u> Inset Page L                                                                                                    | njout P                  | Formulas        | Data Re        | view View   | Hep                      |                                                                                                    |               |                                                                                                    | 2                                                | Comments d                              | Share     |
| Organize* New lubbe                                  |                                   |                             |      |            | a 📄 Otter Southnash    | TH Sandward SK - 11                                                                                                    | - A' A                   | < ≍ =           | m 🕫 -          | (\$ Wap let | Custom                   |                                                                                                    |               | Broat *                                                                                                    | Σ· 27                                            |                                         |           |
| Desentants # * Sume     M Decenants #     Decenants  | Date resulting                    | Type<br>File lution         | See. |            |                        | $P_{\text{inter}} \xrightarrow{\text{Parts}} \sigma$<br>$\sigma \xrightarrow{\text{ord}} \sigma$<br>$D_{\text{photef}} = 1  \underline{U} = \square = 1$<br>$D_{\text{photef}} = 5$<br>$f_{\text{ord}}$<br>$f_{\text{ord}}$                                                                                                    | <u>¢</u> - <u>∧</u>      |                 | 10 E E<br>Kips | Merge & Cen | w - 18 - %               | • 18 48<br>~~~~~~~~~~~~~~~~~~~~~~~~~~~~~~~~~~~                                                                                                    | Condition     | af Format as Cell<br>× Table × Styles × ■Format ×<br>Styles Cells                                                                                                    |                                                  | nd & Analyse<br>lett - Data<br>Analysis |           |
| RE Publishe P III P 195 HERD                         | 11(2+256) TM20                    | File Folder                 |      |            |                        | H2 + 1 X V \$                                                                                                    | 32154                    | 13              |                |             |                          |                                                                                                    |               |                                                                                                    |                                                  |                                         |           |
| 1 Tel SAN OP-man B man                               | AVAILABLE TO D                    | Figs Subject                |      |            |                        | A second advector to the second                                                                                                    |                          | c               |                |             | ,                        |                                                                                                    | -             |                                                                                                    |                                                  | (1)                                     | - p       |
| Perfugs                                              | 3y12;2542 %4.54<br>28;17;2500 mm  | Also Soldier<br>Die Soldier |      |            |                        | rarving                                                                                                    | minter                   | Westman         | dana           |             | njachandende<br>anator ( | rachandoud                                                                                                    | enda 19 Sart  | erseladust tris                                                                                                    | Unk Berchmath                                    |                                         |           |
| Propert No. (dl)                                     | 37/1/2545 10:00<br>849/2544 10:08 | Kilo fujidan<br>Kilo habbar |      |            |                        | 3 employees<br>4 1. Decementionaletations i anthrophy                                                                                                    | from                     | 1.0-14          | 1.37           |             | 1.9                      | 1.0                                                                                                    | 3.0           | dan Dahrada berangis                                                                                                    | http://benchmark.m                               | si.go.th/inobenchmar                    | real      |
| w Billin H                                           | 44,0503 (0.00)                    | d das fordulases            |      |            |                        | 8 c problem alexen.<br>8 crem                                                                                                    | second data di           | Easy            | 71,758.18      |             | 2,0,0                    | 8,8×.0                                                                                                    | 141,147.8     | (two controlspectrolspectrolsp | Mp. Deschool. no. p. 1                           | Challendhise long 2011 P                |           |
| 2 3 O Olivers                                        |                                   |                             |      |            |                        | 2 - ferrenal maintaicers mean archeagle                                                                                                    | 1 con                    | 1.00            | 1,21           |             | 6.0                      | 240                                                                                                    |               | Precis to Andrewskyk Serverspis                                                                                                    | Mail Sectoral and put                            | Contentrating 201. W                    | -         |
| ) 🕃 Datamets                                         |                                   |                             |      |            |                        | contraction of the strength of the second different second different second second secon | transfolio<br>discutific | 1/61<br>1/61    | 4.2%8          | 10          | 20.4                     | 10,100.00<br>6,200.00                                                                                                    | 81753         | dhere i vibritarina<br>dhere si mitilinaemalektida                                                                                                    | Mp. Derchnet, no. p. 1<br>Mp. Derchnet, no. p. 1 | Cholendharlog281.95                     | an Allian |
| <ul> <li>B Developeds</li> <li>A Mass</li> </ul>     |                                   |                             |      |            |                        | <ul> <li>Mercene of resolutions are fill assarched as</li> <li>Mercene of resolutions</li> </ul>                                                                                                    | -                        | Long            | 14             |             |                          |                                                                                                    |               | Constant and a state of the second state                                                                                                    |                                                  |                                         |           |
| 2 MI Fichares                                        |                                   |                             |      |            |                        | B Construction (deaders                                                                                                    | -                        | 104             | 1.100,001.00   |             | 100.00                   | 41.81*.4%                                                                                                    | A Designation | the second state of the second                                                                                                    | Mp. Sectoral, no. p. 1                           | Codeschartsg281.9                       | -         |
| > 2. Land On K2                                      |                                   |                             |      |            |                        | H + brokenedberrebeckel-sta                                                                                                    | from                     | 1.010           | 4.00           |             | 6.5                      | 1.00                                                                                                    | 8.5           | Create Contracting & Securing St.                                                                                                    | No. Sectors. resp.                               | Codes/Instag281.8                       | -         |
| + Stown by K                                         |                                   |                             |      |            |                        | B rearing                                                                                                    | 1/10 / office            | 104             | N/M/N          | 10          | 18.78.5                  | 21.1%.1                                                                                                    | 21.104.10     | Sere i deritarite                                                                                                    | No. Sectors. resp.                               | Condendorating282.99                    | -         |
| He same industry, 50<br>Sector base Manual Englished |                                   |                             |      |            |                        | <ul> <li>Ministeriological</li> <li>Ministeriological</li> </ul>                                                                                                    | No.                      | 1262            | 1.0            | 21          | 1.3                      | 1.40                                                                                                    | 14            | divers is seriolization                                                                                                    | Mp. Sectoral. Inc. p. 1                          | Contentine Ing 201. V                   | -         |
| A this failer                                        |                                   |                             |      | See Canal  |                        | Bendessenskelnde i Selaktering Serbie     Bendessenskelnde soldering serbie     Selaktering soldering for SD                                                                                                    | tree<br>Sheet1 S         | 1 m<br>Pret2 Sh | ert3 ()        | 2           |                          |                                                                                                    | 1.9           | dan sahara                                                                                                    | No. Sectors Los at                               | Lookendow Institut, Pr                  | -         |
|                                                      |                                   |                             |      |            |                        | Ready 😤 Accessibility Investigate                                                                                                    |                          |                 |                |             |                          |                                                                                                    |               |                                                                                                    | 1 II E -                                         |                                         | + 675     |
| 🔳 🔎 Type here to search 🛛 🏹                          | 😭 🖉 💷 I                           | ۵ 🖬                         |      | ~0         | ■ 0 1= 208<br>042585 □ | <ul> <li>P Type here to search</li> </ul>                                                                                                    |                          |                 |                | 🚔 🏮         | 4                        | Image: A matrix and a matrix and a matrix |               |                                                                                                    | ~ <b>6</b> # •                                   | ENG 2136<br>5/4/2565                    | Q         |

เมื่อกดที่ชื่อตัวชี้วัดแล้วจะลิงก์ไปที่หน้าเว็บไซต์ระบบเครื่องมือการวัดระดับการพัฒนาจังหวัดและกลุ่มจังหวัด กระทรวงมหาดไทย หน้าระบบเครื่องมือการวัดระดับการพัฒนาจังหวัดและกลุ่มจังหวัด กระทรวงมหาดไทย โดยจะเป็นหน้าจัดลำดับ 76 จังหวัด

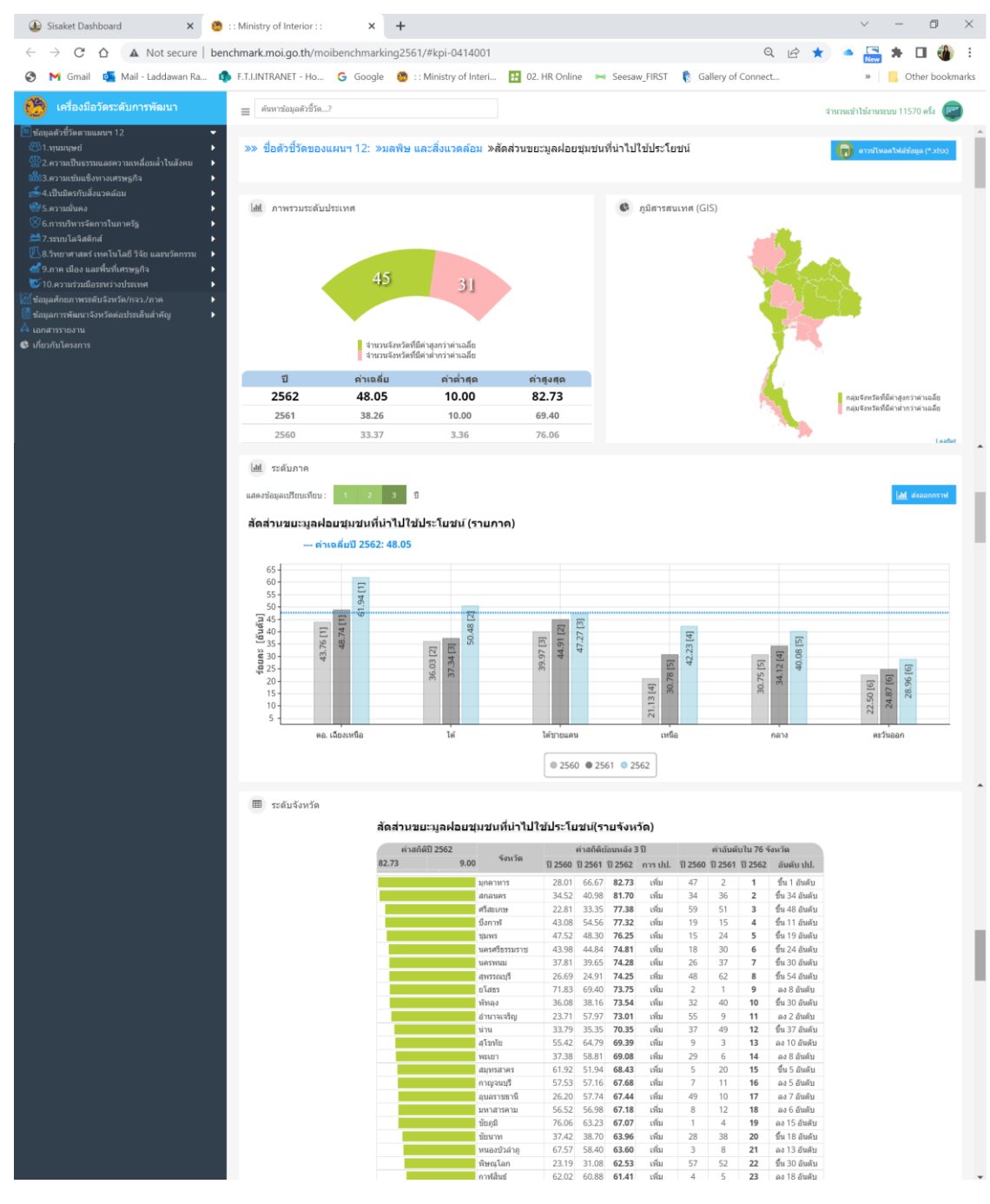

เมื่อกดดาวน์โหลดข้อมูลภาพรวมศักยภาพจังหวัดศรีสะเกษ <sup>ขอนุณาพรวมศัยภาพรวงศรีสะเกษ</sup> *©* เมื่อกดแล้วจะลิงก์ไปที่ หน้าเว็บไซต์ระบบเครื่องมือการวัดระดับการพัฒนาจังหวัดและกลุ่มจังหวัด กระทรวงมหาดไทย

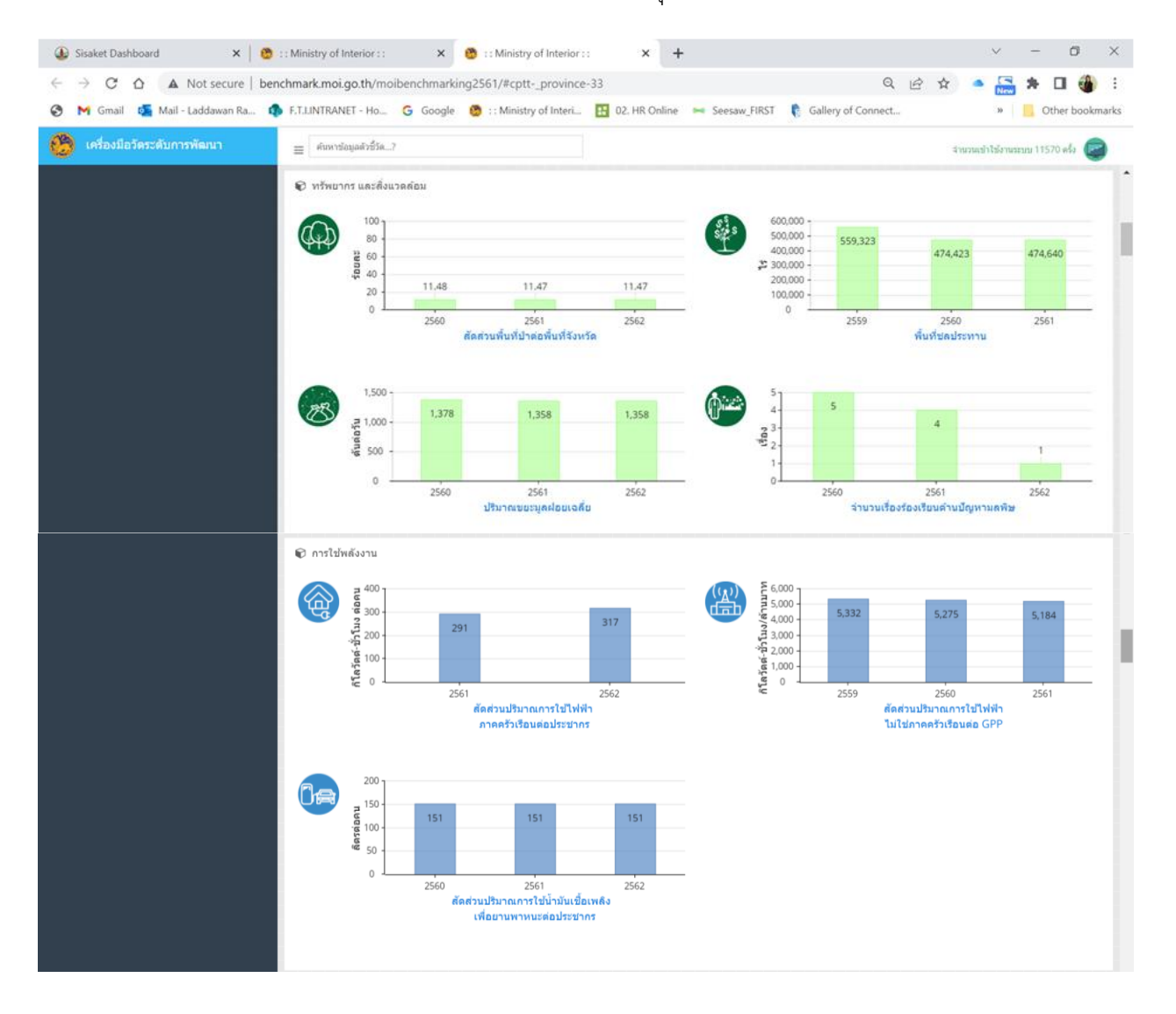

#### 3.3 เมนูข้อมูลศักยภาพจังหวัด

ในส่วนนี้นำเสนอข้อมูลการนำเสนอข้อมูลเฉพาะของพื้นที่จังหวัดศรีสะเกษ โดยปัจจุบันทำการคัดเลือกข้อมูล เฉพาะเชิงพื้นที่ของจังหวัดรวมจำนวนประมาณ 8 รายการ ดังนี้

**3.3.1) ข้**าว :

- จำนวนครัวเรือนเกษตรเฉลี่ย
- เนื้อที่เพาะปลูกเฉลี่ย (ไร่)
- ผลผลิตที่เก็บเกี่ยวได้ (ตัน)
- ผลผลิตที่เก็บเกี่ยวได้ (ตัน)
- ราคาที่เกษตรกรขายได้เฉลี่ย (บาท/กก.)
- **3.3.2)** ทุเรียน :
  - จำนวนครัวเรือนเกษตร (ครัวเรือน)
  - เนื้อที่เพาะปลูก (ไร่)
  - ผลผลิตที่เก็บเกี่ยวได้ (ตัน)
  - ราคาที่เกษตรกรขายได้เฉลี่ย (บาท/กก.)
- **3.3.3) กระเทียม** :
  - จำนวนครัวเรือนเกษตรเฉลี่ย (ครัวเรือน)
  - เนื้อที่เพาะปลูก (ไร่)
  - ผลผลิตที่เก็บเกี่ยวได้ (ตัน)
  - ราคาที่เกษตรกรขายได้เฉลี่ย (บาท/กก.)
- 3.3.4) หอมแดง :
  - จำนวนวนครัวเรือนเกษตรเฉลี่ย (ครัวเรือน)
  - เนื้อที่เพาะปลูก (ไร่)
  - ผลผลิตที่เก็บเกี่ยวได้ (ตัน)
  - ผลผลิตที่เก็บเกี่ยวได้เฉลี่ย (ตัน)
  - ราคาที่เกษตรกรขายได้เฉลี่ย (บาท/กก.)
- **3.3.5) ไข้เลือดออก** :
  - จำนวนผู้ป่วยโรคไข้เลือดออก (ราย)
  - อัตราป่วนต่อประชากรแสนคน

- จำนวนผู้ป่วยด้วยโรคไข้เลือดออกจำแนกรายเดือน
- จำนวนผู้ป่วยด้วยโรคไข้เลือดออกจำแนกตามอาชีพ
- อัตราป่วยต่อประชากรแสนคนด้วยโรคไข้เลือดออกจำแนกตามกลุ่มอายุ
- 3.3.6) อุบัติเหตุ :
  - ประเภทยานพาหนะ : รถจักรยานยนต์ รถเก๋ง / รถกระบะ รถบรรทุก
  - สาเหตุ : สาเหตุ 1 สาเหตุ 2 สาเหตุ 3

**3.3.7) ปริมาณน้ำในอ่างเก็บน้ำ :** เปรียบเทียบปริมาณน้ำในอ่างเก็บน้ำรวมของทั้งจังหวัดศรีสะเกษ ระหว่าง ปี 2563 และ 2564

- 3.3.8) คุณภาพอากาศ
  - ดัชนีคุณภาพอากาศ PM10 (ย้อนหลัง 30 วัน)
  - ดัชนีคุณภาพอากาศ PM2.5 (ย้อนหลัง 30 วัน)
  - อุณหภูมิ (Temperature) (ย้อนหลัง 30 วัน)
  - ความชื้น (Humidity) (ย้อนหลัง 30 วัน)

ซึ่งในภาพรวมจะนำเสนอข้อมูลค่าสถิติสำคัญที่เกี่ยวกับข้าวของจังหวัด การแสดงผลจะมีภาพแผนที่ของ จังหวัดแสดงขอบเขตอำเภอ และมีการแสดงผลข้อมูลบนแผนที่ที่จะแบ่งระดับสีตามค่าของข้อมูลต่าง ๆ กัน ประกอบกับกราฟค่าอื่นๆ ของจังหวัด แสดงเป็นกราฟสั้น พร้อมด้วยตารางค่าสถิติต่าง ๆ ของจังหวัด เพื่อให้ ผู้บริหารสามารถวิเคราะห์และใช้เพื่อการตัดสินใจได้ ซึ่งข้อมูลสำคัญในส่วนนี้ ทั้งนี้ข้อมูลในส่วนนี้ ผู้ใช้จะไม่ สามารถปรับแต่งได้เอง เพื่อป้องกันปัญหาในเรื่องของการนำเสนอข้อมูลที่ผิดพลาด ลักษณะแสดงผลมีดังนี้

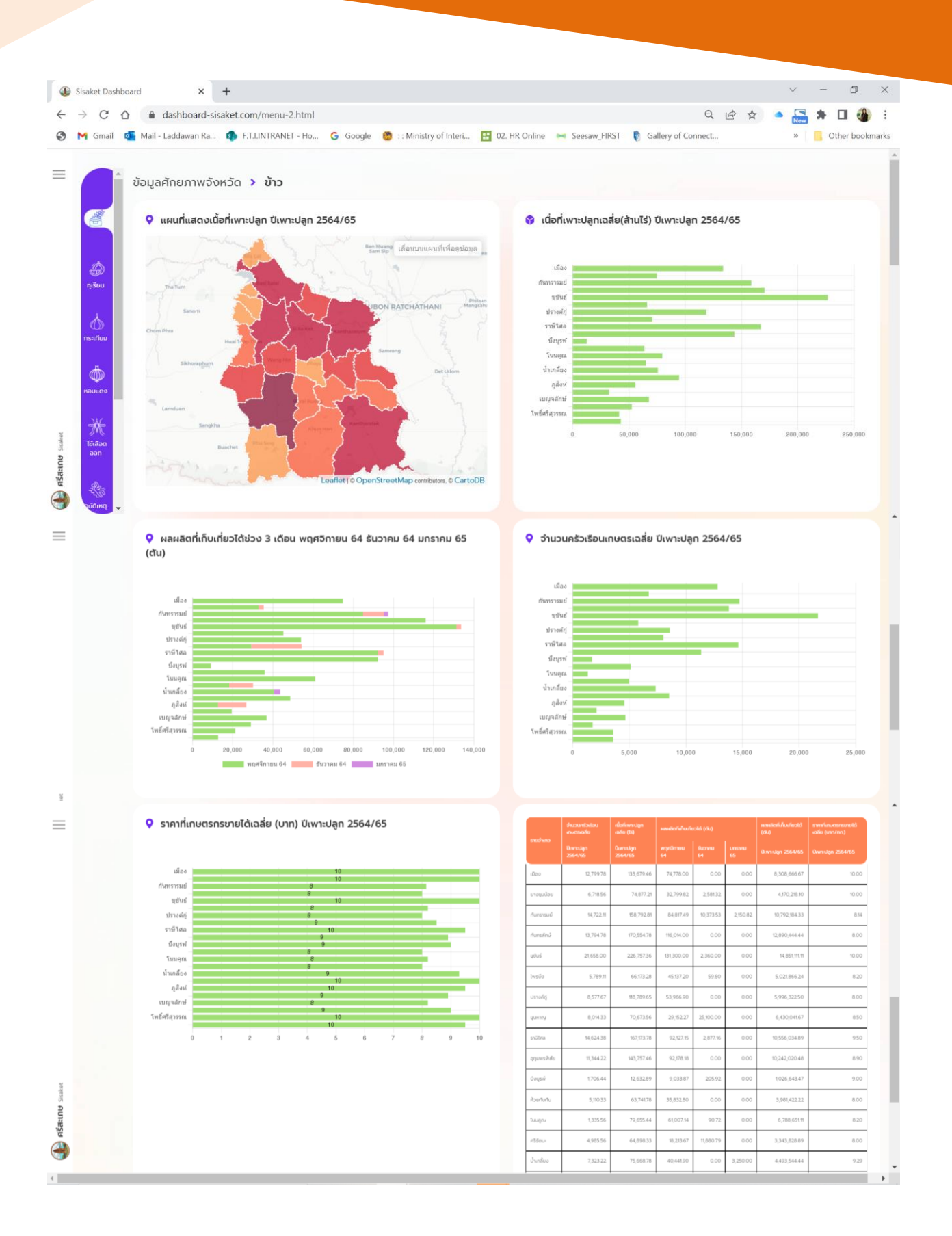

สำหรับการแสดงผลบนแผนที่ ผู้ใช้งานสามารถนำเมาส์ไปซี้ที่แต่ละอำเภอ ระบบจะปรากฏกล่องข้อความ ที่แสดงข้อมูลสำคัญ ของอำเภอนั้น ๆ เช่นเดียวกับในกราฟต่าง ๆ สามารถนำเมาส์ไปซี้ที่แท่งกราฟ หรือจุด หรือ เส้นต่าง ๆ จะแสดงกล่องข้อความค่าสถิติข้อมูลสำคัญ

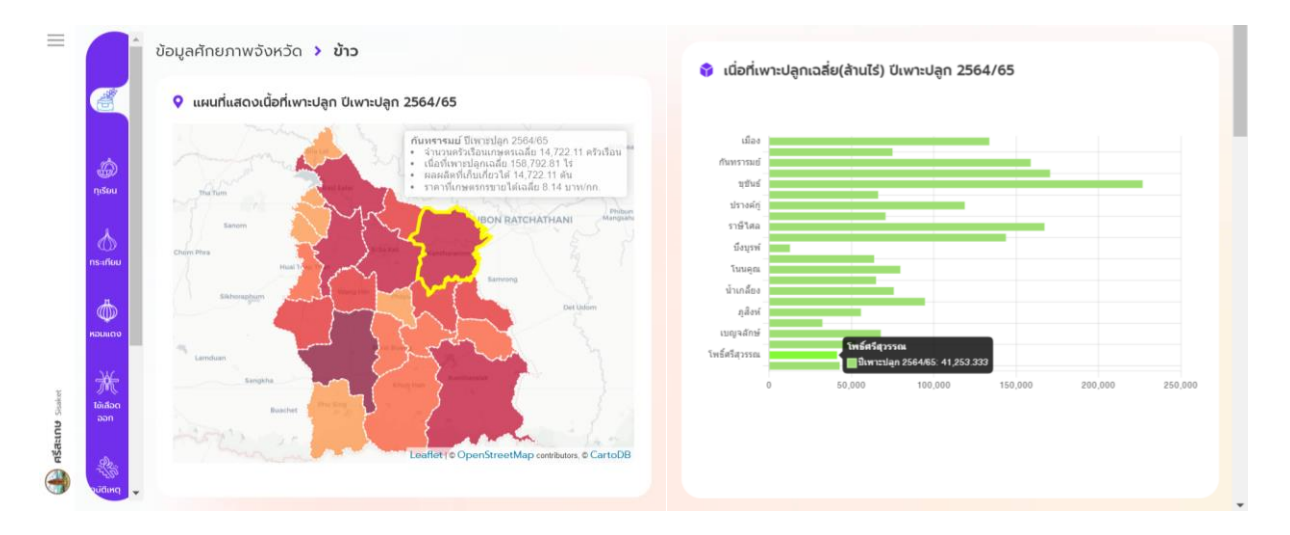

#### 3.4 เมนูข้อมูลสถานการณ์สำคัญ

ในส่วนนี้เป็นการพัฒนาฟังก์ชันที่ให้ส่วนงานสามารถเพิ่มเติมข้อมูลตามความต้องการของการใช้งานขึ้นมาได้เอง ซึ่งผู้พัฒนาระบบจะจัดทำกรอบประเด็นสำหรับการใส่ข้อมูลขึ้นมา และให้ผู้ใช้งานมาปรับแต่งรายละเอียดเองได้ โดยในเบื้องต้น ผู้พัฒนาระบบจะเปิดให้สามารถนำข้อมูลใส่มาในระบบได้ ประมาณ 10 รายการด้วยกัน และผู้ใช้ สามารถเพิ่ม / ลด / ปรับแต่งเองได้ ซึ่งจะได้อธิบายการนำเข้าตารางข้อมูลในส่วนถัดไป สำหรับปัจจุบันได้นำเสนอ ข้อมูลสถานการณ์โควิด-19 ของจังหวัด แสดงดังภาพ

| → C ☆ ashboard-sisaket.com/menu-3.html                                                                                                    |                                                                                                    |                                     | २ 🖻 🕁 🤷            | 🔚 🛪 🖪 🍓                 |
|----------------------------------------------------------------------------------------------------|----------------------------------------------------------------------------------------------------|-------------------------------------|--------------------|-------------------------|
| 🌱 Gmail 🧧 Mail - Laddawan Ra 🤹 F.T.I.INTRANET - Ho 🔓                                                                                                    | Google 🛛 👸 : : Ministry of Interi 🔢 02. H                                                                                                    | IR Online 🛏 Seesaw_FIRST 👔          | Gallery of Connect | » 📙 Other book          |
| สถา COVID-19 6666           ข้อมูลผู้ติดเชื้อไวรัส COVID-19                                                                                                    | C ເລັດກຄົວຍົວລົມ ~<br><u>ເລັດກຄົວຍົວລົມ</u><br><u>ເຮັດ COVID-19 6666</u>                                                                                                    | อัตราการป่วยและเสียชีวิต ม.คส.ค. 6- | 4                  |                         |
| ขณะนี่บ้านร้างและกระห่อมเป็นที่ต้องการของคนป่วย เพราะอากาศตี เดิมไปมี<br>แล้ว ทั่วทุกพื้นที่มีผู้ป่วยมางผู่ดูแลสวนไปในต่วเขย่ายวัญชาวบ้าน ต้องระวังตัวมา<br>ท้างานกานจุ่งกามที่ ในเฉลากเลิมคลาดเคลื่อนสับสนอลหม่ายพงสมกอร พระสงข์<br>สถามในการณ์ผู้ป่วยตัดแช็งไกวัด19 จึงหวัดศรีสะเกษ รายงาน จากสุนย์ ปฏิปัติ<br>เชื่อไวส Infstm 19 อังหวัดศรีสะเกษ วิณีที่ 25 สิงหาคม 2564 ปัตูป่วยเพิ่มวันนี่<br>และอำเภอศรีชณะ 889 ราย ครองสถิติผู้ป่วยสูงอย่างหนียวแม่น<br>ขณะนี้ จึงหวัดศรีสะเกษ มีรายงามผู้ป่วยสูงอย่างหนียวแม่น<br>ขณะนี้ จึงหวัดศรีสะเกษ มีรายงามผู้ป่วยวันนี้มีทั้ง 22 อำเภอ ดังนี้ อำเภอยุยิง<br>อำเภอในชิง 697 ราย อำเภอกันการรมย์ 66/ราย อำเภอหวัดที่ 484 ราย อำเภ<br>วรรณ์ 354 กะย์ จำเภอหวัดปราย 559 ราย อำเภอปรางที่ยุ 484 ราย อำเภ<br>อ่าเกอในบนุณ 241 ราย อำเภอเมืองอันทร์ 232 ราย อำเภอศิลาลาด 171 ราย และ | <ul> <li>และมีสุขกลายเป็นผู้ป่วยจาก กาบ บาอยู่</li> <li>เมื่อ</li> <li>เชื่อ เจ้าหน้าหลายร่วมแรงแข็งขัน</li> <li>หล</li> <li>หลายวัดได้แอบทั้งเงิน ทั้งฟูกแอน</li> <li>และ</li> <li>กรดอบได้กาวะจุกเสินกรณีโรคติดต่อ</li> <li>กร</li> <li>149 ราย อำเภอกินกรลักษ์ 1,317 ราย</li> <li>ส.ส.</li> <li>หรือ อำเภอกุนหาญ 735 ราย</li> <li>ร.ส.</li> <li>พ.ส.</li> <li>พ.ส.</li> <!--</td--><td>0 20 40 60 5</td><td>0 100 120 140 160</td><td>ນໄລຍ<br/>ເດັດອີໂສ<br/>180</td></ul> | 0 20 40 60 5                        | 0 100 120 140 160  | ນໄລຍ<br>ເດັດອີໂສ<br>180 |
|                                                                                                    |                                                                                                    |                                     |                    |                         |

หากในอนาคตมีการนำเข้าข้อมูลรายการต่าง ๆ จะเลือกการแสดงผลหัวข้อที่ต้องการได้ที่กล่องด้านบน ในภาพ กรอบ ① และสำหรับการแสดงผลกราฟต่างๆ สามารถนำเมาส์ไปซี้ที่แท่งกราฟ หรือจุด หรือเส้นต่าง ๆ จะแสดงกล่องข้อความค่าสถิติข้อมูลสำคัญ

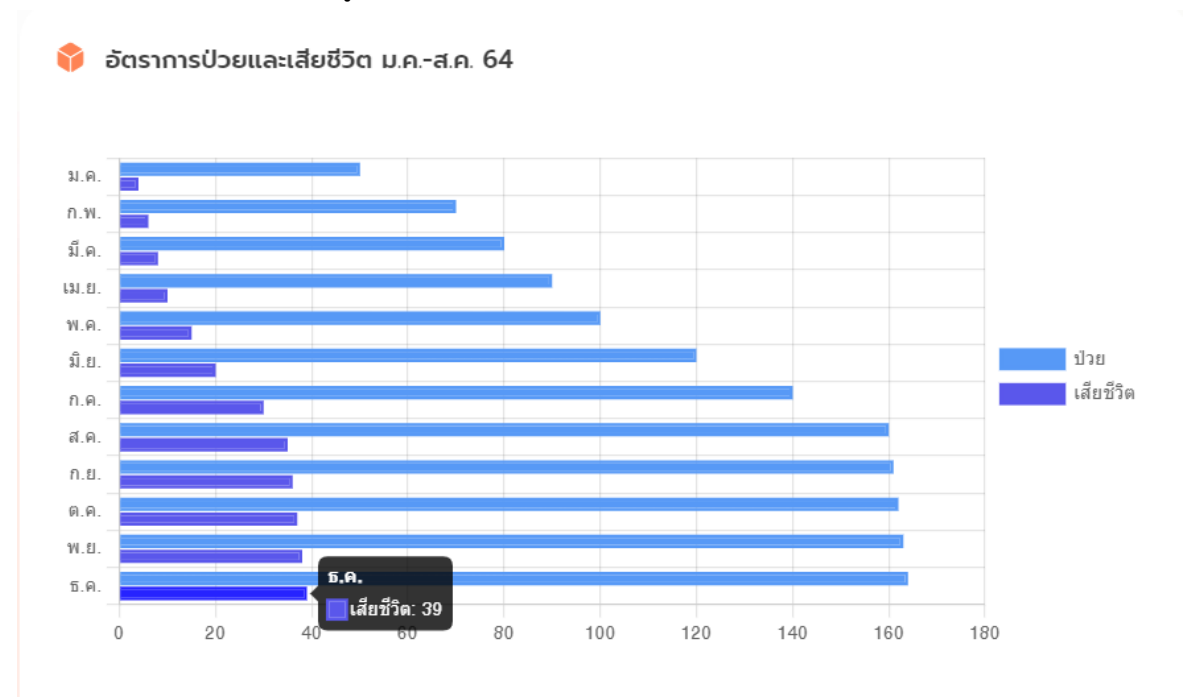

### 3.5 เมนูสถิติที่น่าสนใจของจังหวัด

ในส่วนนี้เป็นการพัฒนาฟังก์ชันที่ให้ส่วนงานสามารถนำไฟล์ภาพ หรือ PDF ที่จังหวัดต้องการนำเสนอขึ้นมา ในระบบได้ โดยในการนำเข้าจะเรียงตามวันที่นำเข้าเป็นหลัก สามารถเลือกดูไฟล์ที่นำเข้าย้อนหลังตามวันที่เลือกได้ การนำเสนอไฟล์รูป หรือ PDF ในแต่ละวัน จะอยู่บนหลักการการนำเข้าครั้งสุดท้าย จะแสดงขึ้นมาก่อน (Last in, First Out)

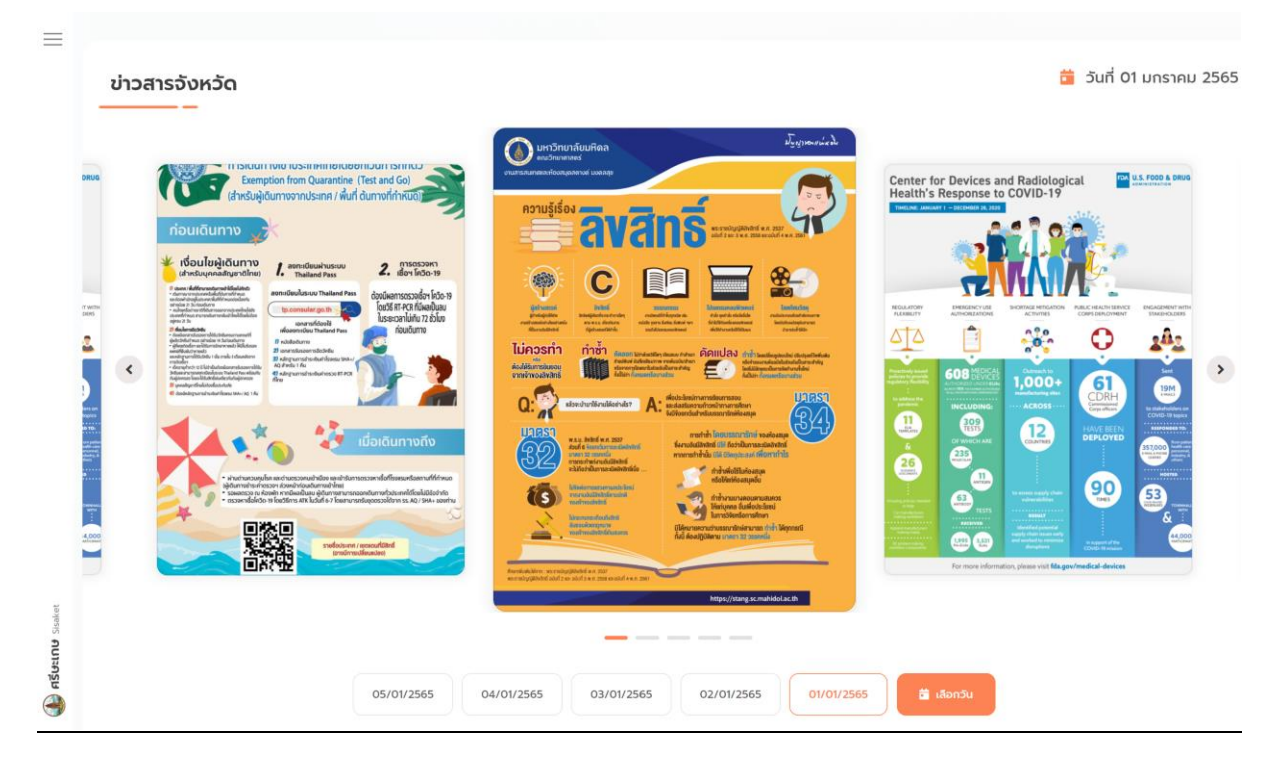

#### 3.6 แผนผังเว็บไซต์ (Sitemap)

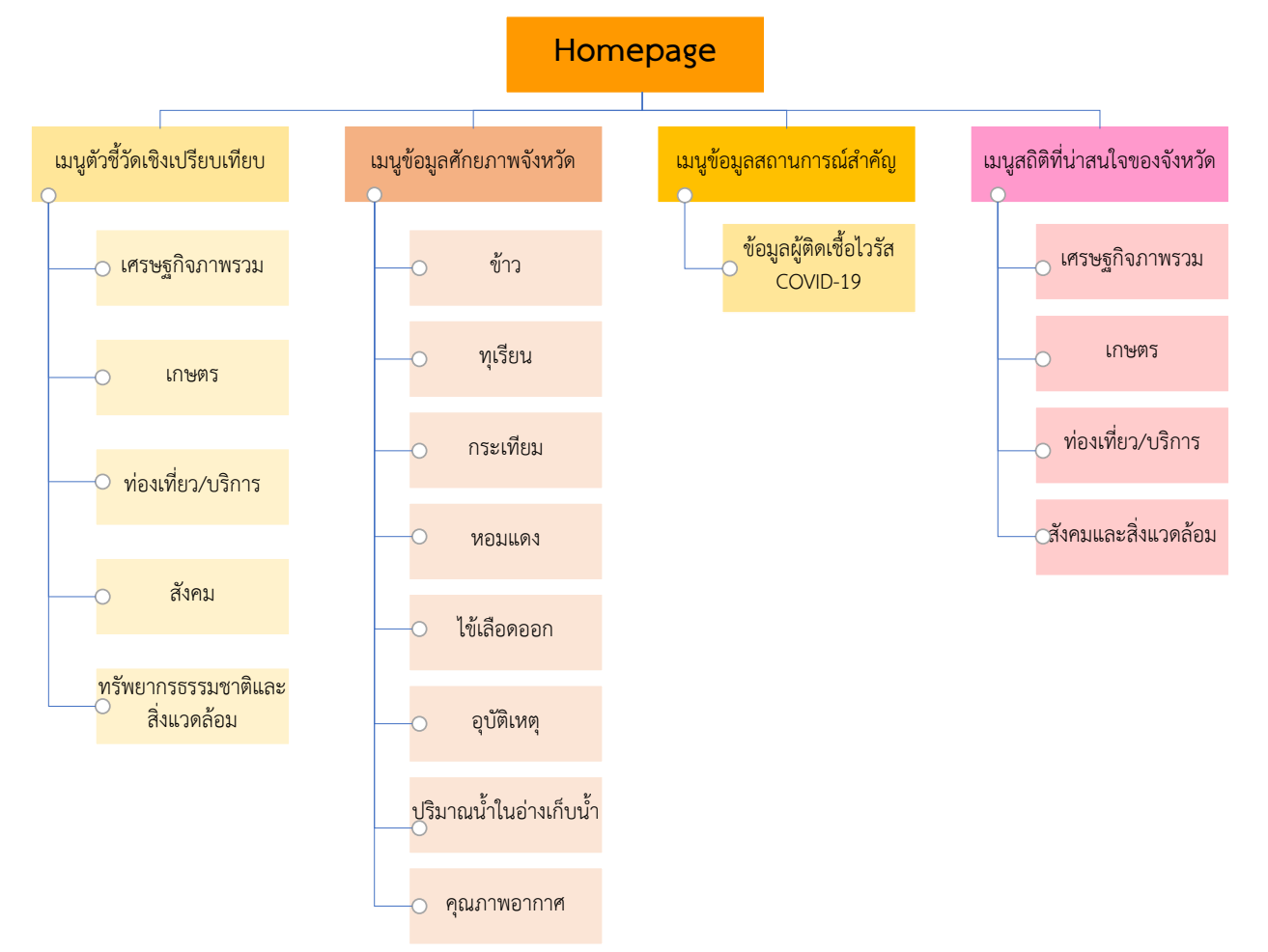

#### ส่วนที่ 4 : การนำเข้าข้อมูล และการบริหารจัดการระบบ

ผู้ดูแลระบบติดตามข้อมูลเชิงยุทธศาสตร์จังหวัดศรีสะเกษที่ได้รับมอบหมายจะสามารถนำเข้าข้อมูล และ บริหารจัดการระบบ ได้ที่ <u>https://dashboard-sisaket.com/manage/login.php</u> ทั้งนี้เมื่อเข้าระบบจะต้องมี Username และ Password ดังภาพแสดง

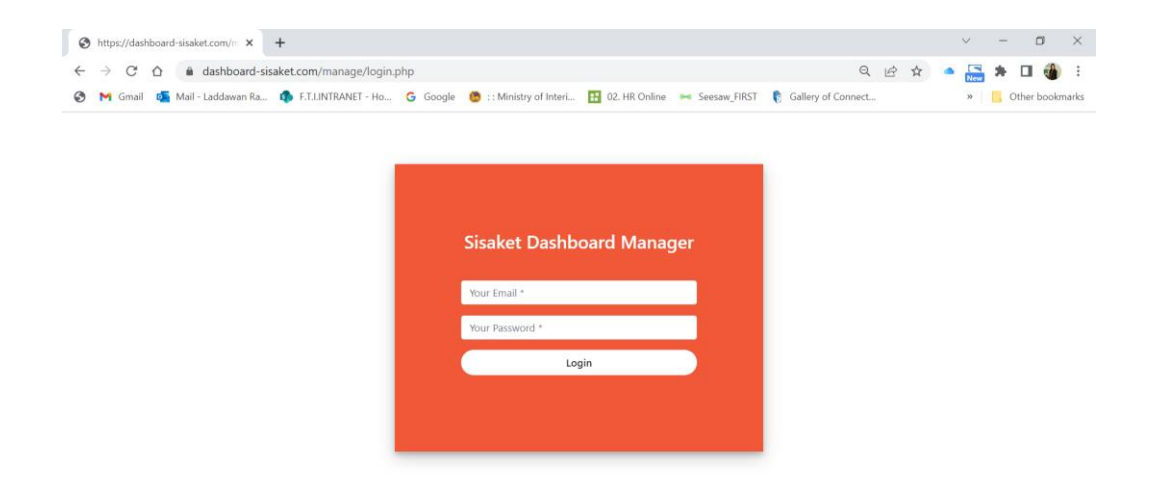

เมื่อกรอก Username และ Password เรียบร้อยเข้าสู่หน้าบริหารจัดการ ซึ่งจะมีแถบเมนูการบริหารจัดการ ด้านขวามือ ประกอบด้วย

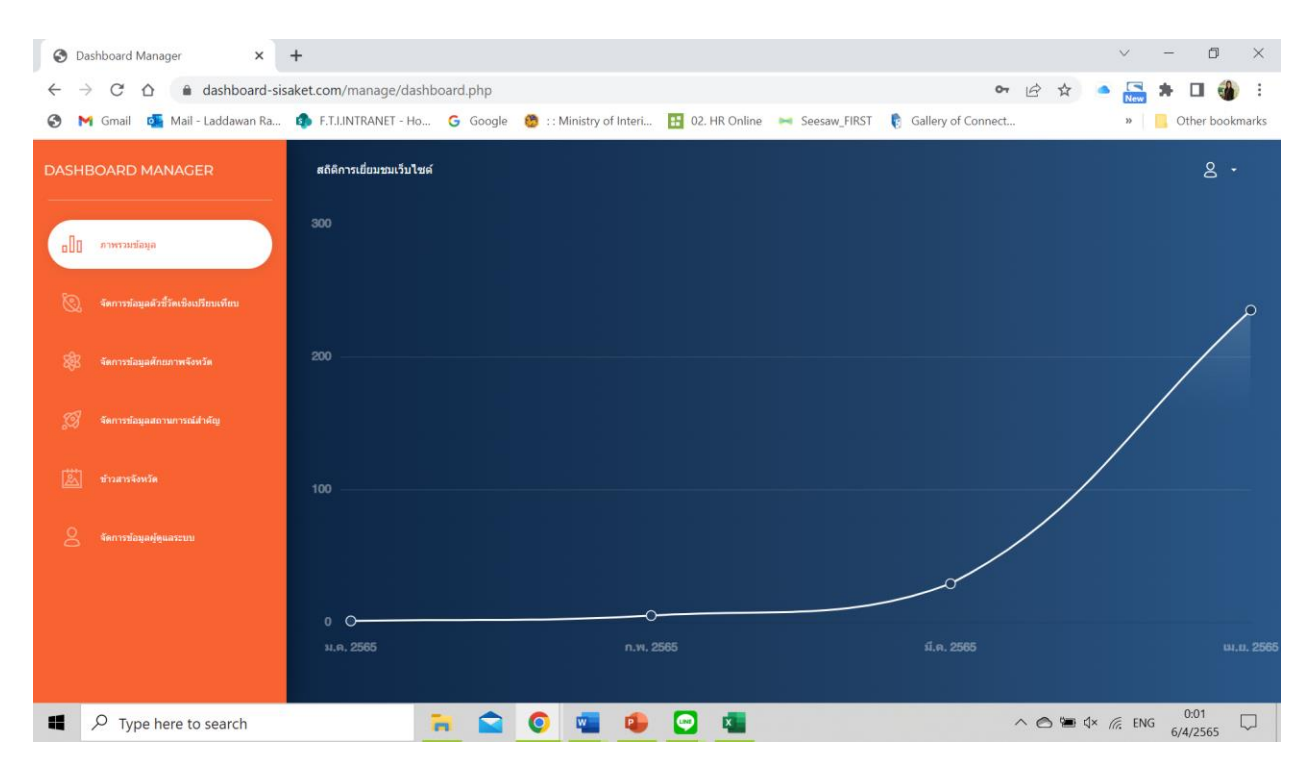

**4.1 ภาพรวมข้อมูล** : เป็นส่วนแสดงผลสถิติการเยี่ยมชมเว็บไซต์จำแนกเป็นรายเดือน ซึ่งเก็บสถิติจากการใช้งาน ระบบติดตามข้อมูลเชิงยุทธศาสตร์จังหวัดศรีสะเกษ

**4.2 จัดการข้อมูลตัวชี้วัดเชิงเปรียบเทียบ** : เป็นส่วนที่บริหารจัดการเมนูข้อมูลตัวชี้วัดเชิงเปรียบเทียบของ ระบบติดตามข้อมูลเชิงยุทธศาสตร์จังหวัดศรีสะเกษ ซึ่งส่วนนี้จะสามารถนำเข้าข้อมูลอัปเดตล่าสุด โดยกดปุ่มเลือก edit แต่ละตารางได้ ตามรายการตารางที่แสดงอยู่

| 0            | Da                | ashb | oard    | Mai    | nager       |           | ×         | -      | +      |              |                         |               |             |                |                                |           |       |                      |     |        |      | /   | -            | ٥          | $\times$ |
|--------------|-------------------|------|---------|--------|-------------|-----------|-----------|--------|--------|--------------|-------------------------|---------------|-------------|----------------|--------------------------------|-----------|-------|----------------------|-----|--------|------|-----|--------------|------------|----------|
| $\leftarrow$ | $\rightarrow$     | >    | G       |        |             | n d       | ashboar   | d-sisa | ket.co | <b>m</b> /ma | anage/ma_m              | enu1.php      |             |                |                                |           |       |                      | Ė   | ☆      |      | New | * 0          | 3 🍓        | ) :      |
| 3            | M                 | 1 (  | Smail   | Q      | Ma          | ail - La  | addawan I | Ra     | 🤹 E    | T.I.INTI     | RANET - Ho              | G Google      | 🤔 : : Minis | stry of Interi | 12 02. HR Online               | Seesaw_FI | RST   | 🔋 Gallery of Connect |     |        |      | »   | , Oth        | er book    | marks    |
| DA           | DASHBOARD MANAGER |      |         |        |             |           |           |        |        |              |                         |               |             |                |                                |           |       |                      |     |        |      |     |              |            |          |
|              |                   |      |         |        |             |           |           |        |        | จัดเ         | การข้อมู                | ลตัวชีวัด     | าเชิงเปรีย  | ยบเทียา        | 1:                             |           |       |                      |     |        |      |     |              |            |          |
|              | 0.                | 4    | ดการขัง | อมูลด่ | ່ວນີ້ວັດເນັ | วิ่งเปรีย | นเพียน    |        |        | #            | ขื่อเรื่อง              |               |             | ขื่อไฟส        | <b>í</b>                       |           | วันข์ | ี่นำเข้า             | u   | าเข้าโ | ์ดย  | f   | ารแก         | ำไข        |          |
|              | ~                 |      |         |        |             |           |           | 4      |        | 1            | ความหมายด้              | ัวขี้วัด SD   |             | ความหมา        | <mark>ຍດັวນີ້วัດ</mark> SD.pdf |           | 2022  | 2-03-30 21:29:00     | 0   |        |      |     | Edi          | 3          |          |
| ٤            |                   |      |         | อมูลศ์ |             |           |           |        |        | 2            | ทรัพยากรธร              | รมชาติและสิ่ง | แวดล้อม     | environ        | ment.xlsx                      |           | 2022  | 2-03-30 21:28:53     | 0   |        |      |     | Edit         | 3          |          |
| Ş            |                   |      |         | อมูลส  |             |           |           |        |        | 3            | สังคม                   |               |             | social.xls     | 5X                             |           | 2022  | 2-03-30 21:28:48     | 0   |        |      |     | Edi          | 3          |          |
| C.           |                   |      |         |        |             |           |           |        |        | 4            | ท่องเที่ยว/บ            | การ           |             | tourism        | xlsx                           |           | 2022  | 2-03-30 21:28:36     | 0   |        |      |     | Edit         | 3          |          |
|              |                   |      |         |        |             |           |           |        |        | 5            | เกษตร                   |               |             | agricult       | ure.xlsx                       |           | 2022  | 2-03-30 21:28:33     | 0   |        |      |     | Edit         | 3          |          |
| ć            |                   |      | ดการข้  | อมูลคุ | ່ທູແລະະາ    |           |           |        |        | 6            | <b>ข้อมู</b> ลตัวชี้วัด |               |             | indicato       | ors_SD.xlsx                    |           | 2022  | 2-03-30 21:27:43     | 0   |        |      |     | Edi          | 3          |          |
|              |                   |      |         |        |             |           |           |        |        | 7            | ตัวชี้วัดเชิงยุ         | าธศาสตร์ของ   | จังหวัด     | index_st       | tratiegic_indica               | tors.xlsx | 2022  | 2-03-30 21:27:24     | 0   |        |      |     | Edit         | 3          |          |
|              |                   |      |         |        |             |           |           |        |        |              |                         |               |             |                |                                |           |       |                      |     |        |      |     |              |            |          |
|              |                   |      |         |        |             |           |           |        |        |              |                         |               |             |                |                                |           |       |                      |     |        |      |     |              |            |          |
|              |                   | ρ    | Ту      | pe     | here        | to s      | earch     |        |        |              | 1                       |               | 0           |                | 💽 💶                            |           |       |                      | ~ e | 5 9    | 1× ( | ENG | 0:0<br>6/4/3 | )7<br>2565 |          |

ซึ่งเมื่อกดเลือก ระบบจะขึ้นหน้าต่างให้แก้ไขชื่อรายการข้อมูล หากผู้ดูแลระบบต้องการเปลี่ยนชื่อ และให้ทำ การเลือกอัปโหลดไฟล์ใหม่ที่แก้ไข ปรับปรุง โดยไฟล์ดังกล่าวจะเป็น ตาราง excel อัปเดต ทำการแนบไฟล์ใหม่ขึ้นไป ระบบจะดึงข้อมูลจากไฟล์ตารางนี้ ไปแสดงผลเป็นกราฟบน Dashboard-sisaket.com

| Oashboard Manager × +                                             |                     |                          |                                             |                               | $\checkmark$ | – 0 ×           |
|-------------------------------------------------------------------|---------------------|--------------------------|---------------------------------------------|-------------------------------|--------------|-----------------|
| $\leftrightarrow$ $\rightarrow$ C $\triangle$ $(ashboard-sisake)$ | t.com/manage/ma     | _menu1.php               |                                             |                               | 🖻 🛧 🔺        | 🚠 🗯 🖬 🍓 E       |
| 🚱 附 Gmail 🗧 Mail - Laddawan Ra 🧃                                  | F.T.I.INTRANET - Ho | Ġ Google 🤨 ::Mir         | nistry of Interi 🔢 02. HR Online 🛛 🛏 Seesav | w_FIRST 🛛 🔋 Gallery of Connec | t >          | Other bookmarks |
| DASHBOARD MANAGER                                                 | จัดการข้ะ           | แก้ไขข้อมูลตัวชี้ว่      | <sub>โ</sub> ดเชิงเปรียบเทียบ               | ×                             |              |                 |
| 0[] ภาพรวมซ่อมูล                                                  | # ชื่อเรื่ะ         | ชื่อเรื่อง               |                                             | นำเข้า                        | นำเข้าโดย    | การแก้ไข        |
| <ul> <li>จัดการข่อมูลดัวชีวิตเข็งแปรียนเพียบ</li> </ul>           | ไ ความหม            | ดาวน์โหลดไฟล์ Excel เดีย | ม ความหมายดัวขี้วัด SD.pdf                  | 03-30 21:29:00                | 0            | Edit            |
|                                                                   | 2 ทรัพยาก           | อัพโหลดไฟล์ Excel ใหม่   |                                             | 03-30 21:28:53                | 0            | Edit            |
|                                                                   | 3 สังคม             | Choose File No file      | chosen                                      | 03-30 21:28:48                | 0            | Edit            |
|                                                                   | 4 ท่องเที่ย         |                          | Save changes                                | 03-30 21:28:36                | 0            | Edit            |
|                                                                   | 5 เกษตร             |                          |                                             | 03-30 21:28:33                | 0            | Edit            |
|                                                                   | 6 ข้อมูลตัวร่       | ขี้วัด                   | indicators_SD.xlsx                          | 2022-03-30 21:27:43           | 0            | Edit            |
|                                                                   | 7 ດັງນີ້ວັດເນີ      | งยุทธศาสตร์ของจังหวัด    | index_stratiegic_indicators.xlsx            | 2022-03-30 21:27:24           | 0            | Edit            |
| Type here to search                                               |                     | 🖬 😭 🧿                    | 🖷 😰 💶                                       |                               | ^ @ ₩ 4× //; | ใหย 0:10 💭      |

เมื่อเลือกดาวน์โหลดไฟล์แล้ว จะต้องเลือกที่จัดเก็บ ก่อนทำการเปิดแก้ไข

| Open                                                                                                    |                     |                  |             |      |           | $\times$ | ~                 | - 0        | ×      |
|----------------------------------------------------------------------------------------------------|---------------------|------------------|-------------|------|-----------|----------|-------------------|------------|--------|
| ;- → × ↑ 🔩 א This PC א Loo                                                                                                    | cal Disk (C:) >     |                  | ~           | ె    |           | ik (C:)  |                   | * 🗆 🤅      | :      |
| Organize • New folder                                                                                                    |                     |                  |             |      |           |          | >>                | 📙 Other bo | okmark |
| 🕹 Downloads 🛛 🖈 ^                                                                                                    | Name                | Date modified    | Туре        | Size |           |          |                   |            |        |
| Documents *                                                                                                    | Drivers             | 26/11/2563 0:50  | File folder |      |           |          |                   |            |        |
| Network Stress Stress S | FSS HERO            | 17/2/2565 14:09  | File folder |      |           |          |                   |            |        |
| 📙 Bio Group                                                                                                    | Fujitsu Extras      | 22/7/2563 9:08   | File folder |      |           |          |                   |            |        |
| 📕 TH SME GP-กลุ่มการแพทย์                                                                                                    | Intel               | 4/4/2565 21:13   | File folder |      |           |          |                   |            |        |
| 📕 งานวิจัย สกว                                                                                                    | PerfLogs            | 7/12/2562 16:14  | File folder |      |           |          |                   |            |        |
| ศรีสะเกษ                                                                                                    | Program Files       | 26/1/2565 9:06   | File folder |      |           |          | ดย                | การแก้ไข   |        |
|                                                                                                    | Program Files (x86) | 27/1/2565 10:00  | File folder |      |           |          |                   |            |        |
| OneDrive - Personal                                                                                                    | 📜 Users             | 8/6/2564 10:18   | File folder |      |           |          |                   | Edit       |        |
| 🤜 This PC                                                                                                    | Windows             | 4/4/2565 10:05   | File folder |      |           |          |                   |            |        |
| 🗊 3D Objects                                                                                                    |                     |                  |             |      |           |          |                   | Edit       |        |
| Desktop                                                                                                    |                     |                  |             |      |           |          |                   |            |        |
| Documents                                                                                                    |                     |                  |             |      |           |          |                   | Edit       |        |
| Downloads                                                                                                    |                     |                  |             |      |           |          |                   |            |        |
| b Music                                                                                                    |                     |                  |             |      |           |          |                   | Edit       |        |
| E Pictures                                                                                                    |                     |                  |             |      |           |          |                   |            |        |
| 🛃 Videos                                                                                                    |                     |                  |             |      |           |          |                   | Edit       |        |
| 🔩 Local Disk (C:)                                                                                                    |                     |                  |             |      |           |          |                   |            |        |
| JATA (D:)                                                                                                    |                     |                  |             |      |           |          |                   | Edit       |        |
| BACKUP (E:)                                                                                                    |                     |                  |             |      |           |          |                   |            |        |
| Y                                                                                                    |                     |                  |             |      |           |          |                   | Edit       |        |
| <b>F1</b>                                                                                                    |                     |                  |             |      | 411.51    |          |                   |            |        |
| File name: คาราง S                                                                                                    | sul                 |                  |             | ~    | All files | ~        |                   |            |        |
|                                                                                                    |                     |                  |             |      | Open      | Cancel   | :                 |            |        |
| ✓ Type here to search                                                                                                    | -                   | <b>a o a a</b> 💿 | x           |      |           | ~ @ =    | 1× <i>(∩</i> , EN | 0:12       | $\Box$ |

**4.3 จัดการข้อมูลศักยภาพจังหวัด** : เป็นส่วนที่บริหารจัดการเมน**ูข้อมูลศักยภาพจังหวัด** ของระบบติดตาม ข้อมูลเชิงยุทธศาสตร์จังหวัดศรีสะเกษ ซึ่งส่วนนี้จะสามารถนำเข้าข้อมูลอัปเดตล่าสุด โดยกดปุ่มเลือก edit แต่ละ ตารางได้ ตามรายการตารางที่แสดง

| 3            | Dashboard Manager 🗙 🗙                  | +                                     |                             |                       |                    | $\vee$ – D $\times$   |
|--------------|----------------------------------------|---------------------------------------|-----------------------------|-----------------------|--------------------|-----------------------|
| $\leftarrow$ | → C ☆ ashboard-size                    | saket.com/manage/ma_menu2.php         |                             |                       |                    | i 🍪 🖪 🕈 🦾 🧉           |
| ٢            | M Gmail 🧧 Mail - Laddawan Ra           | 🚯 F.T.I.INTRANET - Ho Ġ Google 🧐 :: N | Ainistry of Interi 🔢 02. HF | Online 🛏 Seesaw_FIRST | Gallery of Connect | » 🛛 🔂 Other bookmarks |
| DASI         | HBOARD MANAGER                         |                                       |                             |                       |                    | ٤ •                   |
| •0           |                                        | ¥                                     |                             |                       |                    |                       |
| 3            | ) จัดการข้อมูลดัวนี้วัดเชิงเปรียนเทียน | จตก เว็บอมูลคกยา เพิ่งงา              | 1101.                       |                       |                    |                       |
| *            | 3 จัดการข้อมูลศักยภาพจังหวัด           | # ชื่อเรื่อง                          | ขื่อไฟล์                    | วันที่นำเข้า          | นำเข้าโดย          | การแก้ไข              |
| Ő            | จัดการข้อมูลสถานการณ์สำคัญ             | ่ คุณภาพอากาศ                         | AQI.xlsx                    | 2022-03-30 21:32:34   | 0                  | Edit                  |
|              |                                        | 2 ปริมาณน้ำในอ่างเก็บน้ำ              | reservoir.xlsx              | 2022-03-30 21:29:00   | 0                  | Edit                  |
| 2<br>A       |                                        | 3 อุบัติเหตุ                          | accident.xlsx               | 2022-03-30 21:28:53   | 0                  | Edit                  |
| 2            | จัดการข้อมูลผู้ดูแลระบบ                | 4 ไข้เลือดออก                         | dengue.xlsx                 | 2022-03-30 21:28:48   | 0                  | Edit                  |
|              |                                        | 5 หอมแดง                              | shallot.xlsx                | 2022-03-30 21:28:36   | 0                  | Edit                  |
|              |                                        | 6 กระเทียม                            | garlic.xlsx                 | 2022-03-30 21:28:33   | 0                  | Edit                  |
|              |                                        | 7 ทุเรียน                             | durian.xlsx                 | 2022-03-30 21:27:43   | 0                  | Edit                  |
|              | $\mathcal P$ Type here to search       | 7 😭                                   | 💶 🔹 💽                       | ×                     | ^ © 🐂              | ∜× //, ENG 0:16 □     |

ซึ่งเมื่อกดเลือก ระบบจะขึ้นหน้าต่างให้แก้ไขชื่อรายการข้อมูล หากผู้ดูแลระบบต้องการเปลี่ยนชื่อ และให้ทำ การเลือกอัปโหลดไฟล์ใหม่ที่แก้ไข ปรับปรุง โดยไฟล์ดังกล่าวจะเป็น ตาราง excel อัปเดต ทำการแนบไฟล์ใหม่ขึ้นไป ระบบจะดึงข้อมูลจากไฟล์ตารางนี้ ไปแสดงผลเป็นกราฟบน Dashboard-sisaket.com

| O Dashboard Manager     X      | +                          |                                            |                             |                    | ~ - 0 ×           | © Open                                                                                                |                                                     |                                   |                            |                                               | <b>Χ</b> - σ ×          |
|--------------------------------|----------------------------|--------------------------------------------|-----------------------------|--------------------|-------------------|----------------------------------------------------------------------------------------------------|-----------------------------------------------------|-----------------------------------|----------------------------|-----------------------------------------------|-------------------------|
| ← → C △ à dashboard-sisa       | aket.com/manage/ma_menu2.p | hp                                         |                             | i£ \$              | 🛎 📇 🕸 🖬 🍈 E       | $\leftarrow \rightarrow - \uparrow \Rightarrow$ $\Rightarrow \text{This PC} \rightarrow \text{Local}$ | Disk (C) >                                          |                                   |                            | <ul> <li>・ ジー Search Local Disk ()</li> </ul> | a 🔚 🛪 🖬 🍈 E             |
| 😵 M Gmail 🦉 Mail - Laddawan Ra | S. F.L.INTRANET - Ho G G   | ioogle 🛛 👩 : : Ministry of InterL. 🛛 🔛 02. | HR Online 🛏 Seesaw, FIRST 👔 | Gallery of Connect | * Other bookmarks | Organize * New folder                                                                                 |                                                     |                                   |                            | (ii •                                         | 🗈 😧 🔹 📒 Other bookmarks |
| DASHBOARD MANAGER              |                            | ······                                     | v                           |                    | 8 -               | Downloads     P     Documents     P     Documents                                                     | Name                                                | Date modified 26/11/2563 0:50     | Type<br>File folder        | Size                                          |                         |
|                                | un 12                      | ขอมูลตกยภาพจงหวด                           | -                           |                    |                   | Bio Group                                                                                             | FSS HERO Fujitsu Extran                             | 17/2/2565 14:09<br>22/7/2563 9:08 | File folder<br>File folder |                                               |                         |
| all) erennetene                | Later                      |                                            |                             | _                  |                   | TH SME GP-rejammand                                                                                   | intel                                               | 4/4/2565 21:13                    | File folder                |                                               |                         |
| The second state of the        | จัดการข้ะ                  | norma.                                     |                             |                    |                   | <ul> <li>Andria em</li> <li>Afermy</li> </ul>                                                         | <ul> <li>PertLogs</li> <li>Program Files</li> </ul> | 26/1/2565 9:06                    | File folder                |                                               | ดย การแก้ไข             |
| Cl. an orthographic street     | 8721/20                    | aaliyis Exceluliy AOLxisx                  |                             |                    |                   | OneDrive - Personal                                                                                   | Program Files (x86) Users                           | 27/1/2565 10:00<br>8/8/2564 10:18 | File folder<br>File folder |                                               | Edit                    |
| 🏨 taradagabaratarta            | # ชื่อเรื                  | ilvia Excel lvai                           |                             | น่าเข้าโดย         | การแก้ไข          | It his PC                                                                                             | Windows                                             | 4/4/2565 10:05                    | File folder                |                                               | 6700                    |
| The second second second       | 1 enum Choor               | e File No file chosen                      |                             | 0                  | E.010             | Desktop                                                                                               |                                                     |                                   |                            |                                               |                         |
| 12 an and an an and            | 2 มริมาก                   |                                            |                             | 0                  | ECH               | Documents<br>Downloads                                                                                |                                                     |                                   |                            |                                               |                         |
| 🔚 stransferte                  | 3 สมัติเร                  |                                            | Save changes Close          | 0                  | Edit              | Music                                                                                                 |                                                     |                                   |                            |                                               |                         |
| 2. tearrolagailgeanna          | 4 Talifonson               | denguextsx                                 | 2022-03-30 2128:48          | 0                  | 1000 B            | Uideos                                                                                                |                                                     |                                   |                            |                                               |                         |
|                                | 5 манина                   | shallot.xisx                               | 2022-03-30 2128:36          | 0                  | 12010             | ی DATA (D)<br>BACKUP (E)                                                                              |                                                     |                                   |                            |                                               | 62217B                  |
|                                | 6 กรรณภัณน                 | garlicalsx                                 | 2022-03-30 2128:33          | 0                  | 12010             | File parties across SC                                                                                | 1                                                   |                                   |                            | < Al film                                     |                         |
|                                | 7 พุศัสม                   | durian.xlsx                                | 2022-03-30 21:27:43         | 0                  | EUD               |                                                                                                    |                                                     |                                   |                            | Open C                                        | mai                     |
| Type here to search            | -                          | 🛥 o 🤹 🔹 🖸                                  | 4                           | ^ & <b>*</b> *     | 1* // ENG 018     | P Type here to search                                                                                 |                                                     | 💼 💿 📹 🚇 🖸                         | 4                          | ,                                             | ● ● ● ◆ ≪ ENG 0.12 □    |

เมื่อเลือกแก้ไขแล้ว จะต้องเลือกไฟล์ที่ต้องการส่งเข้าระบบใหม่ เพื่อให้ไปแสดงผลเป็นกราฟบน Dashboardsisaket.com **4.4 จัดการข้อมูลสถานการณ์สำคัญ** : เป็นส่วนที่บริหารจัดการเมนูข้อมูลสถานการณ์สำคัญ ของระบบ ติดตามข้อมูลเชิงยุทธศาสตร์จังหวัดศรีสะเกษ ซึ่งส่วนนี้จะสามารถอัปเดตข้อมูลใหม่ ให้ครบตามรายการ และ สามารถเลือกลบ และแก้ไข รายการเดิมที่มีอยู่แล้วได้

| <ul> <li>⊘ Dashboard Manager</li> <li>×</li> <li>← → C △ a dashboard-sis</li> <li>⊘ M Gmail o Mail - Laddawan Ra</li> </ul> | + saket.com/manage/ma_menu3.php  for F.T.JINTRANET - Ho G Google | :: Ministry of Interi 🖪 02. HR Online | Seesaw FIRST 📑 Gallery of C | ic 🛧 🔺      | <ul> <li>✓ - ∅ ×</li> <li>New ★ □ ⊕ :</li> <li>New Other bookmarks</li> </ul> |
|----------------------------------------------------------------------------------------------------|------------------------------------------------------------------|---------------------------------------|-----------------------------|-------------|-------------------------------------------------------------------------------|
| DASHBOARD MANAGER                                                                                                    |                                                                  |                                       |                             |             | ٤ •                                                                           |
| <ul> <li>อ การรวมข่อมูล</li> <li>จัดการข่อมูลสัวส์วัลเปลือบรียาแก้ยน</li> </ul>                                             | จัดการข้อมูลสถานการ                                              | รณ์สำคัญ : อัพโหลดข้อมู               | ลใหม่                       |             |                                                                               |
| <ul> <li>จัดการร่อมูลดักแกรพจัดหรัด</li> <li>จัดการร่อมรอกระกระจริงาร์ต</li> </ul>                                          | # ชื่อเรื่อง                                                     | ขื่อไฟล์                              | วันที่นำเข้า                | นำเข้าโดย   | การแก้ไข                                                                      |
| <ul> <li>พักรารรองรัด</li> </ul>                                                                                            | 1 สถิติ COVID-19 6666                                            | 28-03-2022 18-54-37A.xlsx             | 2022-03-28 18:43:08         | 0           | Del Edit                                                                      |
| 🖉 รัดการรัญญญัญแลระบบ                                                                                                    |                                                                  |                                       |                             |             |                                                                               |
|                                                                                                    |                                                                  |                                       |                             |             |                                                                               |
| Type here to search                                                                                                    | <b>a</b> 😭 (                                                     | o 🔹 🖸 🔹                               |                             | ^ @ 🖷 ₫× // | ENG 0:22                                                                      |

ซึ่งเมื่อกดเลือก ระบบจะขึ้นหน้าต่างให้แก้ไขชื่อรายการข้อมูล หากผู้ดูแลระบบต้องการเปลี่ยนชื่อ และให้ทำ การเลือกอัปโหลดไฟล์ใหม่ที่แก้ไข ปรับปรุง โดยไฟล์ดังกล่าวจะเป็น ตาราง excel อัปเดต ทำการแนบไฟล์ใหม่ขึ้นไป ระบบจะดึงข้อมูลจากไฟล์ตารางนี้ ไปแสดงผลเป็นกราฟบน dashboard-sisaket.com

| 🛛 Dashiboard Manager 🛛 🗙 🛨           |                                                                                                    | ~ - a ×             | © Open X V - 0                                                                                                    |            |
|--------------------------------------|----------------------------------------------------------------------------------------------------|---------------------|----------------------------------------------------------------------------------------------------|------------|
| ← → C ☆ @ dashboard-sisaket.com      | m/manage/ma_menu3.php 🕑 🚖                                                                                                    | • 📇 * 🖬 🌒 E         | ← → v ↑ U → This PC → Local Disk (C) × D P Search Local Disk (C)                                                                                                    | <b>3</b> E |
| 🤣 M Gmail 🙇 Mail-Laddawan Ra 🦚 F.T.L | T.LINTRANET - Ho 💪 Google 👩 :: Ministry of Interi 🔢 02. HR Coline 🛏 Seesaw, JIRST 🌔 Gallery of Connect                                                                                                    | H Cther bookmarks   | Organize * New folder 📃 • 🔳 • 🔳 •                                                                                                    | okmarks    |
| ENERGY MANAGER                       | แก้ไขข้อมูลสถานการณ์สำคัญ         *           รัสการนี้         #40000 9406           หมืองประการนี้         #40000 9406           หมืองประการนี้         #40000 9406           สามสารสินโประการนี้         สามสารสินโประการนี้           สามสารสินโประการนี้         สามสารสินโประการนี้           2 อัสสารสินโประการนี้         1000 สารสินโประการนี้           1 สสตร์         1000 สารสินโประการนี้ | ครามกริษ<br>สาขารเส | December<br>December<br>Decemb |            |
| P Type here to search                | 🙀 🚔 🔕 📲 🖸 📲 🔷 A 🗠 🕷                                                                                                    | × // ™ 6,4/2565 □   | 📲 🔎 Type here to search 💦 💼 💿 🤹 🔹 🖸 🔹 🗠 💁 👘 🖓                                                                                                    | Q          |

**4.5 ข่าวสารจังหวัด** : เป็นส่วนที่บริหารจัดการเมนูข่าวสารจังหวัด ของระบบติดตามข้อมูลเชิงยุทธศาสตร์ จังหวัดศรีสะเกษ ซึ่งส่วนนี้จะสามารถอัปเดตข้อมูลใหม่ ให้ครบตามรายการ และสามารถเลือกลบ และแก้ไข รายการเดิมที่มีอยู่แล้วได้

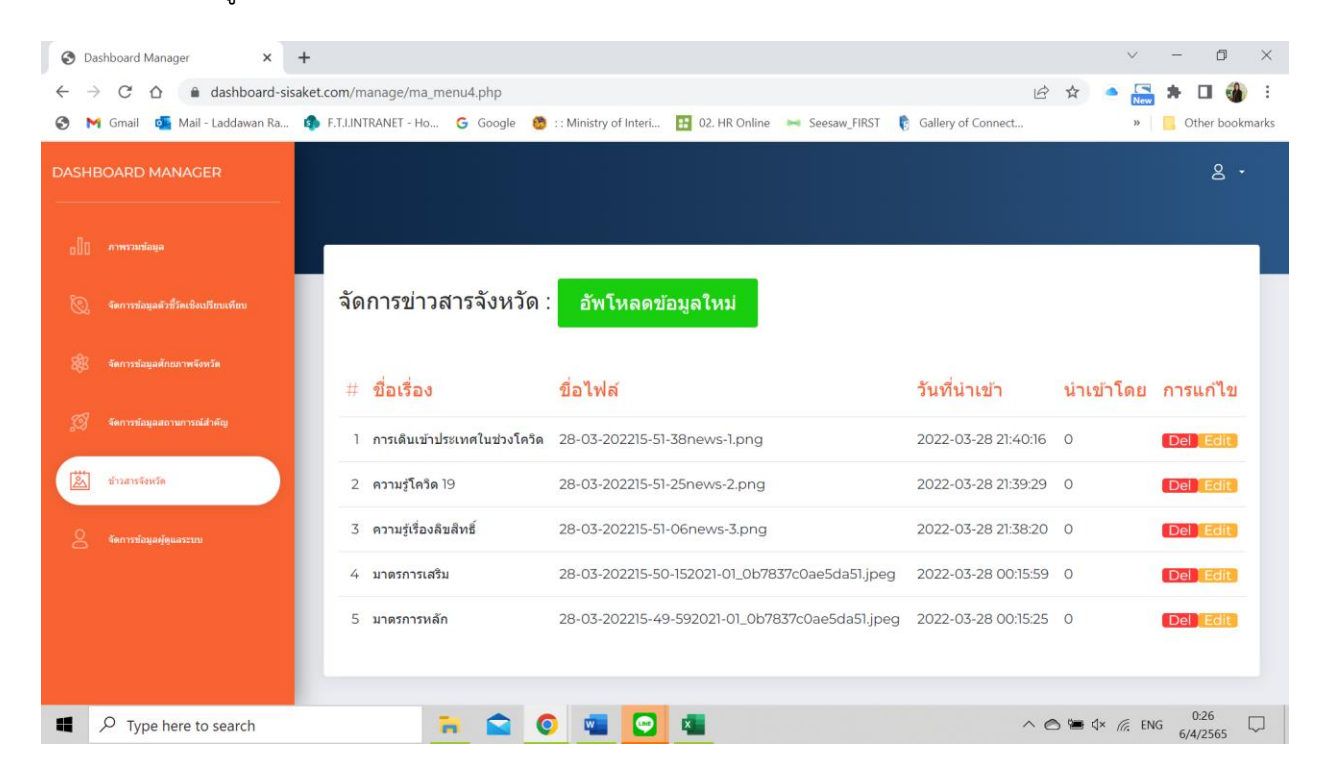

ซึ่งเมื่อกดเลือก ระบบจะขึ้นหน้าต่างให้แก้ไขชื่อรายการข้อมูล หากผู้ดูแลระบบต้องการเปลี่ยนชื่อ และให้ทำ การเลือกอัปโหลดไฟล์ใหม่ที่แก้ไข ปรับปรุง โดยไฟล์ดังกล่าวจะเป็น ตาราง excel อัปเดต ทำการแนบไฟล์ใหม่ขึ้นไป ระบบจะดึงข้อมูลจากไฟล์ตารางนี้ ไปแสดงผลเป็นกราฟบน dashboard-sisaket.com

| 🥴 M Greail 💁 Mail - Laddaman A                                                                                 | a 🤹 E.L.UNTRANET - Ho | 👝 🔓 Google 👩 :: Ministry of Interi. 🔛 02. HR Online 🖮 Seesaw (RRST                                                                                                    | C Gallery of Connect. |   | Cther bookmarks | ← → + ↓ → This PC > Lo        | cal Disk (C) >      |                 |             | v 0 2 | Search Local Disk (C) | 🗢 📇 🛪 🖬 🌒 E       |
|----------------------------------------------------------------------------------------------------|-----------------------|----------------------------------------------------------------------------------------------------|-----------------------|---|-----------------|-------------------------------|---------------------|-----------------|-------------|-------|-----------------------|-------------------|
| The second second second second second second second second second second second second second second second s |                       |                                                                                                    | -89                   |   |                 | Organize * New folder         |                     |                 |             |       | H + 💷 🔮               | * Cther bookmarks |
|                                                                                                    |                       |                                                                                                    |                       |   |                 | Downloads * *                 | Name                | Date modified   | Type        | Size  |                       |                   |
|                                                                                                    |                       | แกไขขาวสารจงหวด ^                                                                                                    |                       |   |                 | Documents x                   | Drivers             | 26/11/2563 0.50 | File folder |       |                       |                   |
|                                                                                                    |                       |                                                                                                    |                       |   |                 | Bio Group                     | FSS HERO            | 17/2/2565 14:09 | File folder |       |                       |                   |
|                                                                                                    |                       | นื้อเรื่อง                                                                                                    |                       |   |                 | TH SME GP-mianmanus           | intel               | 4/4/2565 21:13  | File folder |       |                       |                   |
|                                                                                                    | Provide State         | and subdemuel up dete                                                                                                    |                       |   |                 | <ul> <li>matter em</li> </ul> | Reflogs             | 7/12/2562 16:14 | File folder |       |                       |                   |
|                                                                                                    | จดการขา               |                                                                                                    |                       |   |                 | Effective                     | Program Files       | 26/1/2565 9.06  | File folder |       |                       | ดย การแก่เข       |
|                                                                                                    |                       | ให้สมัจจุบัน 28-03-202215-51-38news-1png                                                                                                    |                       |   |                 | OneDrive - Personal           | Program Files (x86) | 27/1/2565 10:00 | File folder |       |                       | 67870D            |
|                                                                                                    |                       | Assess to to make building 200-061 and the REAMER should                                                                                                    |                       |   |                 | The PC                        | Windows             | 4/4/2565 10:05  | File folder |       |                       | 01035             |
|                                                                                                    | # ปือเรือ             | commenter a substance a substance | วันเพิ่ม่าเข้า        |   | การแก้ไข        | 20 Objects                    |                     |                 |             |       |                       | E2773             |
|                                                                                                    |                       | Choose File No file chosen                                                                                                    | 224002200220          |   |                 | Desistore                     |                     |                 |             |       |                       |                   |
|                                                                                                    | 1 entities            |                                                                                                    | 2022-03-28-27-4036    |   | STORE STORE     | Documents                     |                     |                 |             |       |                       | Edit              |
| -                                                                                                    |                       |                                                                                                    |                       |   |                 | Downloads                     |                     |                 |             |       |                       |                   |
| anarrinda                                                                                                    | 2 anufia              | Sive changes Cose                                                                                                    | 2022-03-28 21 39:29   |   | DALESSEE        | h Music                       |                     |                 |             |       |                       | Edit              |
|                                                                                                    |                       |                                                                                                    |                       |   |                 | E Pictures                    |                     |                 |             |       |                       |                   |
|                                                                                                    | 3 ความรู้เรื่อง       | 181810E 28-03-202215-53-06news-3.png                                                                                                    | 2022-03-28 21:38:20   | 0 | Dellerine       | 🗮 Videos                      |                     |                 |             |       |                       | Earc              |
|                                                                                                    |                       |                                                                                                    |                       |   |                 | E) Local Disk (C)             |                     |                 |             |       |                       | (C7172)           |
|                                                                                                    | -6 100 MARTIN         | the 28-03-202215-50-152021-01.067837cOxe5dx51gpeg                                                                                                    |                       |   | EDIUL CHR       | JI DAJA (D.)                  |                     |                 |             |       |                       |                   |
|                                                                                                    |                       |                                                                                                    |                       |   | Sector Sector   | J BACKUP (E)                  | ,                   |                 |             |       |                       | Edit              |
|                                                                                                    | S BURNING             | www                                                                                                    |                       |   | COOL COOL       |                               |                     |                 |             |       |                       |                   |
|                                                                                                    |                       |                                                                                                    |                       |   |                 | File name: anno 1             | sci                 |                 |             | - ALF | des 🗸 🗸               |                   |
|                                                                                                    |                       |                                                                                                    |                       |   |                 |                               |                     |                 |             |       | Open Cancel           |                   |

**4.6 จัดการข้อมูลผู้ดูแลระบบ** : เป็นส่วนที่ควบคุมเพิ่ม ลด ผู้ดูแลระบบ โดยเพิ่มอีเมล์ และระดับสิทธิ์ การจัดการ และยังสามารถเข้าไปตรวจสอบการเข้าใช้งานของผู้ดูแลระบบแต่ละท่านได้ด้วย

| S Dashboard Manager × +                                                        |                              |                                              |                    |                   | ~ - @ ×           |
|--------------------------------------------------------------------------------|------------------------------|----------------------------------------------|--------------------|-------------------|-------------------|
| $\leftrightarrow$ $\rightarrow$ C $\triangle$ $\hat{\bullet}$ dashboard-sisake | et.com/manage/ma_admin.php   |                                              |                    | 6 4               | 🗢 🔚 🗯 🗖 🍓 E       |
| 🔇 M Gmail 💁 Mail - Laddawan Ra 😫                                               | F.T.I.INTRANET - Ho G Google | 🥙 : : Ministry of Interi 🔢 02. HR Online 🛛 🛤 | Seesaw_FIRST 🏮 Gal | lery of Connect   | » Other bookmarks |
| DASHBOARD MANAGER                                                              |                              |                                              |                    |                   | ٤ -               |
|                                                                                |                              |                                              |                    |                   |                   |
| ธ[][] ภาพรามข้อมูล                                                             |                              |                                              |                    |                   |                   |
| 🚫 จัดการข่อมูลตัวซี่วัดเชิงเปรียนเพียน                                         | จัดการข้อมูลผู้ดูแลร         | ะบบ : เพิ่มผู้ดูแลระบบ                       |                    |                   |                   |
| 🛞 จัดการข่อมูลศักยภาพจังหวัด                                                   |                              |                                              |                    |                   |                   |
| <i>.</i>                                                                       | <i>ื</i> ่# ขือผู้ใช้งาน     | อีเมล                                        | ระดับสิทธิ์        | เข้าสู่ระบบล่าสุด | การแก้ไข          |
| รู้ไป จัดการข้อมูลสถานการณ์สำคัญ                                               | 1 Admin01                    | admin01@dashboard-sisaket.com                | ຜູ່ດູແລรະນນ        | 17/02/2022 23:36  | ลบ แก้ไข          |
| 🔛 ข่าวสารจังหวัด                                                               |                              |                                              |                    |                   |                   |
| 2 จัดการปอญองรูปแอระบบ                                                         |                              |                                              |                    |                   |                   |
|                                                                                |                              |                                              |                    |                   |                   |
|                                                                                |                              |                                              |                    |                   |                   |
| Type here to search                                                            | <b>a</b>                     | o 🚾 🖸 🛤                                      |                    | ~ @ @ 4           | × / Inu 0:29      |

ในส่วนนี้ทีมที่ปรึกษาได้กำหนดรหัสผู้ใช้งาน สำหรับการดูแลจัดการระบบติดตามจำนวน 15 บัญชีผู้ดูแลระบบ โดยท่านสามารถติดต่อประสานงานสำนักงานสถิติจังหวัดศรีสะเกษ เพื่อขอรหัสผู้ใช้งานได้

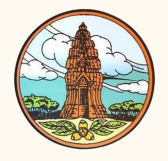

สำนักงานสถิติจังหวัดศรีสะเกษ ศาลากลางจังหวัด ชั้น 2 ถนนเทพา ตำบลเมืองเหนือ อำเภอเมืองศรีสะเกษ จังหวัดศรีสะเกษ 33000